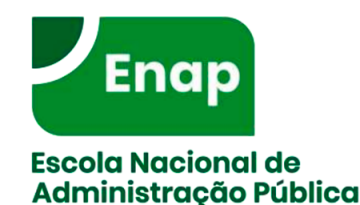

16<sup>a</sup> Semana de Administração Orçamentária, Financeira e de Contratações Públicas

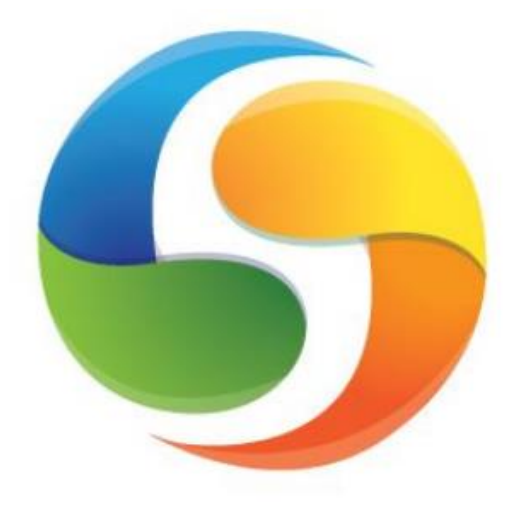

# SIOP Sistema Integrado de

Planejamento e Orçamento

### <u>Felipe</u> Cesar <u>Araujo</u> da Silva

Belém – julho/2019

#### Oficina 15 / Área: Gestão, Planejamento e Orçamento SISTEMA INTEGRADO DE PLANEJAMENTO E ORÇAMENTO – SIOP

#### Conteúdo

- 1 Introdução;
- 2 Elaboração do PLOA no SIOP (Qualitativo e Quantitativo);
- 3 Alterações Orçamentárias no SIOP;
- 4 Extrator de Dados;
- 5 Painel de Orçamento Federal.

#### Objetivo

Os participantes deverão utilizar o SIOP para criar uma ação orçamentária e uma proposta orçamentária. Vamos entender também como funcionam os tipos de crédito de alterações orçamentárias dentro do SIOP. Elaborar um pedido de alteração orçamentária. Por fim, conhecer o módulo de extração de dados do SIOP - BI e o Painel do Orçamento Federal.

#### Metodologia:

Aula expositiva e prática com exercícios.

#### Pré-requisito:

Classificações Orçamentárias.

#### Público-alvo:

Servidores e agentes públicos da esfera federal.

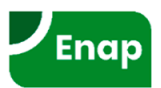

#### O que é o SIOP?

Em 2009, a Secretaria de Orçamento Federal (SOF) lançou o Sistema Integrado de Planejamento e Orçamento (SIOP), com o objetivo de contribuir para a melhoria do processo de elaboração do orçamento, além de proporcionar a utilização de instrumentos tecnológicos mais modernos e garantir a participação mais ativa de todas as unidades do Sistema de Planejamento e Orçamento da União.

#### Histórico

- De 1987 a 2004, Sistema Integrado de Dados Orçamentários (SIDOR), gerenciado pela SOF, e, posteriormente, Sistema de Informações Gerenciais e de Planejamento (SIGPLAN);
- Entre 2004 e 2009 o SIDOR passou a ser mantido pelo SERPRO;
- Em 2008 o Ministério do Planejamento realizou o primeiro concurso público para contratação de Analistas de Planejamento e Orçamento (APOs) na área de Tecnologia da Informação;
- Em 07/maio/2009 a SOF, em conjunto com a SPI (depois SEPLAN), lançou o SIOP para cadastro de programas e ações;
- De 2009 adiante, o SIDOR e o SIGPLAN foram sendo integralmente substituídos pelo SIOP.

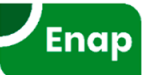

#### Principais módulos do SIOP (há outros)

- PPA: elaboração e monitoramento;
- LDO: elaboração do PLDO;
- LOA: elaboração do PLOA:
  - Qualitativo;
  - Limites;
  - Quantitativo;
  - Captação de Expansões;
  - SAOC;
  - Informações Complementares.
- Acompanhamento Orçamentário;
- Receitas;
- Alterações Orçamentárias;
- Tabelas de apoio;
- Gestão do sistema;
- BI;
- Painel do Orçamento.

O SIOP é um sistema em constante evolução!

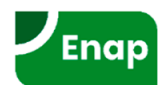

#### Endereços para acesso ao SIOP

Acesso ao ambiente de produção:

- <u>http://www.siop.planejamento.gov.br</u>
- <u>http://www.siop.gov.br</u>

Acesso ao ambiente de treinamento:

<u>http://treinamento.siop.planejamento.gov.br</u>

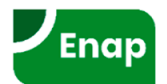

#### **Manuais Online**

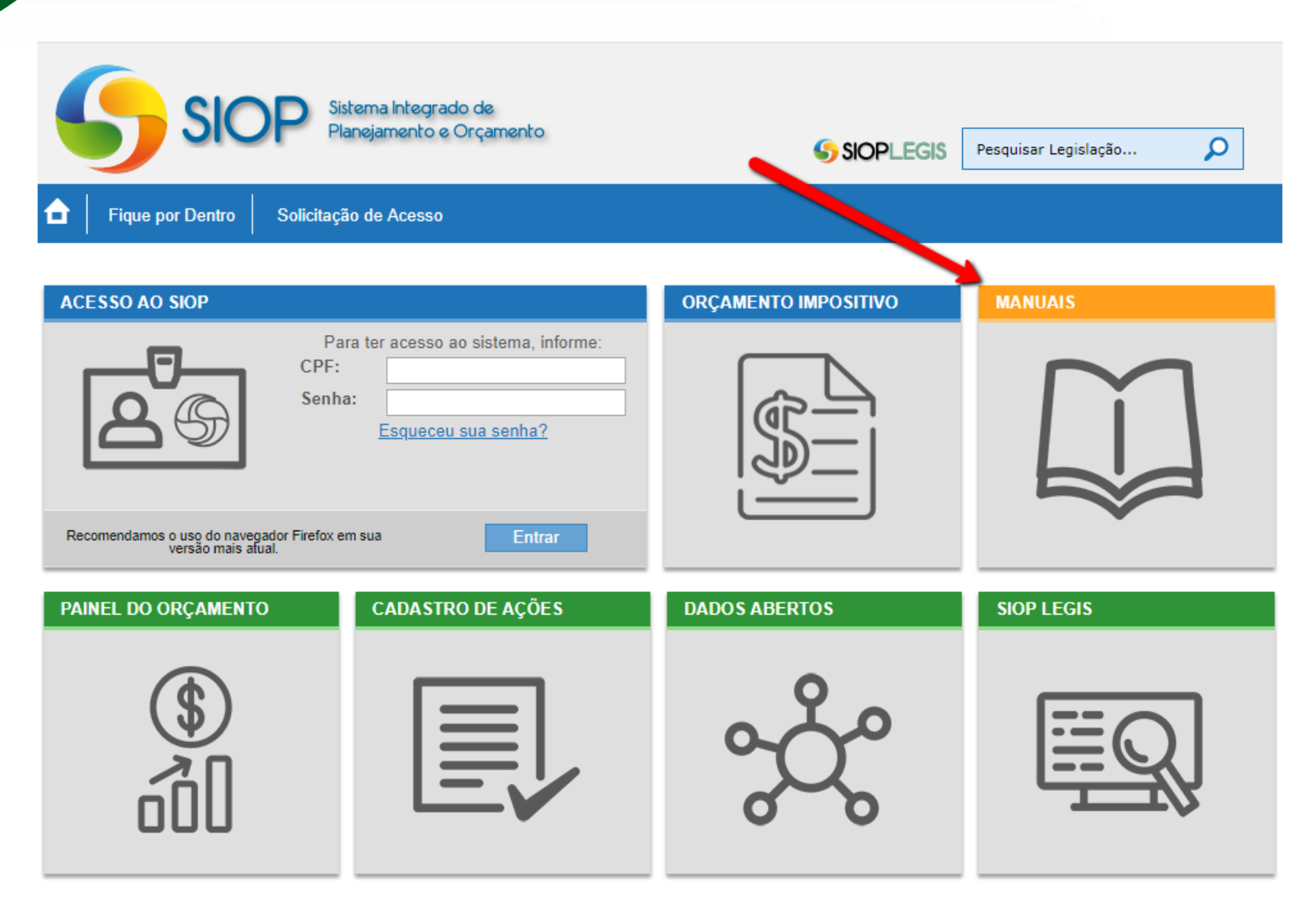

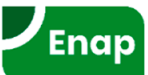

#### Principais conceitos utilizados no SIOP

#### Momentos

• Principais: Unidade Orçamentária, Órgão Setorial, Órgão Central.

#### MTO 2020, item 6.5.1.1

O processo de detalhamento da proposta setorial, via SIOP, compreende as três etapas decisórias básicas, denominadas "momento": Unidade Orçamentária (UO), Órgão Setorial (OS) e Órgão Central (OC). Cada momento é tratado exclusivamente pelos atores orçamentários responsáveis pela respectiva etapa decisória e **não pode ser compartilhado**, o que confere **privacidade** e **segurança aos dados**.

- Tramitação (de ações orçamentárias, de propostas, de emendas, de pedidos, etc.)
  - Envio, Retorno e Captura.
- Janelas de trabalho
- Perfis e Papéis
  - Principais perfis: Unidade Orçamentária, Órgão Setorial, SOF;
  - Um mesmo perfil pode acessar diversos módulos do SIOP;
  - Cada módulo do SIOP disponibiliza papéis com funções específicas.

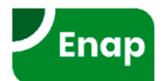

#### Momentos do processo orçamentário

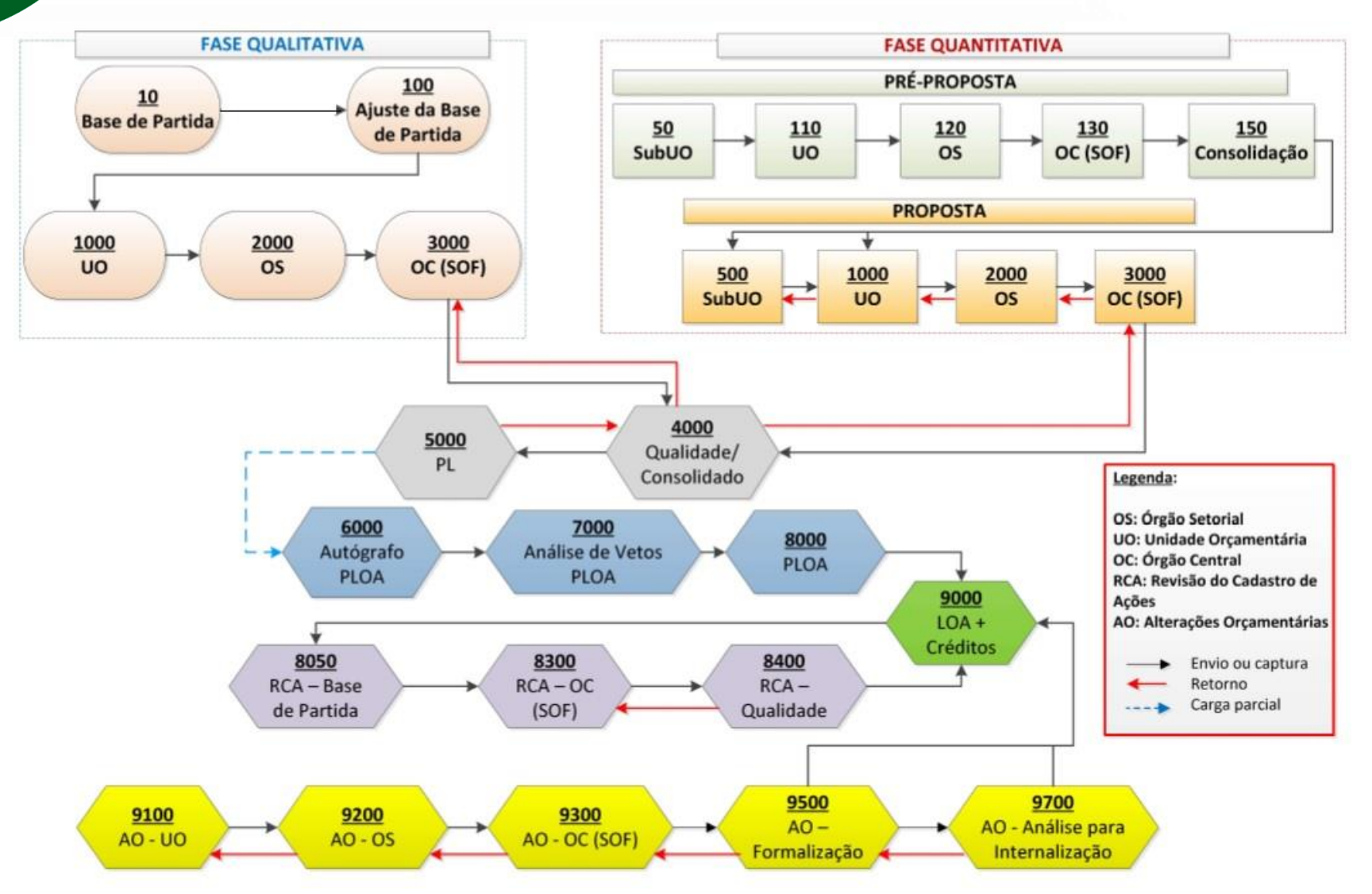

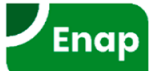

#### Momentos de Unidades Orçamentárias (UO):

- 110 (PLOA);
- 1000 (PLOA e PLDO);
- 9100 (Alterações Orçamentárias).

#### • Momentos de Órgãos Setoriais (OS):

- 120 (PLOA);
- 2000 (PLOA e PLDO);
- 9200 (Alterações Orçamentárias).

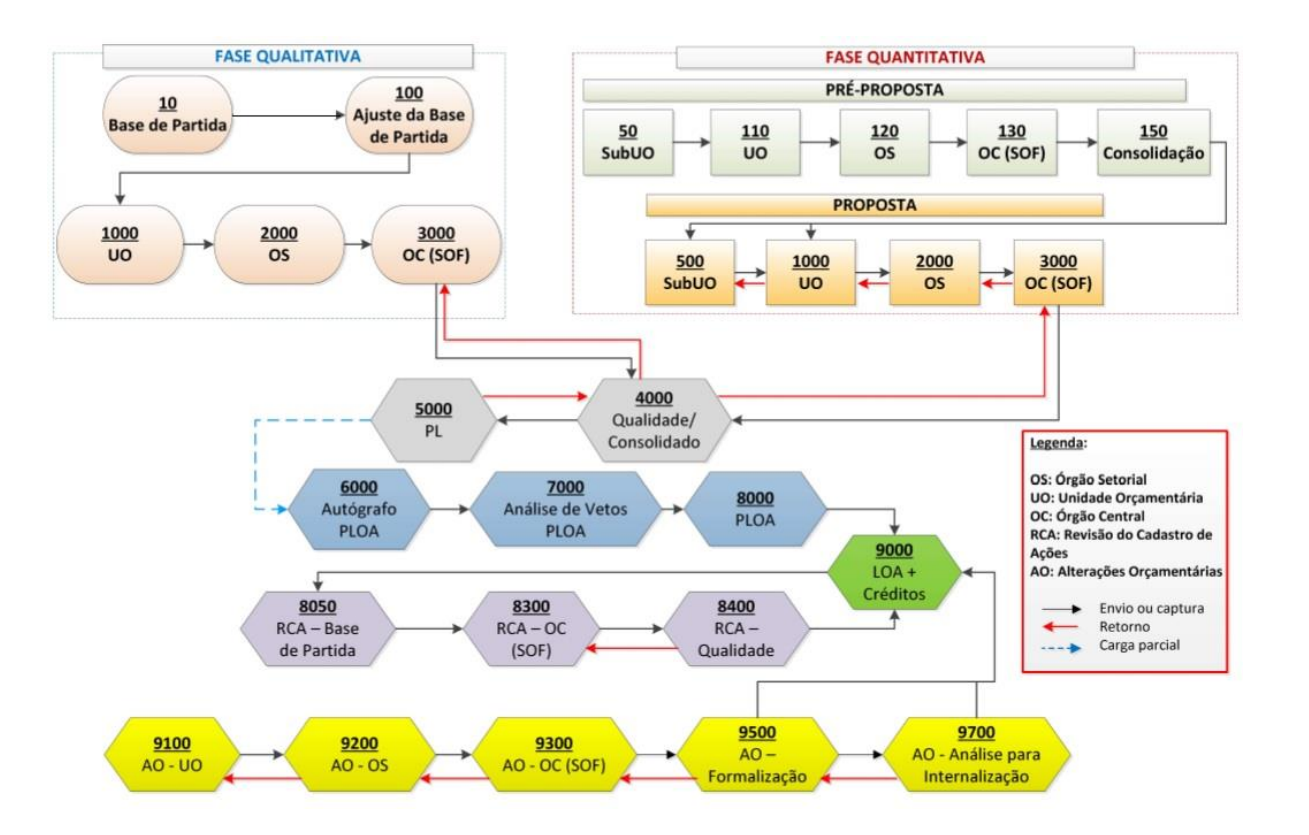

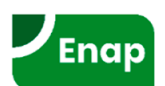

# PLDO

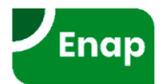

#### Principais conceitos específicos do PLDO

#### • Base de partida:

- Texto da LDO do ano anterior;
- Preparada e inserida no sistema pela SOF.

#### • Emendas:

- São alterações propostas por usuários do sistema no texto constante na base de partida;
- As emendas devem ser avaliadas por usuários com papel "Gestor PLDO" antes do envio para o momento seguinte.
- Tipos de Emendas:
  - Modificativas;
  - Supressivas;
  - Substitutivas;
  - Aditivas.

#### • Agentes Técnicos:

- Órgãos ou estruturas funcionais que detém informações especializadas sobre aspectos fundamentais da LDO;
- Apresentam propostas de emenda e justificativas; encaminham propostas de emenda para SOF; emitem pareceres, sob demanda, acerca de emendas em temas de sua especialidade.

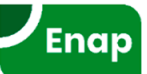

## **PLDO** Janela de Trabalho

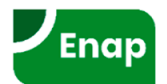

#### **PLDO >> Janela de Trabalho**

- SOF abre para Órgão Setorial (OS);
- Órgão Setorial (OS) abre para Unidade Orçamentária (UO);

| ⊿ Você está aqui  | ⊿ Você está aqui » <u>Início</u> » LDO » Projeto de Lei » Janela de Trabalho |        |                    |          |              |                 |  |
|-------------------|------------------------------------------------------------------------------|--------|--------------------|----------|--------------|-----------------|--|
| Janela de Traba   | lho                                                                          |        |                    |          |              |                 |  |
| Ato Normativo:    | Projeto de Lei de Diretrizes Orçamentária                                    | Órgão: | Todos              | <b></b>  | Ocultar a án | a de pesquisa 🛞 |  |
| Momento* :        | Todos                                                                        |        |                    |          |              |                 |  |
|                   |                                                                              |        |                    |          |              |                 |  |
| Pesquisar         | mpar                                                                         |        |                    |          |              |                 |  |
| Resultados para a | a pesquisa s <b>tac</b> itada                                                |        |                    |          |              |                 |  |
| Adicionar Janela  | de Trabalho                                                                  |        |                    |          |              |                 |  |
| Vigente Mon       | n. Órgão/Agente Técnico                                                      | Un     | idade Orçamentária | Abertura | Fechamento   |                 |  |

Atenção! Não foi encontrado nenhum item para o filtro informado. Tente novamente

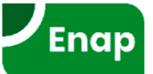

#### PLDO >> Janela de Trabalho

⊿ Você está aqui »Início » LDO » Projeto de Lei » Janela de Trabalho

#### Janela de Trabalho

| Voltar Salvar     Informações     Ato:   Projeto de Lei de Diretrizes Orçamentária   Momento:   Unidade Orçamentária     Órgão* :   01000 - Câmara dos Deputados   Únidade Orçamentária:   Todas     Unidade Orçamentária:   Todas     Período      Pata de Abertura* :                                                                        |  |
|----------------------------------------------------------------------------------------------------|--|
| Informações         Ato:       Projeto de Lei de Diretrizes Orçamentária         Momento:       Unidade Orçamentária         Órgão* :       01000 - Câmara dos Deputados         Unidade Orçamentária:       Todas         Unidade Orçamentária:       Todas         Período       Período         Datas limite:       29/01/2018 a 23/02/2018 |  |
| Informações         Ato:       Projeto de Lei de Diretrizes Orçamentária         Momento:       Unidade Orçamentária         Órgão* :       01000 - Câmara dos Deputados         Unidade Orçamentária:       Todas         Unidade Orçamentária:       Todas         Período       Período         Datas limite:       29/01/2018 a 23/02/2018 |  |
| Ato: Projeto de Lei de Diretrizes Orçamentária   Momento: Unidade Orçamentária   Órgão*: 01000 - Câmara dos Deputados   Unidade Orçamentária: Todas   Unidade Orçamentária: Todas   I Enviar e-mail com aviso sobre a abertura/alteração da Janela de Trabalho   Período Datas limite: 29/01/2018 a 23/02/2018 Data de Abertura*:              |  |
| Momento: Unidade Orçamentária   Órgão*: 01000 - Câmara dos Deputados   Unidade Orçamentária: Todas   Unidade Orçamentária: Todas   Enviar e-mail com aviso sobre a abertura/alteração da Janela de Trabalho   Período   Datas limite: 29/01/2018 a 23/02/2018   Data de Abertura*:                                                             |  |
| Órgão* : 01000 - Câmara dos Deputados ✓<br>Unidade Orçamentária: Todas ✓<br>Enviar e-mail com aviso sobre a abertura/alteração da Janela de Trabalho<br>Período<br>Datas limite: 29/01/2018 a 23/02/2018                                                                                                    |  |
| Unidade Orçamentária: Todas                                                                                                    |  |
| Enviar e-mail com aviso sobre a abertura/alteração da Janela de Trabalho  Período Datas limite: 29/01/2018 a 23/02/2018 Data de Abertura*:                                                                                                    |  |
| Período<br>Datas limite: 29/01/2018 a 23/02/2018                                                                                                    |  |
| Datas limite: 29/01/2018 a 23/02/2018                                                                                                    |  |
| Data de Abertura* ·                                                                                                    |  |
|                                                                                                    |  |
| Data de Fechamento* :                                                                                                    |  |

P

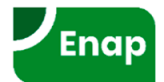

2

## **PLDO** Emendas

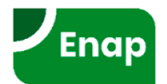

#### PLDO >> Emendas

• Consulta, proposta, avaliação e tramitação de emendas.

| ⊿ Você está aq                                                 | jui » <u>Início</u> » I                                       | LDO » Projeto de Lei » Emendas              |                                                                                                    | <u>م</u>                | 2        |
|----------------------------------------------------------------|---------------------------------------------------------------|---------------------------------------------|----------------------------------------------------------------------------------------------------|-------------------------|----------|
| Ato Normativo:<br>Momento:<br>Emenda:                          | Projeto de l<br>Órgão Seto                                    | ei de Diretrizes Orçamentárias 2020<br>rial |                                                                                                    | Ocultar a área de pesqu | iisa 🚫   |
| Unidade Or                                                     | Órgão:<br>rçamentária:                                        | Selecione<br>Selecione o órgão              | <ul> <li>✓</li> </ul>                                                                                                    |                         |          |
| Tipos de Emer<br>Emenda A<br>Emenda A<br>Emenda S<br>Emenda S  | nda:<br>Aditiva<br>Modificativa<br>Supressiva<br>Substitutiva |                                             | Agrupamentos<br>Capítulo I (art. 1º)<br>Capítulo II (art. 2º até 3º)<br>Capítulo III (art. 4º até 14)<br>Capítulo IV (art. 15 até 63)    |                         |          |
| Estados de En<br>Pendente<br>Aprovada<br>Aprovada<br>Rejeitada | menda<br>a<br>a Parcialment<br>a                              | e                                           | Capítulo V (art. 64 até 80) Capítulo VI (art. 81 até 85) Capítulo VII (art. 86 até 106) Selecionar Todos Expandir as emendas encontradas |                         | <b>、</b> |
| Pesquisar<br>Validar Envio                                     | Limpar<br>Retornar L                                          | ote                                         |                                                                                                    |                         |          |

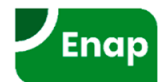

## **PLDO** Tramitação de Lote de Emendas

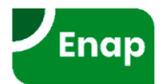

#### Tramitação de Emenda

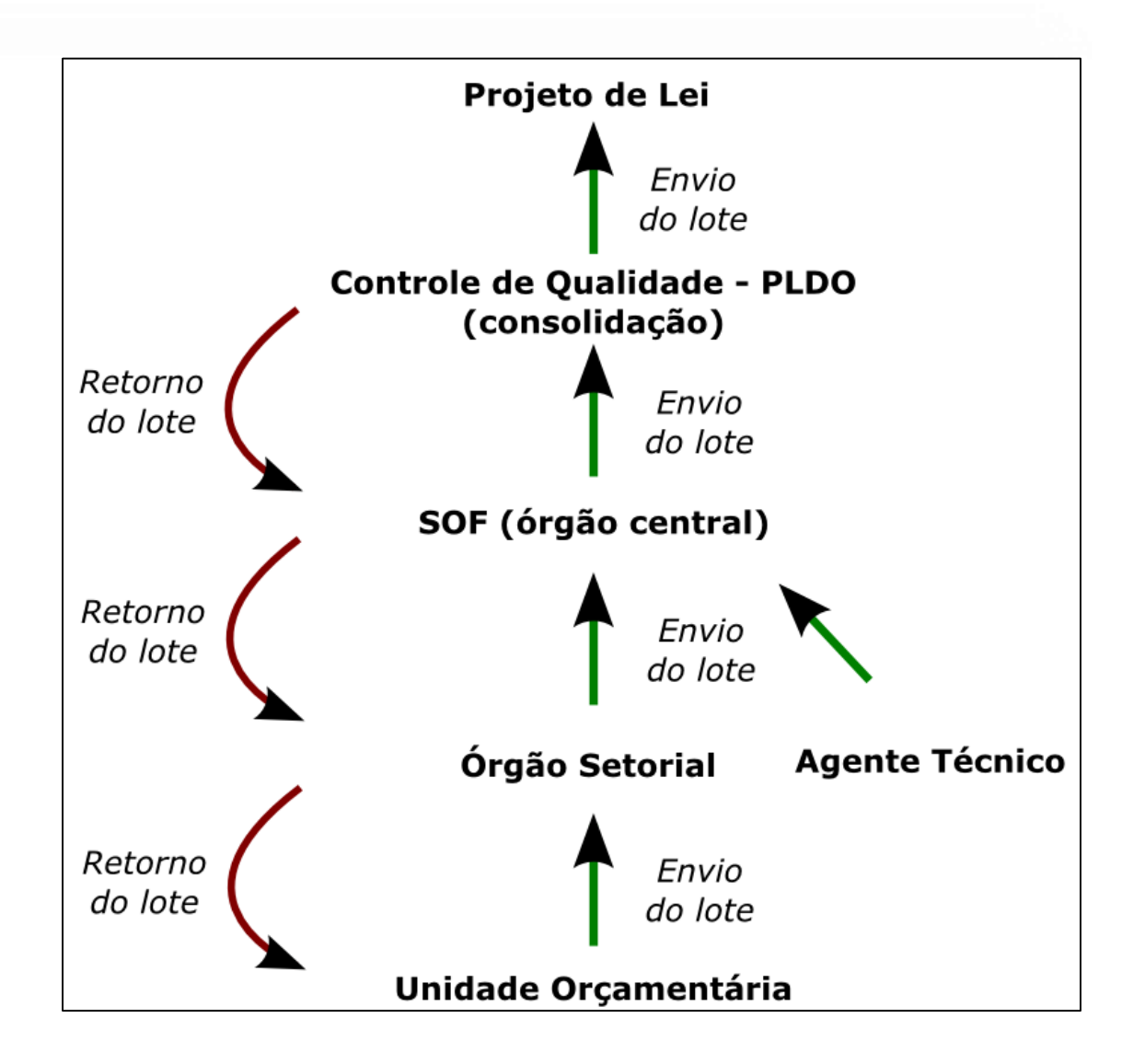

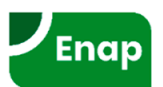

#### Tramitação de Emenda

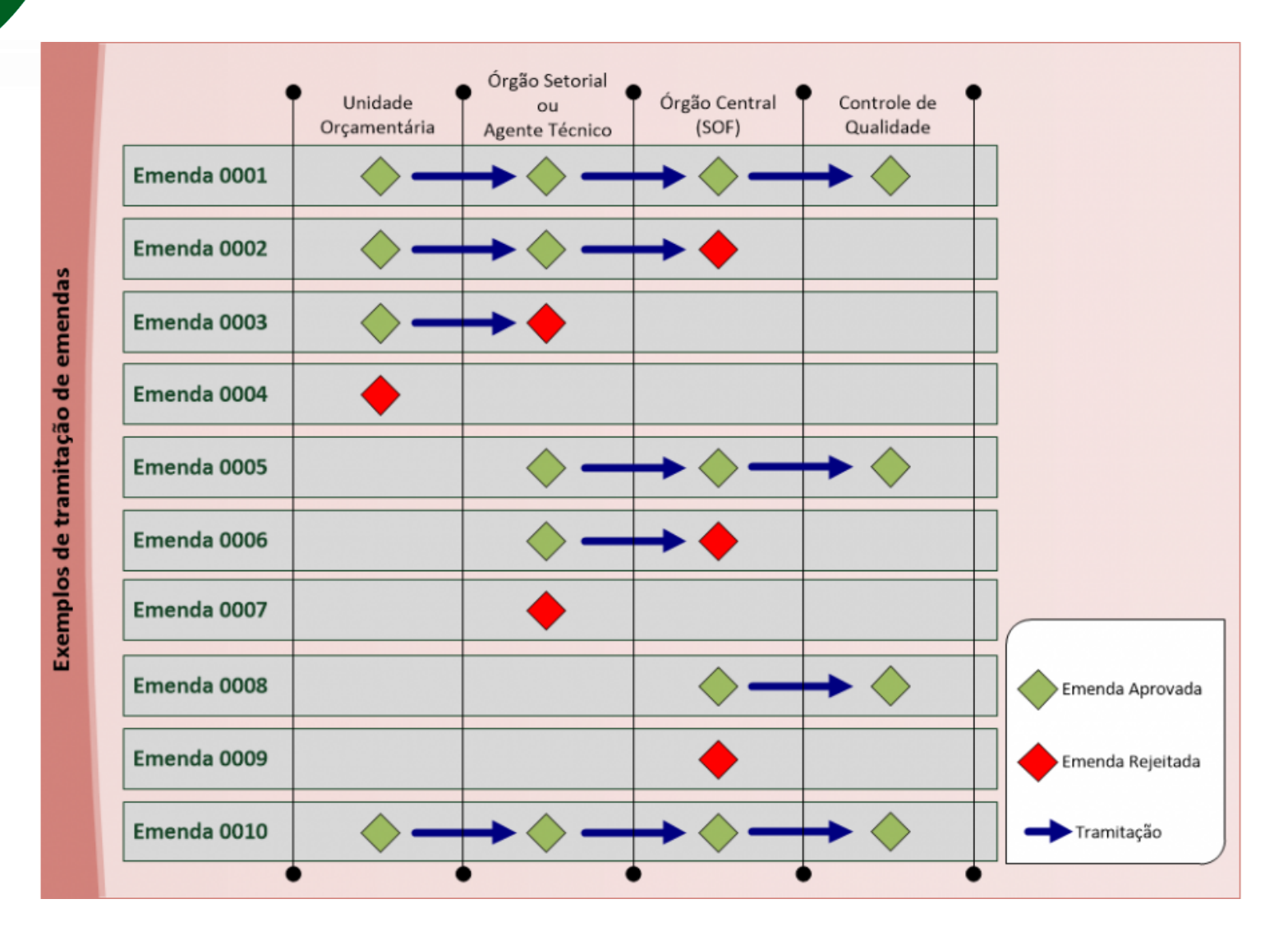

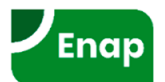

## **PLDO** Relatórios

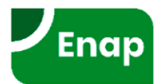

#### PLDO >> Relatórios

#### Relatórios disponíveis para usuários de Órgãos Setoriais e Unidades Orçamentárias:

- Espelho da Proposta;
- Prévia PLDO;

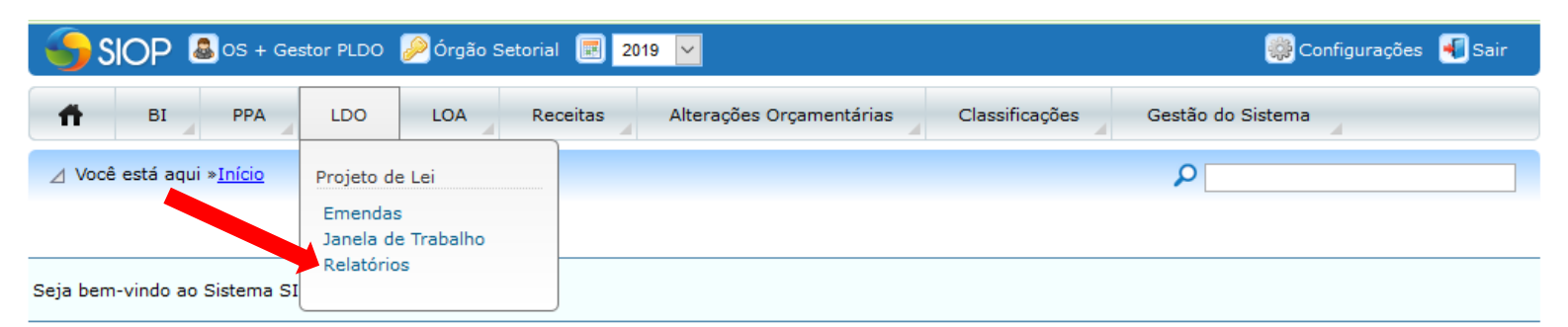

| Suporte ao Usuário      | Notícias                                                                                                    |  |  |  |
|-------------------------|----------------------------------------------------------------------------------------------------|--|--|--|
| » Manuais SIOP          | Orçamento Impositivo - Cumprimento do mínimo<br>em Saúde                                                                                                    |  |  |  |
| » Fale conosco          | 24-07-2018 10:42<br>Excelentíssimo Parlamentar,                                                                                                    |  |  |  |
| ) » Novidades da versão | Alertamos sobre a necessidade de cumprimento do disposto no art. 166, g 99,<br>da Constituição Federal, que trata sobre a aplicação mínima de 50% em ações e<br>serviços públicos de saúde - ASPS. Nesse sentido, orientamos Vossa Excelência<br>a acessar o módulo <b>PRIORIDADE</b> do SIOP Impositivo, a fim de verificar a sua<br>situação. |  |  |  |
|                         | Caso o mínimo de 50% mencionado acima não esteja sendo cumprido,<br>orientamos Vossa Excelência a indicar beneficiários para o<br>+ Continue Lendo                                                                                                    |  |  |  |

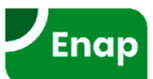

# PLOA

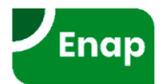

#### Principais conceitos específicos do PLOA

- Fase Qualitativa
- Limites
- Fase Quantitativa

#### Tipos de Detalhamento

- As ações são agrupadas por tipos de detalhamento;
- Tipos utilizados no PLOA 2020:
  - 1 Demais Despesas Discricionárias do Poder Executivo;
  - 2 Demais Despesas Discricionárias dos Demais Poderes, MPU e DPU;
  - 3 Participação da União no Capital de Empresas Estatais;
  - 4 Obrigatórias com Controle de Fluxo do Poder Executivo, Exceto Benefícios a Servidores;
  - 5 Obrigatórias dos Demais Poderes, MPU e DPU, Exceto Benefícios a Servidores;
  - 6 Despesas com Benefícios a Servidores do Poder Executivo;
  - 7 Despesas com Benefícios a Servidores dos Demais Poderes, MPU e DPU;
  - 8 Despesas com Pessoal e Encargos Sociais;
  - 9 Despesas Obrigatórias sem Controle de Fluxo lançadas no SIOP pela SOF;
  - 10 Despesas Obrigatórias sem Controle de Fluxo lançadas no SIOP pelos Setoriais;
  - 11 Despesas Financeiras, exceto Dívida Contratual e Mobiliária;
  - 12 Despesas com a Dívida Contratual e Mobiliária.

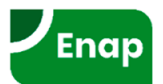

#### Momentos do PLOA (exercício 2020)

- Fase Qualitativa
- Fase Quantitativa

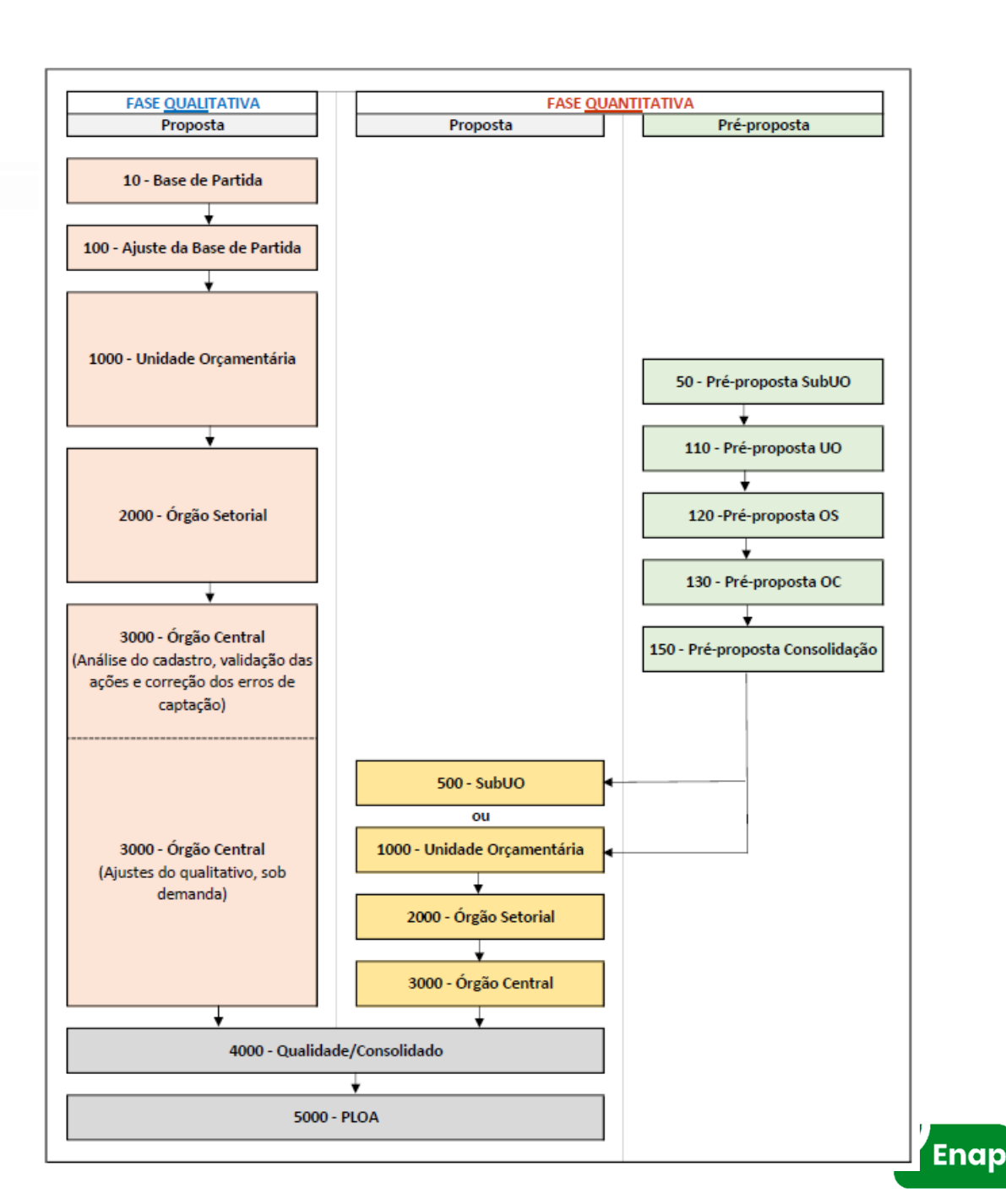

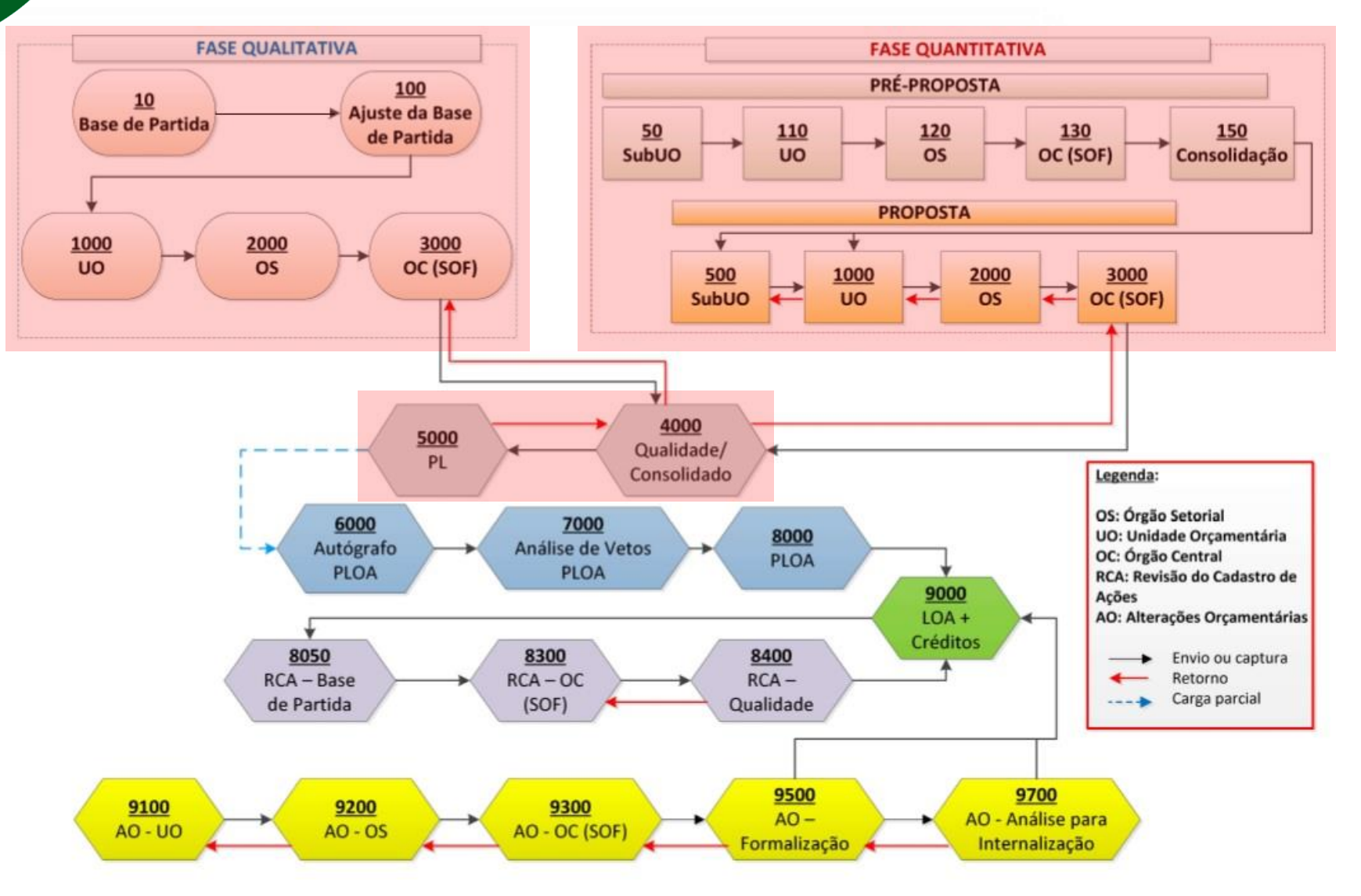

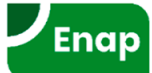

# PLOA Qualitativo

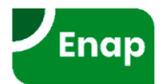

#### Integração do PPA 2020-2023 com o PLOA 2020

#### MTO 2020, item 4.5.1:

 A organização governamental que integra <u>Planejamento</u> e <u>Orçamento</u> está consubstanciada na vinculação das ações orçamentárias e não orçamentárias diretamente aos programas.

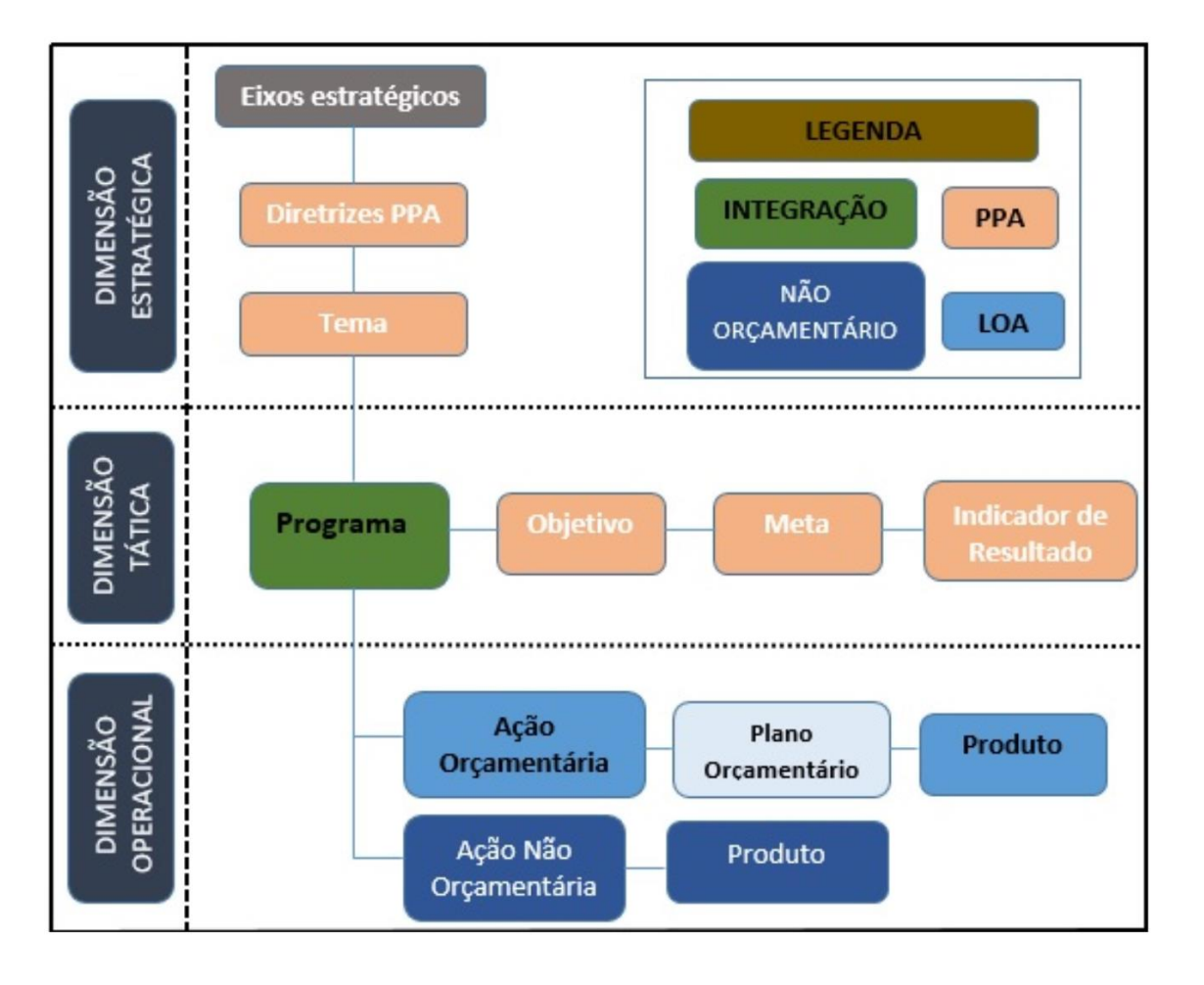

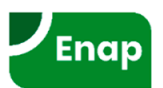

#### Classificação da Programação

| CÓDIGO        |                         |                                           | 10 | 20 | 101 | 04 | 122 | N19A | <b>20</b> TP | 0001 |
|---------------|-------------------------|-------------------------------------------|----|----|-----|----|-----|------|--------------|------|
| Esfera        |                         | Orçamento Fiscal                          | 10 |    |     |    |     |      |              |      |
| Classificação | Órgão                   | Presidência da República                  |    | 20 |     |    |     |      |              |      |
| Institucional | Unidade<br>Orçamentária | Administração Direta                      |    |    | 101 |    |     |      |              |      |
| Classificação | Função                  | Administração                             |    |    |     | 04 |     |      |              |      |
| Funcional     | Subfunção               | Administração Geral                       |    |    |     |    | 122 |      |              |      |
| Classifiasaão | Programa                | Gestão e Manutenção do<br>Poder Executivo |    |    |     |    |     | N19A |              |      |
| Programática  | Ação                    | Ativos Civis da União                     |    |    |     |    |     |      | 20TP         |      |
|               | Subtítulo               | Nacional                                  |    |    |     |    |     |      |              | 0001 |

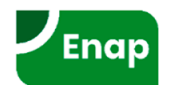

| Semana de Administração    |
|----------------------------|
| Orçamentária, Financeira e |
| de Contratações Públicas   |

### Navegação no módulo qualitativo do SIOP

| ✓ Você está aqui »Início » LOA » Qualitativo » Ação                                                                                                    | ٩                                  | ()                                     |
|----------------------------------------------------------------------------------------------------|------------------------------------|----------------------------------------|
| O1000 Camara des Deputados     O2000 Senado Federal     O3000 Tribunal de Contas da União     10000 Supremo Tribunal Federal                                                                  | Pesquisar<br>LOA V Ações V<br>Ação |                                        |
| <ul> <li>              11000 Superior Tribunal de Justiça      </li> <li>             12000 Justiça Federal         </li> <li>             13000 Justiça Militar da União         </li> </ul> | Esfera<br>Todas                    | Tipo da Ação<br>Todos<br>Origem        |
| <ul> <li>I4000 Justiça Eleitoral</li> <li>I5000 Justiça do Trabalho</li> <li>I6000 Justiça do Distrito Federal e dos Territórios</li> </ul>                                                   | Todos  Todos                       | Todas Tipo de Padronização Todos       |
| <ul> <li>17000 Conselho Nacional de Justiça</li> <li>20000 Presidência da República</li> <li>22000 Ministério da Agricultura. Pecuária e Abastecimento</li> </ul>                             | Função<br>Todas ~                  | Momento<br>Todos                       |
| 24000 Ministério da Ciência, Tecnologia, Inovações e Comunicações     25000 Ministério da Economia                                                                                            | Todas ~<br>Programa                | Em relação à proposta financeira       |
| 2000 Ministerio da Educação     2000 Defensoria Pública da União     30000 Ministério da Justiça e Segurança Pública                                                                          | lodos                              | Possui/Não possui proposta<br>Situação |
| <ul> <li>32000 Ministério de Minas e Energia</li> <li>34000 Ministério Público da União</li> <li>35000 Ministério das Relações Exteriores</li> </ul>                                          |                                    | Nova/Pré-existente v Validada          |
| <ul> <li>         36000 Ministério da Saúde      </li> <li>         37000 Controladoria-Geral da União      </li> </ul>                                                                       |                                    |                                        |

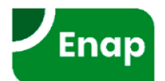

### Navegação no módulo qualitativo do SIOP

| ✓ Você está aqui »Início » LOA » Qualitativo »                                                                                                    | Ação                                      | (                                                |
|----------------------------------------------------------------------------------------------------|-------------------------------------------|--------------------------------------------------|
| Controle Exerco     Controle Exerco     C | Pesquisar<br>LOA Ações Visão Programática |                                                  |
|                                                                                                    | Esfera                                    | Tipo da Ação                                     |
|                                                                                                    | Órgão                                     | Origem                                           |
| Comunicação     Comunicação     Comunicaç | Unidade                                   | <ul> <li>Tipo de Padronização</li> </ul>         |
| Construction of the second second secon | Lodos<br>Função                           | V Todos V<br>Momento                             |
| COS Addya Legislativa da C                                                                                                    | lodas<br>Subfunção                        | V lodos V<br>Unidade Responsável                 |
|                                                                                                    | Programa                                  | Em relação à proposta financeira                 |
|                                                                                                    | Todos<br>Objetivo                         | Possui/Não possui proposta     Situação          |
| P     Constant of the set of the set of | Todos<br>Iniciativa                       | Alterada/Não Alterada      Excluída/Não Excluída |
| <ul> <li>₽ I I I I I I I I I I I I I I I I I I I</li></ul>                                                                                                    | Todas                                     | Validada/Não Validada                            |
| <ul> <li>         ⊕          ⊇</li></ul>                                                                                                    |                                           | ProcurarLimpar                                   |

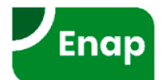

#### Ação Orçamentária:

- Operação da qual resultam produtos (bens ou serviços) que contribuem para atender ao objetivo de um programa.
- Incluem-se também no conceito de ação as transferências obrigatórias ou voluntárias a outros entes da Federação e a pessoas físicas e jurídicas, na forma de subsídios, subvenções, auxílios, contribuições, entre outros, e os financiamentos.
- Na base do sistema, a ação é identificada por um código alfanumérico de quatro dígitos, acrescido de quatro dígitos do localizador:

• Ao observar o 1º dígito do código, pode-se identificar:

| 1º DIGITO    | TIPO DE AÇÃO      |
|--------------|-------------------|
| 1,3,5 ou 7   | Projeto           |
| 2, 4, 6 ou 8 | Atividade         |
| 0            | Operação Especial |

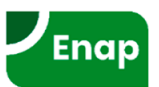

#### Ações orçamentárias padronizadas (MTO 2020, item 4.5.4)

- A ação orçamentária é considerada padronizada quando, em decorrência da organização institucional da União, sua implementação será realizada em mais de uma Unidade Orçamentária.
- Nessa situação, diferentes UOs executam ações que têm em comum:
  - a) subfunção à qual está associada;
  - b) a descrição (o que será feito no âmbito da operação e o objetivo a ser alcançado);
  - c) o produto (bens e serviços) entregue à sociedade, bem como sua unidade de medida; e
  - d) o tipo de ação orçamentária.
- A padronização se faz necessária para organizar a atuação governamental e facilitar seu acompanhamento.
- A existência da padronização vem permitindo o cumprimento de previsão constante da LDO, segundo a qual: "As atividades que possuem a mesma finalidade devem ser classificadas sob um único código, independentemente da unidade executora".

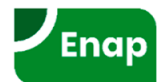

#### Ações orçamentárias padronizadas (MTO 2020, item 4.5.4)

- Tipos de ações:
  - a) Setorial: são implementadas por mais de uma UO no mesmo órgão. Exemplos:
    - MEC: Funcionamento das Instituições Federais de Educação Básica;
    - MME: Implantação de Parques Eólicos de Geração de Energia Elétrica;
    - Ministério da Saúde: Educação e Formação em Saúde.
  - b) Multissetorial: ação orçamentária que são executadas por UOs de mais de um Órgão Setorial, considerando a temática desenvolvida pelo setor à qual está vinculada.

Exemplos:

- Diversos órgãos: Publicidade de Utilidade Pública;
- MMA e MAPA: Apoio à Implementação de Políticas Agroambientais;
- MJ e MDH: Prevenção à Violência e à Criminalidade.
- c) da União: operações que perpassam diversos órgãos sem contemplar as especificidades do setor ao qual estão vinculadas. Caracterizam-se por apresentar base legal, finalidade, descrição e produto padrão, aplicável a qualquer órgão e, ainda, pela gestão orçamentária realizada de forma centralizada pela SOF.

Exemplos:

- Pagamento de Aposentadorias e Pensões;
- Contribuição da União, de suas Autarquias e Fundações para o Custeio do Regime de Previdência dos Servidores Públicos Federais;
- Auxílio-Alimentação aos Servidores e Empregados.

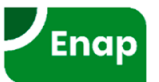

#### Ações orçamentárias padronizadas (MTO 2020, item 4.5.4)

 A padronização consiste em adotar modelo padrão para alguns atributos das ações. Assim, uma vez alterados tais atributos, a mudança é replicada automaticamente para todas as ações.

| ATRIBUTO                           | SETORIAL    | MULTISSETORIAL | DA UNIÃO     |
|------------------------------------|-------------|----------------|--------------|
| Código                             | Padronizado | Padronizado    | Padronizado  |
| Título                             | Padronizado | Padronizado    | Padronizado  |
| Descrição                          | Padronizado | Padronizado    | Padronizado  |
| Esfera                             | Modificável | Modificável    | Modificável  |
| Tipo                               | Padronizado | Padronizado    | Padronizado  |
| Função                             | Modificável | Modificável    | Modificável  |
| Subfunção                          | Padronizado | Padronizado    | Padronizado* |
| Produto                            | Padronizado | Padronizado    | Padronizado  |
| Unidade de Medida                  | Padronizado | Padronizado    | Padronizado  |
| Base Legal                         | Modificável | Modificável    | Padronizado  |
| Origem (tipo de inclusão)          | Modificável | Modificável    | Modificável  |
| Unidade Administrativa Responsável | Modificável | Modificável    | Dispensado   |
| Forma de Implementação             | Modificável | Modificável    | Dispensado   |
| Detalhamento da Implementação      | Modificável | Modificável    | Dispensado   |

\* Exceção feita às ocorrências da ação 20TP - Pagamento de Pessoal Ativo da União no Ministério da Educação.

- Competência para alterações dos <u>atributos padronizados</u>:
  - Ações padronizadas setoriais: o próprio órgão setorial;
  - Ações padronizadas multisetoriais: SOF;
  - Ações padronizadas da União: SOF.

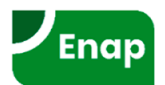

#### Ícones das ações orçamentárias padronizadas

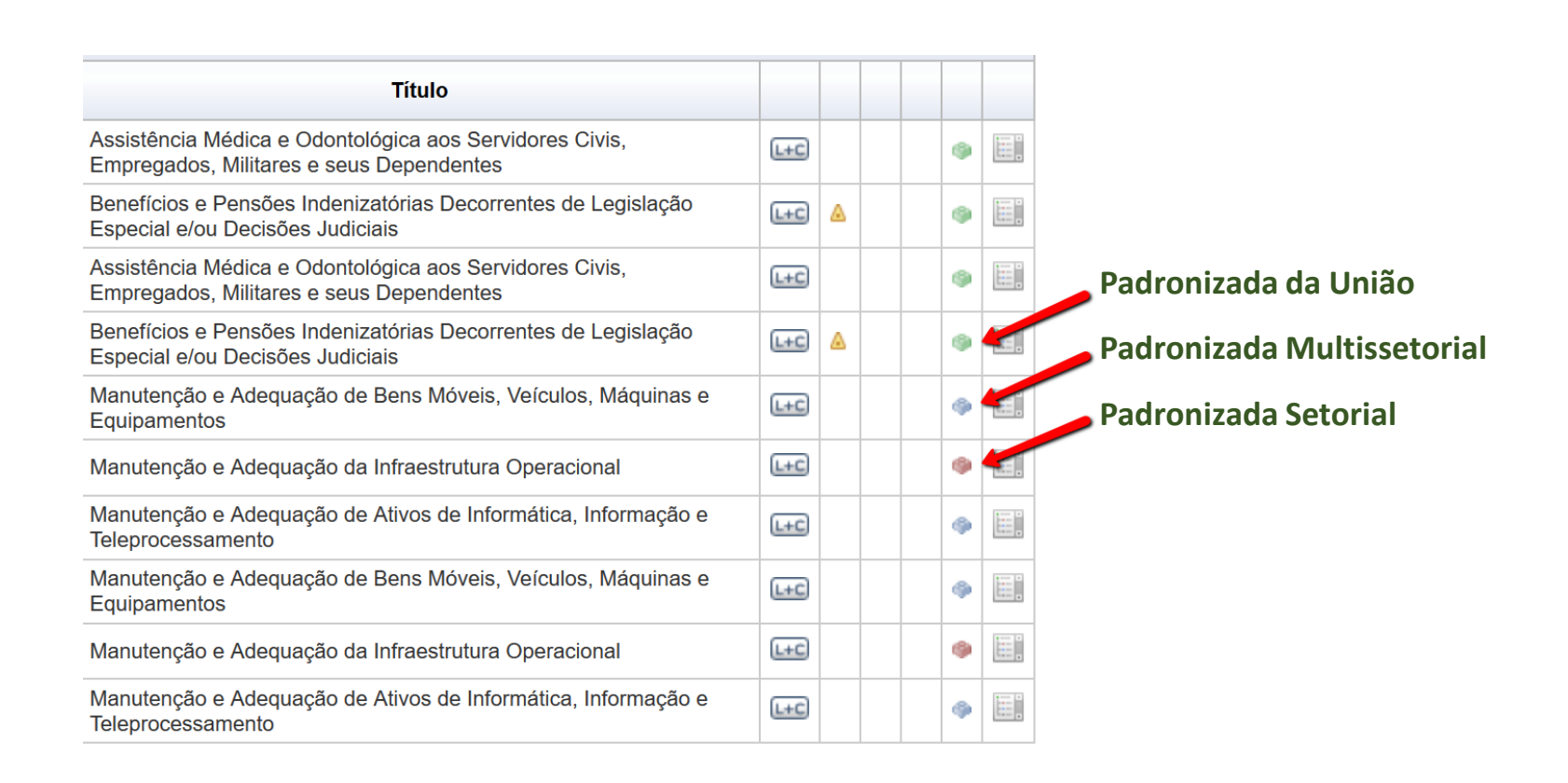

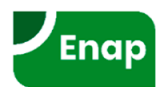

#### **PLOA >> Qualitativo >> Ações**

| 2/ Vecê esta aqui singis s LOA > Qualitativo > Ação       D         9/ 1000 Câmara dos Deputados       Pesquisar         0/ 2000 Senado Federal       IOA > Ações         0/ 2000 Senado Federal       IOA > Ações         0/ 1000 Superior Tribunal de Justiça       Fesquisar         1/ 1000 Superior Tribunal de Justiça       Fesquisar         1/ 1000 Superior Tribunal de Justiça       Fesquisar         1/ 1000 Superior Tribunal de Justiça       Todas         1/ 1000 Superior Tribunal de Justiça       Orgão         1/ 1000 Superior Tribunal de Justiça       Todas         0/ 1000 Superior Tribunal de Justiça       Orgão         1/ 1000 Superior Tribunal de Justiça       Todas         0/ 1000 Superior Tribunal de Justiça       Fera         1/ 1000 Superior Tribunal de Justiça       Todas         0/ 1000 Superior Tribunal de Justiça       Função         1/ 1000 Superior Tribunal de Justiça       Função         1/ 1000 Superior Tribunal de Justiça       Função         2/ 2000 Ministério da Agricultura, Pec       Função         2/ 2000 Ministério da Lúcica, Tecnio       Subtunção         2/ 2000 Ministério da Lúcica, Tecnio       Pogarama         2/ 2000 Ministério da Lúcica, Tecnio       Pogarama         2/ 2000 Ministério da Lúcica, Tecnio       Pogarama                                                                                                    | 🕇 BI PPA LDO                                                                                                    | LOA Receitas Alterações Orçamentárias                                    | Classificações Gestão do Sistema                                                                                                    |
|----------------------------------------------------------------------------------------------------|----------------------------------------------------------------------------------------------------|--------------------------------------------------------------------------|----------------------------------------------------------------------------------------------------|
| 1 3000 Juštija Millar da União       Órgão       Origem         1 4000 Justiça do Trabalho       Todos       I         1 15000 Justiça do Distrito Federal e d       Todos       I         1 17000 Conselho Nacional de Justiça       Função       Momento         2 20000 Presidência da República       Todas       I         2 20000 Ministério da Agricultura, Pec       Subfunção       Unidade       I         2 20000 Ministério da Fazenda       Todos       I       I         2 20000 Ministério da Educação       Todos       I       I         2 20000 Ministério da Indústria, Comér       Programa       Em relação à proposta financeira         2 20000 Ministério da União       I       I       I         3 20000 Ministério da União       Situação       I       I         3 20000 Ministério da União       Situação       I       I         3 20000 Ministério da União       I       I       I       I         3 30000 Ministério da União       I       I       I       I       I         3 30000 Ministério da União       I       I       I       I       I       I         3 30000 Ministério da União       I       I       I       I       I       I       I <td>✓ Você está aqui »Início » LOA » Qualitativo          Image: Image: Im</td> <td>» Ação<br/>Desquisar<br/>LOA V Ações<br/>Ação<br/>Esfera<br/>Todas V</td> <td>C (i<br/>Tipo da Ação<br/>Todos</td> | ✓ Você está aqui »Início » LOA » Qualitativo          Image: Image: Im | » Ação<br>Desquisar<br>LOA V Ações<br>Ação<br>Esfera<br>Todas V          | C (i<br>Tipo da Ação<br>Todos                                                                                                    |
| <ul> <li>24000 Ministério da Ciência, Tecnolo</li> <li>25000 Ministério da Fazenda</li> <li>26000 Ministério da Educação</li> <li>28000 Ministério da Indústria, Comér</li> <li>29000 Defensoria Pública da União</li> <li>30000 Ministério da Justiça</li> <li>32000 Ministério da Relações Exter</li> </ul>                                                                                                    | <ul> <li>13000 Justiça Militar da União</li> <li>14000 Justiça Eleitoral</li> <li>15000 Justiça do Trabalho</li> <li>16000 Justiça do Distrito Federal e d</li> <li>17000 Conselho Nacional de Justiça</li> <li>20000 Presidência da República</li> <li>22000 Ministério da Agricultura, Pec</li> </ul>                                                                                                    | Órgão<br>Todos V<br>Unidade<br>Todos V<br>Função<br>Todas V<br>Subfunção | Origem Todas Tipo de Padronização Todos Momento Todos Unidade Responsável                                                                                                    |
|                                                                                                    | <ul> <li>24000 Ministério da Ciência, Tecnolo</li> <li>25000 Ministério da Fazenda</li> <li>26000 Ministério da Educação</li> <li>28000 Ministério da Indústria, Comér</li> <li>29000 Defensoria Pública da União</li> <li>30000 Ministério da Justiça</li> <li>32000 Ministério Público da União</li> <li>34000 Ministério Público da União</li> <li>35000 Ministério da Relações Exter</li> </ul>                                                                                                    | Todas V<br>Programa<br>Todos V                                           | Consultar<br>Em relação à proposta financeira<br>Possui/Não possui proposta<br>Situação<br>Alterada/Não Alterada V Excluída/Não Excluída V<br>Nova/Pré-existente Validada/Não Validada V<br>Procurar Limpar |

SIOP - Sistema Integrado de Planejamento e Orçamento
# PLOA >> Qualitativo >> Ações

| In the second second se | Pesa                                           | iisar                     |          |                       |      |                             |          |             |        |        |        |        |      |
|----------------------------------------------------------------------------------------------------|------------------------------------------------|---------------------------|----------|-----------------------|------|-----------------------------|----------|-------------|--------|--------|--------|--------|------|
| 🕂 01000 Câmara dos Deputados 🔥 🔨                                                                                                    |                                                |                           |          |                       |      |                             |          |             |        |        |        |        |      |
| •<br>• 02000 Senado Federal                                                                                                    | LOA                                            | ✓ Ações                   |          | $\sim$                |      |                             |          |             |        |        |        |        |      |
| :<br>03000 Tribunal de Contas da União                                                                                                    |                                                | N-                        |          |                       |      |                             |          |             |        |        |        |        |      |
| 10000 Supremo Tribunal Federal                                                                                                    | Ag                                             | ao                        |          |                       |      |                             |          |             |        |        |        |        | 7    |
| :<br>+ 11000 Superior Tribunal de Justiça                                                                                                    | 1 <u>1</u>                                     | foro                      |          |                       | Tin  | da Acão                     |          |             |        |        |        |        |      |
| + 12000 Justiça Federal                                                                                                    |                                                | īcia.                     |          |                       | Гт   | ndos                        |          |             |        |        |        | ~      |      |
| 🕂 🕂 13000 Justiça Militar da União                                                                                                    | Ór                                             | กลัก                      |          | •                     |      |                             |          |             |        |        |        |        |      |
| + 14000 Justiça Eleitoral                                                                                                    | -                                              | juo<br>Todos              |          | ~                     | Г    | odas                        |          |             |        |        |        | $\sim$ |      |
| +<br>15000 Justiça do Trabalho                                                                                                    | Un                                             | idade                     |          |                       | Tip  | o de Padronização           |          |             |        |        |        |        |      |
| +<br>16000 Justiça do Distrito Federal e d                                                                                                    | F                                              | Todos                     |          | ~                     | Т    | odos                        |          |             |        |        |        | $\sim$ |      |
| 🗄 17000 Conselho Nacional de Justiça                                                                                                    | Fu                                             | nção                      |          |                       | Mor  | nento                       |          |             |        |        |        |        |      |
| :<br>= 20000 Presidência da República                                                                                                    | F                                              | Fodas                     |          | ~                     | Т    | odos                        |          |             |        |        |        | $\sim$ |      |
| 🗄 22000 Ministério da Agricultura, Pec                                                                                                    | Su                                             | bfunção                   |          |                       | Uni  | dade Responsável            |          |             |        |        |        |        |      |
| 🗄 24000 Ministério da Ciência, Tecnolo                                                                                                    | Ē                                              | Todas                     |          | $\sim$                |      |                             |          |             |        | Cor    | nsulta | ar     |      |
| +<br>= 25000 Ministério da Fazenda                                                                                                    | Pr                                             | ograma                    |          |                       | Em   | relação à proposta financei | ira      |             |        |        |        |        |      |
| 🗄 26000 Ministério da Educação                                                                                                    | ŀ                                              | lodos                     |          | ~                     | P    | ossui/Não possui proposta   |          |             |        |        |        | $\sim$ |      |
| ± 28000 Ministério da Indústria, Comér                                                                                                    | Ot                                             | jetivo                    |          |                       | Situ | ação                        |          |             |        |        |        |        |      |
| :<br>= 29000 Defensoria Pública da União                                                                                                    | Ľ                                              | Todos                     |          | $\sim$                |      | Alterada/Não Alterada       | U F      | veluída/N   | lão Ev | cluids |        |        |      |
| 🗄 30000 Ministério da Justiça                                                                                                    | Ini                                            | ciativa                   |          |                       |      | Alteradamao Alterada        | <u> </u> | XCIUI00/III |        |        |        |        |      |
| + 32000 Ministério de Minas e Energia                                                                                                    | Ľ                                              | Todas                     |          | ~                     |      | Nova/Pré-existente          | ~ [      | /alidada/N  | lão Va | lidad  | a      |        |      |
| +<br>= 34000 Ministério Público da União                                                                                                    |                                                |                           |          |                       | i    |                             |          |             |        |        |        | i      | _    |
| +<br>35000 Ministério das Relações Exter                                                                                                    |                                                |                           |          |                       |      |                             |          |             |        | Pro    | ocura  | rLim   | par  |
| ⊕ 36000 Ministério da Saúde                                                                                                    |                                                |                           |          |                       |      |                             |          |             |        |        |        |        |      |
|                                                                                                    |                                                |                           |          |                       | E    | portarEnviar Captur         | arRet    | ornar       | alidar | Exc    | luir   | Restai | urar |
| :<br>= 39000 Ministério dos Transportes, P                                                                                                    |                                                | Functional and an other   | Ohisting |                       |      | The                         |          |             |        |        |        |        |      |
| + 40000 Ministério do Trabalho                                                                                                    |                                                | Funcional-program         | Objetivo |                       |      | Πτιιο                       |          |             |        |        |        |        |      |
| + 42000 Ministério da Cultura                                                                                                    |                                                | 10.20101.04.122.2101.2000 |          | Administração da Uni  | dade |                             |          |             | PL     | Δ      |        | 9      |      |
| ± 44000 Ministério do Meio Ambiente                                                                                                    |                                                | 10.20122.14.122.2101.2000 |          | Administração da Uni  | dade |                             |          |             | MP     |        | •      |        |      |
| ÷ 47000 Ministério do Planejamento, De                                                                                                    | □ 10.20124.04.122.2101.2000 Administração da U |                           |          |                       |      | da Unidade                  |          |             |        |        |        |        |      |
|                                                                                                    |                                                |                           |          |                       |      |                             |          |             |        | -      |        |        |      |
| 🕂 52000 Ministério da Defesa                                                                                                    |                                                | 10.20120.21.122.2101.2000 |          | Administração da Offi | auc  |                             |          |             | _      | -      |        | -      |      |

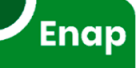

### PLOA >> Qualitativo >> Ações >> Informações Básicas

| ∠ Você está aqui » <u>Início</u> » LOA » Qualitati                                                                                                    | vo » Ação                                                                                     |                                                                     |               | <b>ب</b>            |                      |
|----------------------------------------------------------------------------------------------------|-----------------------------------------------------------------------------------------------|---------------------------------------------------------------------|---------------|---------------------|----------------------|
| O1000 Câmara dos Deputados     O2000 Senado Federal     O3000 Tribunal de Contas da União     10000 Supremo Tribunal Federal     11000 Supreior Tribunal de Justiça | Ação 10.20101.04.122.2<br>PL<br>Alterada<br>Padronizada Multisset<br>Salvar m Excluir 🐼 Cance | 101.2000 - Administração d<br>torial<br>elar 🌒 Validar 🖶 Espelho  属 | a Unidade     | · 🂕 🚯               |                      |
| + 12000 Justiça Federal                                                                                                    | Informações Básicas                                                                           | Informações Complementares                                          | Implementação | Participação Social | Planos Orçamentários |
| 13000 Justiça Militar da União                                                                                                    | Esfera                                                                                        |                                                                     |               |                     |                      |
| 14000 Justiça Eleitoral                                                                                                    | 10 - Orçamento Fiscal                                                                         | 20 - Orçamento da Segu                                              | ridade Social | 30 - Orçamento      | o de Investimento    |
| 15000 Justiça do Trabalho                                                                                                    | Óroão                                                                                         |                                                                     |               |                     |                      |
| 16000 Justiça do Distrito Federal e d                                                                                                    | 20000 - Presidência da Rep                                                                    | ública                                                              |               |                     | ~                    |
| 17000 Conseino Nacional de Justiça                                                                                                    | Unidada Oracementária Barras                                                                  |                                                                     |               |                     |                      |
| 20000 Presidencia da Republica                                                                                                    | 20101 - Presidência da Ren                                                                    | ública                                                              |               |                     | ~                    |
| 22000 Ministerio da Agricultura, Pec                                                                                                    |                                                                                               | Sa na misa na                                                       | - · - ~ ~     |                     |                      |
| 24000 Ministerio da Ciencia, recitido                                                                                                    | Função                                                                                        |                                                                     | Subfunção     | inistração Caral    |                      |
| 25000 Ministerio da Fazenda                                                                                                    | 04 - Administração                                                                            |                                                                     | 122 - Auli    | iinistração Gerai   | Ľ                    |
| 28000 Ministerio da Educação                                                                                                    | Programa                                                                                      | - Manufacaño de Dessidência de D                                    |               |                     |                      |
| 20000 ministerio da industria, comer                                                                                                    | 2101 - Programa de Gestad                                                                     | e Manutenção da Presidencia da Re                                   | epublica      |                     | ×                    |
| 30000 Ministério de Justice                                                                                                    | Ação                                                                                          |                                                                     |               |                     |                      |
| 32000 Ministerio de Minas e Enercia                                                                                                    | 2000 Administração da                                                                         | I Unidade                                                           |               |                     |                      |
| 34000 Ministério Público da União                                                                                                    | Tipo da Ação                                                                                  |                                                                     |               |                     |                      |
| 35000 Ministério des Balações Evtor                                                                                                    | Atividade                                                                                     |                                                                     | $\sim$        |                     |                      |
| 35000 millisterio das Relações EXter                                                                                                    | Notas do Usuário: 1 de 1                                                                      |                                                                     |               |                     | 🗏 🦛 🔚 🖬 🗢 🕨 🛙        |
| Jourou ministerio da Saude                                                                                                    |                                                                                               |                                                                     |               |                     |                      |
| 37000 ministerio da Transparencia e                                                                                                    |                                                                                               |                                                                     |               |                     |                      |
| Souro Ministerio dos Transportes, P                                                                                                    |                                                                                               |                                                                     |               |                     |                      |
| +) 40000 Ministerio do Trabaino                                                                                                    |                                                                                               |                                                                     |               |                     |                      |

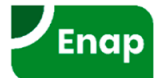

### Título da ação

Forma de identificação da ação orçamentária pela sociedade que deve expressar o objeto da ação em linguagem clara.

O título não poderá:

- conter sentença genérica que permita executar quaisquer despesas não relacionadas à operação;
- ser apenas "nome-fantasia", mas poderá trazê-lo entre parênteses ou ao final da sentença, separado por um travessão.

| 1º DIGITO    | TIPO DE AÇÃO      |
|--------------|-------------------|
| 1,3,5 ou 7   | Projeto           |
| 2, 4, 6 ou 8 | Atividade         |
| 0            | Operação Especial |

### Tipo da Ação

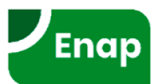

## **PLOA >> Qualitativo >> Ações >> Infos Complementares**

| Ação 10.20101.04.122.2101.2000 - Administração da Unidade     PL     Atterada     Octore das Depulados     Octore das de Contes de Unidade     PL     Atterada     Octore das de Contes de Unidade     PL     Atterada     Octore das de Contes de Unidade     Octore das de Contes de Unidade     Orgen     Constituição Cancelar () Valida Espeño     Octore das de Contes de Unidade     Producidade     Orgen     Constituição Cancelar () Valida Espeño     Orgen     Constituição Cancelar () Valida Espeño     Orgen     Constituição Cancelar () Valida Espeño     Orgen     Constituição Cancelar () Valida Espeño     Orgen     Constituição Cancelar () Valida Espeño     Orgen     Constituição Cancelar () Valida Espeño     Orgen     Constituição Cancelar () Valida Espeño     Orgen     Constituição Cancelar () Valida     Secure () Cancelar () Valida     Secure () Constituição Cancelar () Valida     Secure () Constituição Cancelar () Valida     Secure () Constituição Cancelar () Valida     Secure () Constituição Cancelar () Valida     Secure () Constituição Cancelar () Valida     Secure () Constituição Cancelar () Valida Espeño     Orgen     Constituição Cancelar () Valida     Secure () Constituição Cancelar () Valida     Secure () Constituição Cancelar () Constituição Cancelar () Constituição Cancelar () Constituição Cancelar () Constituição Cancelar () Constituição Cancelar () Constituição Can                | ⊿ Você está aqui » <u>Início</u> » LOA » Qualita | tivo » Ação                                         |                                                                                                    |                                                 | ρ                                                           |                                                  |   |
|----------------------------------------------------------------------------------------------------|--------------------------------------------------|-----------------------------------------------------|----------------------------------------------------------------------------------------------------|-------------------------------------------------|-------------------------------------------------------------|--------------------------------------------------|---|
| © 10000 Camara dos Deputados       PL         © 20000 Tribunal de Contas da Unão       PL         © 10000 Superior Tribunal de Justiça       PL         © 10000 Superior Tribunal de Justiça       Especificação Concelor 🍌 Valcia 🖝 Espenio       PL         © 10000 Superior Tribunal de Justiça       Informações Educata       Participação Social       Panes Orçamentárice         © 10000 Superior Tribunal de Justiça       Informações Educata       Informações Complementares       Implementação       Participação Social       Panes Orçamentárice         © 10000 Superior Tribunal de Justiça       Informações Educata       Informações de de constantes do concentente do serçamentos da Unão.         © 10000 Superior Tribunal de Justiça       Informações Educata       Informações administrativos de apricutare, Perior         © 20000 Presidencia da República       Pones Orçamentárice       Orgam       Informações administrativos de apricutare, Perior         © 20000 Ministério da Agricutura, Perior       Pones Orçamentárice       Pones Orçamentárice do apricutare, Perior         © 20000 Ministério da Educação       Especificação de concelar de serviços benes moves próporos da Unão, especasa administrativos de apricutare, Perior         © 20000 Ministério da Educação       Especificação de Produto       Base Legal       Especificação do Produto         © 20000 Ministério da Saude       Saude       Trabaño de Saudese de Saude <t< td=""><td>)#1:RQ 🜣 💌</td><td>Ação 10 20101 04 122</td><td>2101 2000 - Administração da l</td><td>Inidade</td><td></td><td></td><td></td></t<>                                                                                                    | )#1:RQ 🜣 💌                                       | Ação 10 20101 04 122                                | 2101 2000 - Administração da l                                                                            | Inidade                                         |                                                             |                                                  |   |
| © 2000 Senado Federal       PL         © 2000 Tribunal de Contas da União       Padronizada Multissetorial         © 10000 Superior Tribunal de Contas da União       Padronizada Multissetorial         © 10000 Superior Tribunal de Subsiga       Esculur Cancelar (La Valdar) Espeño       Patropação Social       Planos Orgamentários         © 10000 Superior Tribunal de Justiça       Informações Complementares       Implementação       Patriopação Social       Planos Orgamentários         © 10000 Justiça do Distrito Federal d       Informações Complementares       Implementação       Patriopação Social       Planos Orgamentários         © 10000 Justiça do Distrito Federal d       Informações Complementares       Implementação       Patriopação Social       Planos Orgamentários         © 10000 Justiça do Distrito Federal d       Informações Complementares       Implementação en administrativos das undados orgamentação en administrativos das undados orgamentação en administrativos das undados orgamentação en administrativos das undados orgamentação en administrativos das undados orgamentação en administrativos das undados orgamentação en administrativos das undados orgamentação en administrativos das undados orgamentação en administrativos das undados orgamentação en administrativos das encontratação do administrativos das undados orgamentação en administrativos das encontratação de administrativos de aproit, e de ada Orgão, espeñas com tecnologia do ada forgão, espeñas com tecnologia do ada forgão, espeñas com tecnologia do ada forgão, espeñas com tecnologia do ada Orgão, espeñas com tecnologia do ada forgão, espeñas com tecnologi                                                                                                    | 01000 Câmara dos Deputados 🔨 🔨                   |                                                     | ne ne ne ne ne ne ne ne ne ne ne ne ne n                                                                  |                                                 |                                                             |                                                  |   |
| O 3000 Tribunal de Contas da União     Podronizada Multissetorial     Podronizada Multissetorial     Podronizada     Podronizada Multissetorial                       | 02000 Senado Federal                             | PL                                                  |                                                                                                    |                                                 |                                                             |                                                  |   |
| <ul> <li>10000 Superior Tribunal Federal</li> <li>11000 Superior Tribunal de Justiça</li> <li>12000 Justiça Federal</li> <li>12000 Justiça Alfar da União</li> <li>12000 Justiça do Trabaho</li> <li>22000 Ministério da Agricultura, Pec</li> <li>22000 Ministério da Educação</li> <li>22000 Ministério da Educação</li> <li>22000 Ministério da Strategões Exter</li> <li>22000 Ministério da Strategões Exter</li> <li>22000 Ministério da Strategões Exter</li> <li>22000 Ministério da Strategões Exter</li> <li>22000 Ministério da Strategões Exter</li> <li>22000 Ministério da Strategões Exter</li> <li>22000 Ministério da Strategões Exter</li> <li>22000 Ministério da Strategões Exter</li> <li>22000 Ministério da Strategões Exter</li> <li>22000 Ministério da Strategões Exter</li> <li>22000 Ministério da Strategões Exter</li> <li>22000 Ministério da Cutura</li> <li>44000 Ministério da Cutura</li> <li>44000 Ministério da Cutura</li> &lt;</ul>   | 03000 Tribunal de Contas da União                | Alterada Padronizada Multis:                        | setorial                                                                                                  |                                                 |                                                             |                                                  |   |
| <ul> <li>11000 Superior Tribunal de Justiça</li> <li>11000 Justiça Federal</li> <li>12000 Justiça Federal</li> <li>11000 Justiça A Federal</li> <li>11000 Justiça A Bitaria Bustica</li> <li>11000 Justiça do Distrito Federal e</li> <li>11000 Justiça do Distrito Federal e</li> <li>11000 Justiça do Cence, Tecnologi de Informações a conservação de peros incluemo de astemas de Informações, aquisição de apropriação em ações finalistativos ou de administrativos da administratição de activiços fecticas a administrativos de administrativos de administratido de administrativos de administrat</li></ul> | 10000 Supremo Tribunal Federal                   |                                                     |                                                                                                    |                                                 |                                                             |                                                  |   |
| 1 2000 Justiça Federal 1 12000 Justiça Mitar da União 1 12000 Justiça Mitar da União 1 12000 Justiça do Trabaho 1 12000 Justiça do Distrio Federal ed 1 12000 Justiça do Distrio Federal ed 1 12000 Justiça do Distrio Federal ed 1 12000 Justiça do Distrio Federal ed 1 12000 Justiça do Distrio Federal ed 1 12000 Justiça do Distrio Federal ed 2 2000 Presidência da República 2 2000 Presidência da República 2 2000 Ministério da Ciência, Tecnolo 2 24000 Ministério da Ciência, Tecnolo 2 24000 Ministério da Fazenda 2 25000 Ministério da Fazenda 2 25000 Ministério da Luitição Federal de 1988; Decreto-Lei 200, de 1967; e Lei nº 13.502, de 1º de novembro de 2017. 8 Base Legal Constituição Federal de 1988; Decreto-Lei 200, de 1967; e Lei nº 13.502, de 1º de novembro de 2017. 9 2000 Ministério da Ministério da União 9 30000 Ministério da Saúde 9 30000 Ministério da Saúde 9 30000 Ministério da Saúde 9 30000 Ministério da Saúde 9 30000 Ministério da Saúde 9 30000 Ministério da Saúde 9 30000 Ministério da Saúde 9 30000 Ministério da Saúde 9 30000 Ministério da Saúde 9 30000 Ministério do Ministério do Energia 9 40000 Ministério do Ministério do Energia 9 40000 Ministério do Saúde 9 30000 Ministério do Saúde 9 30000 Ministério do Ministério do Energia 9 40000 Ministério do Transportes, P 9 40000 Ministério do Transportes, P 9 40000 Ministério do Ciura 9 40000 Ministério do Ciura 9 40000 Ministério do Saúde 9 30000 Ministério do Saúde 9 30000 Ministério do Transportes, P 9 40000 Ministério do Energiamento, D 9 50000 Ministério do Panejamento, D 9 50000 Ministério do Panejamento, D 9 50000 Ministério do Panejamento, D 9 50000 Ministério do Panejamento, D 9 50000 Ministério do Panejamento, D 9 50000 Minis                                                                                                    | 11000 Superior Tribunal de Justiça               | 🔚 Salvar 🔟 Excluir 🐼 Ca                             | incelar 🌒, Validar 🚍 Espelho 🗛 其                                                                          | , Po 🕼 - 🖏 - 🕷                                  |                                                             |                                                  |   |
| <ul> <li>13000 Justiça Miltar da União</li> <li>14000 Justiça Eletoral</li> <li>14000 Justiça do Trabaho</li> <li>15000 Justiça do Trabaho</li> <li>12000 Consetho Nacional de Justiça</li> <li>20000 Presidência da República</li> <li>22000 Ministério da Luiaca Carenda</li> <li>22000 Ministério da Luiaca da Visitiça</li> <li>22000 Ministério da Selaceção</li> <li>22000 Ministério da Selaceção</li> <li>22000</li></ul>  | 12000 Justiça Federal                            | Informações Básicas                                 | Informações Complementares                                                                                | Implementação                                   | Particinação Social                                         | Planos Orcamentários                             |   |
| I 14000 Justiça Eletoral       Ungem         I 14000 Justiça do Trabalho       I 5000 Justiça do Distrito Federal e d         I 17000 Conseho Nacional de Justiça       Descrição         I 20000 Presidência da República       Com a finalidade de constituir un centro de custos administrativos das unidades orçamentárias constantes dos orçamentos da Unão, agregando as despesas que não são passiveis de apropriação e conservação de beas indiveis prioriso da Unão, despesas que não são passiveis de apropriação e conservação de beas indiveis prioriso da Unão, despesas que não são passiveis de apropriação e conservação de beas indiveis prioriso da Unão, despesas que não são passiveis de apropriação e conservação de beas indiveis prioriso da Unão, despesas que não são passiveis de apropriação e conservação de beas indiveis prioriso da Unão, despesas que não são passiveis de apropriação e conservação de beastivos tecnicos e administrativos que noclados a administrativos que noclados a administrativos que noclados a administrativos que noclados a administrativos que noclados a administrativos que noclados a administrativos que noclados a administrativos que noclados a administrativos que noclados a administrativos que noclados a administrativos que noclados a administrativos que noclados a administrativos que noclados a administrativos que noclados a administrativos que noclados que noclados a administrativos que noclados que noclados a administrativos que noclados que noclados que noc                                                                                                    | 13000 Justiça Militar da União                   | alinomiações basicas                                | informações complementares                                                                                | implementação                                   |                                                             | Planos orçamentarios                             | 7 |
| 15000 Justiça do Trabaho 15000 Justiça do Trabaho 16000 Justiça do Distrito Federal e d 17000 Conselho Nacional de Justiça 20000 Presidência da República 20000 Ministério da República 22000 Ministério da Fazenda 25000 Ministério da Fazenda 25000 Ministério da Fazenda 25000 Ministério da Fazenda 25000 Ministério da Fazenda 25000 Ministério da Fazenda 25000 Ministério da Fazenda 25000 Ministério da Fazenda 25000 Ministério da Fazenda 25000 Ministério da Fazenda 25000 Ministério da Fazenda 25000 Ministério da Fazenda 25000 Ministério da Fazenda 25000 Ministério da Fazenda 25000 Ministério da Sudiça 30000 Ministério da Fazenda 25000 Ministério da Sudiça 30000 Ministério da Sudiça 30000 Ministério da Sudiça 30000 Ministério da Justiça 30000 Ministério da Sudiça 32000 Ministério da Sudiça 32000 Ministério da Sudiça 32000 Ministério da Fazenda Unidade de Medida Unidade de Medida Unidade de Medida Unidade de Medida Unidade de Medida 51000 Ministério do Planejamento, Drive Autoria da Ministério do Planejamento, Drive Autoria da Ministério da Planejamento, Drive Autoria da Ministério da Planejamento, Drive Autoria                                                                                                    | 14000 Justiça Eleitoral                          |                                                     |                                                                                                    |                                                 |                                                             |                                                  |   |
| 1 1000 Justiça do Distrito Federal e d 1 1000 Conselho Nacional de Justiça 2 2000 Presidência da República 2 2000 Presidência da República 2 2000 Ministério da Agricultura, Pec 2 24000 Ministério da Agricultura, Pec 2 24000 Ministério da Edencia, Tecnolo 2 25000 Ministério da Edencia, Tecnolo 2 25000 Ministério da Edencia, Tecnolo 2 25000 Ministério da Edencia, Tecnolo 2 25000 Ministério da Edencia, Tecnolo 2 25000 Ministério da Edencia, Tecnolo 2 25000 Ministério da Edencia, Tecnolo 2 25000 Ministério da Edencia, Tecnolo 2 25000 Ministério da Edencia, Tecnolo 2 25000 Ministério da Edencia, Tecnolo 2 25000 Ministério da Edencia, Tecnolo 2 25000 Ministério da Edenciação 2 25000 Ministério da Edenciação 2 25000 Ministério da Ludiça 2 26000 Ministério da Ludiça 2 26000 Ministério da Ludiça 2 26000 Ministério da Saúde 3 30000 Ministério da Saúde 3 30000 Ministério da Saúde 3 30000 Ministério da Saúde 3 30000 Ministério da Saúde 3 30000 Ministério da Saúde 3 30000 Ministério da Saúde 3 40000 Ministério da Transparêcia e 4 40000 Ministério da Panejamento, De 4 4000 Ministério da Cultura 4 4000 Ministério da Panejamento, De 5 1000 Ministério da Panejamento, De 5 1000 Ministéri                                                                                                    | 15000 Justiça do Trabalho                        |                                                     |                                                                                                    |                                                 |                                                             |                                                  |   |
| 17000 Conselho Nacional de Justiça 17000 Conselho Nacional de Justiça 20000 Presidência da República 22000 Ministério da Agricultura, Pec 22000 Ministério da Ciência, Tecnolo 22000 Ministério da Ciência, Tecnolo 22000 Ministério da Ciência, Tecnolo 22000 Ministério da Ciência, Tecnolo 22000 Ministério da Loucação 22000 Ministério da Loucação 22000 Ministério da Loucação 32000 Ministério da Benergia 32000 Ministério da Benergia 32000 Ministério da Benergia 32000 Ministério da Benergia 32000 Ministério da Regiões Exter 30000 Ministério da Saúde 37000 Ministério da Saúde 37000 Ministério da Cutura 44000 Ministério da Cutura 44000 Ministério da Cutura 44000 Ministério da Cutura 44000 Ministério da Cutura 40000 Ministério da Cutura 40000 Ministério da Cutura 40000 Ministério da Cutura 51000 Ministério da Cutura 51000 Ministério da Cutura 61000 Ministério da Cutura 61000 Ministéri                                                                                                    | 16000 Justiça do Distrito Federal e d            | Descrição                                           |                                                                                                    |                                                 | 16                                                          |                                                  |   |
| 20000 Presidência da República       appoio: manutenção e uso de frota velcular; manutenção e conservação de bens imóveis próprios da União, cedidos u alugados, despesas comtecnologida la informações, sob a ótica "meio", que incluem o desimentovimento de sistemas, equisição de equipamentos e contratação de serviços técnicos e administrativos de apoio, desde que voltados à administração geral de cada Orgão;         24000 Ministério da Ciência, Tecnolo       Base Legal         25000 Ministério da Educação       Constituição Federal de 1988; Decreto-Lei 200, de 1967; e Lei nº 13.502, de 1º de novembro de 2017.         28000 Ministério da Justiça       Ação de Insumo Estratégico         92000 Defensoria Pública da União       Ação de Insumo Estratégico         93000 Ministério da Saide       Produto         32000 Ministério da Saide       Unidade de Medida         93000 Ministério do Stransportes, P       Unidade de Medida         44000 Ministério do Exporte       Unidade de Medida         44000 Ministério do Esporte       Solono Ministério do Esporte         51000 Ministério do Esporte       Solono Ministério do Esporte                                                                                                    | 17000 Conselho Nacional de Justiça               | agregando as despesas                               | tituir um centro de custos administrativos o<br>que não são passíveis de apropriação em                   | ações finalísticas, a a                         | canas constantes dos orça<br>ção compreende: serviços       | administrativos ou de                            | î |
| 2 22000 Ministério da Agricultura, Pec 2 24000 Ministério da Ciència, Tecnolo 2 25000 Ministério da Eacenda 2 25000 Ministério da Educação 2 28000 Ministério da Educação 2 30000 Ministério da Saude 3 2000 Ministério da Saude 3 3000 Ministério da Saude 3 3000 Ministério da Saude 3 3000 Ministério da Saude 3 3000 Ministério da Saude 3 3000 Ministério da Cultura 4 4000 Ministério do Diapaiamento, D 5 1000 Ministério do Esporte 4 77000 Ministério do Esporte 4 5000 Ministério do Saude 4 4000 Ministério do Saude 4 4000 Ministério do             | 20000 Presidência da República                   | apoio; manutenção e uso<br>com tecnologia de inform | <ul> <li>de frota veicular; manutenção e conserva<br/>ação e comunicações, sob a ótica "meio",</li> </ul> | ação de bens imóveis p<br>que incluem o desenvo | próprios da União, cedidos (<br>plvimento de sistemas de in | ou alugados; despesas<br>formações, aquisição de | - |
| 2 4000 Ministério da Ciência, Tecnolo       Base Legal         2 5000 Ministério da Fazenda       Constituição Federal de 1988; Decreto-Lei 200, de 1967; e Lei nº 13.502, de 1º de novembro de 2017.         2 5000 Ministério da Idústria, Comér       Ação de Insumo Estratégico         2 9000 Defensoria Pública da União       Ação de Insumo Estratégico         3 3000 Ministério da Sudição       Produto         3 5000 Ministério da Sudição Ester       Especificação do Produto         3 5000 Ministério da Sudição       Unidade de Medida         4 4000 Ministério da Cultura       Especificação do Produto         4 4000 Ministério do Sporte       Eneficiário         5 1000 Ministério do Esporte       Soudo Ministério da Sporte         5 2000 Ministério do Esporte       Soudo Ministério da Sporte                                                                                                    | 22000 Ministério da Agricultura, Pec             | equipamentos e contrata                             | ção de serviços técnicos e administrativos                                                                | de apoio, desde que                             | voltados à administração ge                                 | eral de cada Órgão;                              | : |
| 2 25000 Ministério da Fazenda       Constituição Federal de 1988; Decreto-Lei 200, de 1967; e Lei nº 13.502, de 1º de novembro de 2017.         2 26000 Ministério da Indústria, Comér       2 2000 Defensoria Pública da União         2 2000 Ministério da Justiça       Ação de Insumo Estratégico         3 2000 Ministério da Saúde       Produto         3 3000 Ministério da Saúde       Especificação do Produto         3 3000 Ministério da Saúde       Unidade de Medida         3 4000 Ministério da Cutura       Unidade de Medida         4 40000 Ministério do Planejamento, Dr       Especificação         5 1000 Ministério do Esporte       Vinistério da Sayote         5 1000 Ministério do Esporte       Vinistério da Sayote                                                                                                    | 24000 Ministério da Ciência, Tecnolo             | Base Legal                                          |                                                                                                    |                                                 |                                                             |                                                  |   |
| 2 26000 Ministério da Educação 2 2000 Defensoria Pública da União 3 2000 Ministério da Justiça 3 2000 Ministério da Justiça 3 34000 Ministério da União 3 34000 Ministério da União 3 34000 Ministério da União 3 35000 Ministério da Saúde 3 37000 Ministério da Transparência e 3 39000 Ministério da Transparência e 3 39000 Ministério da Transparência e 4 40000 Ministério da Transparência e 4 40000 Ministério da Cultura 4 40000 Ministério da Planejamento, Di 5 10000 Ministério do Planejamento, Di 5 10000 Ministério da Planejamento, Di 5 10000 Ministério da Planej            | 25000 Ministério da Fazenda                      | Constituição Federal de 1                           | 988; Decreto-Lei 200, de 1967; e Lei nº 13                                                                | 3.502, de 1º de novemi                          | bro de 2017.                                                |                                                  |   |
| 28000 Ministério da Indústria, Comér       29000 Defensoria Pública da União         30000 Ministério da Justiça       Ação de Insumo Estratégico         32000 Ministério da Minas e Energia       Produto         34000 Ministério da Relações Exter       Especificação do Produto         35000 Ministério da Saúde       Unidade de Medida         39000 Ministério do Transparência e       Unidade de Medida         40000 Ministério do Viein Ambiente       Beneficiário         440000 Ministério do Planejamento, De Sinto Ministério do Esporte       Sector Ministério do Planejamento, De Sinto Ministério do Planejamento, De Sinto Ministério do Esporte                                                                                                    | 26000 Ministério da Educação                     |                                                     |                                                                                                    |                                                 |                                                             |                                                  |   |
| 29000 Defensoria Pública da União   30000 Ministério da Justiça   32000 Ministério da Minas e Energia   32000 Ministério da União   32000 Ministério da Saúde   32000 Ministério da Saúde   32000 Ministério da Sransportes, P   40000 Ministério do Trabalho   42000 Ministério da Cutura   44000 Ministério da Cutura   51000 Ministério do Planejamento, D   51000 Ministério do Esporte                                                                                                    | 28000 Ministério da Indústria, Comér             |                                                     |                                                                                                    |                                                 |                                                             |                                                  |   |
| 30000 Ministério da Justiça   32000 Ministério da Justiça   34000 Ministério da União   34000 Ministério da Saúde   35000 Ministério da Saúde   37000 Ministério da Transparência e   39000 Ministério da Transparência e   39000 Ministério da Transportes, P   40000 Ministério da Cultura   40000 Ministério da Cultura   44000 Ministério do Prabalho   40000 Ministério da Cultura   51000 Ministério do Esporte                                                                                                    | 29000 Defensoria Pública da União                | Acão de Insumo Estrat                               | égico                                                                                                    |                                                 |                                                             |                                                  |   |
| 32000 Ministério de Minas e Energia       Image: Sector of the sector of the sector of t                                                   | 30000 Ministério da Justiça                      | Produto                                             |                                                                                                    |                                                 |                                                             |                                                  |   |
| 34000 Ministério Público da União   35000 Ministério da Relações Exter   36000 Ministério da Saúde   37000 Ministério da Transparência e   39000 Ministério do Trabalho   40000 Ministério da Cultura   44000 Ministério do Rubiente   44000 Ministério do Esporte                                                                                                    | 32000 Ministério de Minas e Energia              |                                                     |                                                                                                    |                                                 |                                                             |                                                  |   |
| 35000 Ministério das Relações Exter       Solution         36000 Ministério da Saúde       Unidade de Medida         39000 Ministério dos Transportes, P       Unidade de Medida         40000 Ministério da Cultura       Beneficiário         44000 Ministério do Planejamento, De       Sinton Ministério de Sporte                                                                                                    | 34000 Ministério Público da União                | Fonocificação do Droduto                            |                                                                                                    |                                                 |                                                             |                                                  |   |
| <ul> <li>36000 Ministério da Saúde</li> <li>37000 Ministério da Transparência e</li> <li>39000 Ministério dos Transportes, P</li> <li>40000 Ministério do Trabalho</li> <li>42000 Ministério da Cultura</li> <li>44000 Ministério do Meio Ambiente</li> <li>47000 Ministério do Esporte</li> <li>51000 Ministério da Defena</li> </ul>                                                                                                    | 35000 Ministério das Relações Exter              | Especificação do Produto                            |                                                                                                    |                                                 |                                                             |                                                  |   |
| <ul> <li>37000 Ministério da Transparência e</li> <li>39000 Ministério dos Transportes, P</li> <li>40000 Ministério do Trabalho</li> <li>42000 Ministério da Cultura</li> <li>44000 Ministério do Meio Ambiente</li> <li>47000 Ministério do Planejamento, De</li> <li>51000 Ministério da Defena</li> </ul>                                                                                                    | 36000 Ministério da Saúde                        |                                                     |                                                                                                    |                                                 |                                                             |                                                  |   |
| <ul> <li>39000 Ministério dos Transportes, P</li> <li>40000 Ministério do Trabalho</li> <li>42000 Ministério da Cultura</li> <li>44000 Ministério do Meio Ambiente</li> <li>51000 Ministério do Esporte</li> </ul>                                                                                                    | 37000 Ministério da Transparência e              |                                                     |                                                                                                    |                                                 |                                                             |                                                  |   |
| 40000 Ministério do Trabalho         42000 Ministério da Cultura         44000 Ministério do Meio Ambiente         47000 Ministério do Planejamento, Da         51000 Ministério do Esporte                                                                                                    | 39000 Ministério dos Transportes, P              | Unidade de Medida                                   |                                                                                                    |                                                 |                                                             |                                                  |   |
| 42000 Ministério da Cultura<br>44000 Ministério do Meio Ambiente<br>47000 Ministério do Planejamento, Du<br>51000 Ministério do Esporte                                                                                                    | 40000 Ministério do Trabalho                     |                                                     |                                                                                                    |                                                 |                                                             |                                                  |   |
| 44000 Ministério do Meio Ambiente     47000 Ministério do Planejamento, D     51000 Ministério do Esporte     52000 Ministério do Defeno                                                                                                    | 42000 Ministério da Cultura                      | Pasafisiásia                                        |                                                                                                    |                                                 |                                                             |                                                  |   |
| 47000 Ministério do Planejamento, De     51000 Ministério do Esporte                                                                                                    | 44000 Ministério do Meio Ambiente                | Deneticiario                                        |                                                                                                    |                                                 |                                                             |                                                  |   |
| 51000 Ministério do Esporte                                                                                                    | 47000 Ministério do Planejamento, De             |                                                     |                                                                                                    |                                                 |                                                             |                                                  |   |
| S2000 Ministéria da Dafaga                                                                                                    | 51000 Ministério do Esporte                      |                                                     |                                                                                                    |                                                 |                                                             |                                                  |   |
|                                                                                                    | 52000 Ministário da Dafasa 🗸 🗸                   |                                                     |                                                                                                    |                                                 |                                                             |                                                  |   |

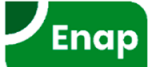

### Informações complementares de ações

### Descrição

- Deve expressar, de forma sucinta, o que é feito e para que é feito no âmbito da ação, seu escopo, suas delimitações e o seu objetivo.
- Poderá haver a atualização da descrição durante todo o ano de execução, desde que mantida a compatibilidade com a finalidade da existência da ação, expressa no seu título (atributo legal).
- Base Legal
  - Instrumentos normativos que dão respaldo à ação orçamentária e que permitem identificar se é transferência obrigatória ou se trata de aplicação de recursos em área de competência da União.
- Produto
  - Características do produto acabado, visando sua melhor identificação.
  - Somente podem ser indicados produtos pré-cadastrados no SIOP.
- Unidade de medida
  - Padrão selecionado para mensurar a produção do bem ou serviço.
  - Somente podem ser indicados unidades de medida pré-cadastradas no SIOP.
- Beneficiário
  - Segmento da sociedade ou do Estado para o qual os bens ou serviços são produzidos ou adquiridos, ou ainda aqueles que diretamente usufrui dos seus efeitos.
- Ação de insumo estratégico
  - Retratam produção ou aquisição de insumos estratégicos. Tais insumos são aqueles cuja interrupção no fornecimento pode comprometer a produção de bens e serviços ou a expansão do fornecimento destes à sociedade ou ao Estado.

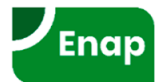

### **PLOA >> Qualitativo >> Ações >> Implementação**

| ⊿ Você está aqui » <u>Início</u> » LOA » Qualitati                                                                                                    | ivo » Ação                                                                                                    | ρ                                                                    |
|----------------------------------------------------------------------------------------------------|----------------------------------------------------------------------------------------------------|----------------------------------------------------------------------|
| 01000 Câmara dos Deputados   02000 Senado Federal   03000 Tribunal de Contas da União   10000 Supremo Tribunal Federal   11000 Superior Tribunal de Justiça   12000 Justiça Federal | Ação 10.20101.04.122.2101.2000 - Administração da Unic<br>PL<br>Alterada<br>Padronizada Multissetorial<br>Salvar DExcluir Cancelar , Validar Espelho A. E. P.<br>Informações Básicas Informações Complementares Imple | idade<br>Po Eo - Internación Internación Social Planos Orçamentários |
| <ul> <li>J 13000 Justiça Militar da União</li> <li>I 14000 Justiça Eleitoral</li> <li>I 15000 Justiça do Trabalho</li> <li>I 16000 Justiça do Distrito Federal e d</li> </ul>       | Unidade Responsável                                                                                                    | Consultar                                                            |
| <ul> <li>17000 Conselho Nacional de Justiça</li> <li>20000 Presidência da República</li> <li>22000 Ministério da Agricultura, Pec</li> </ul>                                        | Direta Descentralizada/Delegada Lin Detalhamento da Implementação                                                                                                    | nha de Crédito                                                       |
| 24000 Ministério da Ciência, Tecnolo     25000 Ministério da Fazenda     26000 Ministério da Educação     28000 Ministério da Indúctria, Comér                                      |                                                                                                    |                                                                      |
| ) 29000 Defensoria Pública da União<br>) 30000 Ministério da Justiça<br>) 32000 Ministério de Minas e Energia                                                                       | ∟ Regionalizar na Execução                                                                                                    |                                                                      |
| 34000 Ministério Público da União                                                                                                    |                                                                                                    |                                                                      |

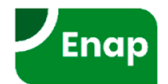

### Marcador "Regionalizar na Execução"

Algumas ações orçamentárias são difíceis de serem planejadas sob a perspectiva territorial antes do início de sua execução. Exemplo disso são ações que dependam da adesão prévia de entes subnacionais a editais ou processos seletivos.

Esta forma de implementação faz com que qualquer previsão de recursos circunscrita a um espaço geográfico mais focalizado durante a fase de elaboração revele-se imprecisa e irreal.

Para os casos em que não seja possível a regionalização durante o processo de elaboração orçamentária, foi criada a marcação "Regionalizar na Execução" que permitirá realizar a regionalização na execução.

Ao ser marcado, o módulo de Acompanhamento Orçamentário solicitará a execução física e também a região onde a despesa ocorreu.

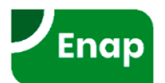

### PLOA >> Qualitativo >> Ações >> Participação Social

| ✓ Você está aqui »Início » LOA » Qualitati                                                                                                    | ivo » Ação                                                                          |                                                                            |                          | ٩                        |                      |   |
|----------------------------------------------------------------------------------------------------|-------------------------------------------------------------------------------------|----------------------------------------------------------------------------|--------------------------|--------------------------|----------------------|---|
| O1000 Câmara dos Deputados     O2000 Senado Federal     O3000 Tribunal de Contas da União     O3000 Supremo Tribunal Federal     I1000 Supremo Tribunal de Justiça | Ação 10.20101.04.12<br>PL<br>Alterada<br>Padronizada Multis<br>Salvar 🗑 Excluir 🐼 C | 2.2101.2000 - Administração<br>ssetorial<br>ancelar 🌒 Validar 🖶 Espelho) 🚺 | da Unidade               | ·• 🎒 (j)                 |                      |   |
| + 12000 Justiça Federal                                                                                                    | Informações Básicas                                                                 | Informações Complementares                                                 | Implementação            | Participação Social      | Planos Orçamentários |   |
| 🕂 13000 Justiça Militar da União                                                                                                    | Houve participação socia                                                            | I na discussão dessa acão orcamenta                                        | aria?                    |                          | ,                    |   |
| 🛨 14000 Justiça Eleitoral                                                                                                    |                                                                                     |                                                                            | Não                      |                          |                      |   |
| 🕂 15000 Justiça do Trabalho                                                                                                    |                                                                                     |                                                                            | () had                   |                          |                      |   |
| 🕂 16000 Justiça do Distrito Federal e d                                                                                                    | Em caso de resposta pos                                                             | itiva, indique qual(ais) o(s) tipo(s) de                                   | participação. É aceitáve | el mais de uma marcação. |                      |   |
| 🗄 17000 Conselho Nacional de Justiça                                                                                                    | Conselho Setorial                                                                   |                                                                            |                          |                          |                      |   |
| 🗄 20000 Presidência da República                                                                                                    | Conferência Temát                                                                   | tica (Regional ou Nacional)                                                |                          |                          |                      |   |
| 🗄 22000 Ministério da Agricultura, Pec                                                                                                    | Audiência Pública                                                                   |                                                                            |                          |                          |                      |   |
| 🗄 🛨 24000 Ministério da Ciência, Tecnolo                                                                                                    | Consulta Pública                                                                    |                                                                            |                          |                          |                      |   |
| + 25000 Ministério da Fazenda                                                                                                    | Organização da So                                                                   | ociedade Civil                                                             |                          |                          |                      |   |
|                                                                                                    | Sindicato                                                                           |                                                                            |                          |                          |                      |   |
| \pm 28000 Ministério da Indústria, Comér                                                                                                    | Outros                                                                              |                                                                            |                          |                          |                      |   |
| ÷<br>+ 29000 Defensoria Pública da União                                                                                                    | L                                                                                   |                                                                            |                          |                          |                      | i |
| 🗄 30000 Ministério da Justiça                                                                                                    | Relacione no campo abab                                                             | xo as entidades envolvidas na(s) mar                                       | cação(ões).              |                          |                      |   |
| + 32000 Ministério de Minas e Energia                                                                                                    |                                                                                     |                                                                            |                          |                          |                      |   |
| + 34000 Ministério Público da União                                                                                                    |                                                                                     |                                                                            |                          |                          |                      |   |
| 🗄 🕂 35000 Ministério das Relações Exter 🗸                                                                                                    |                                                                                     |                                                                            |                          |                          |                      | : |
| <pre></pre>                                                                                                    |                                                                                     |                                                                            |                          |                          |                      |   |

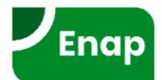

### Plano Orçamentário (PO)

- Identificação orçamentária de caráter gerencial (não constante da LOA) vinculada à ação orçamentária;
- Tem por finalidade aprofundar o detalhamento da elaboração do orçamento e do acompanhamento físico e financeiro da execução para além do subtítulo/localizador de gasto.
- POs são vinculados a ações orçamentárias, numa combinação de:

### Esfera – unidade orçamentária – função – subfunção – programa – ação

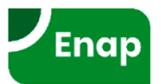

### **PLOA >> Qualitativo >> Ações >> Planos Orçamentários**

| ⊿ Você está aqui » <u>Início</u> » LOA » Qualita                                                                                                    | itivo » Ação |                                                                  |                                                                                                    |                           | ٩                        |           |        |       |         |
|----------------------------------------------------------------------------------------------------|--------------|------------------------------------------------------------------|----------------------------------------------------------------------------------------------------|---------------------------|--------------------------|-----------|--------|-------|---------|
| Oliver Câmara dos Deputados Oliver Câmara dos Deputados Oliver Câmara dos União Oliver Câmara dos Deputados Oliver Câmara dos União Oliver Câmara dos Deputados Oliver Câmara dos União Oliver Câmara dos União Oliver Câmara dos Deputados Oliver Câmara dos União | Ação 10.20   | 0101.04.12<br>ada<br>onizada Multi:<br>Excluir 🐼 C<br>es Básicas | 2.2101.2000 - Administraç<br>ssetorial<br>Cancelar , Validar Espelho<br>Informações Complementares | ão da Unidade             | Participação Social      | Planos Or | çament | ários | 1       |
| <ul> <li>         14000 Justiça Eleitoral      </li> <li>         15000 Justiça do Trabalho      </li> </ul>                                                                                                    |              | amento obrigati                                                  | ono em planos orçamentarios unere                                                                  |                           |                          |           |        | Novo  | PO      |
| + 16000 Justiça do Distrito Federal e d                                                                                                    | PO           |                                                                  |                                                                                                    | Título                    |                          |           |        |       |         |
| +) 17000 Conselho Nacional de Justiça                                                                                                    | 0000         | Administraçã                                                     | ão da Unidade - Despesas Diversas                                                                  | ;                         |                          |           |        | PL    | Î       |
| 20000 Presidência da República                                                                                                    | 0001         | PR - Capacit                                                     | ação de Servidores Públicos Feder                                                                  | ais em Processo de Qualit | ficação e Regualificação |           |        | PL    | Ŵ       |
| 22000 Ministério da Agricultura, Pec     24000 Ministério da Ciência, Tecnolo                                                                                                    | Pág. 1/1     |                                                                  |                                                                                                    |                           |                          |           |        | 2 reg | gistros |
| + 25000 Ministério da Fazenda                                                                                                    |              |                                                                  |                                                                                                    |                           |                          |           |        |       |         |
| +) 26000 Ministério da Educação                                                                                                    |              |                                                                  |                                                                                                    |                           |                          |           |        |       |         |
| + 28000 Ministério da Indústria, Comér                                                                                                    |              |                                                                  |                                                                                                    |                           |                          |           |        |       |         |
| + 29000 Defensoria Pública da União                                                                                                    |              |                                                                  |                                                                                                    |                           |                          |           |        |       |         |
| → 30000 Ministério da Justiça                                                                                                    |              |                                                                  |                                                                                                    |                           |                          |           |        |       |         |
| 32000 Ministério de Minas e Energia                                                                                                    |              |                                                                  |                                                                                                    |                           |                          |           |        |       |         |
| + 34000 Ministério Público da União                                                                                                    |              |                                                                  |                                                                                                    |                           |                          |           |        |       |         |
| :<br>T 35000 Ministário das Dalações Evtar<br>C S                                                                                                    |              |                                                                  |                                                                                                    |                           |                          |           |        |       |         |

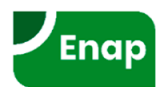

## Exercício

- 1. Com perfil Órgão Setorial, pesquise por ações não padronizadas, não excluídas, no momento UO;
- 2. Cada aluno escolherá uma ação aleatoriamente e capturará a ação para o momento OS;
  - Se obter mensagem de erro, significa que outro aluno já capturou a ação antes. Nesse caso, apenas escolha outra ação;
- 3. Retorne a ação para o momento UO e capture novamente;
- 4. Abra a ação, faça alterações, salve e valide a ação;
- 5. Envie a ação para o momento Órgão Central.

Atenção: Guarde o código da ação e o órgão, pois serão utilizados adiante.

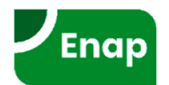

## Subtítulo / Localizador (MTO 2020 – item 4.5.3)

- As atividades, os projetos e as operações especiais serão detalhados em subtítulos, utilizados especialmente para identificar a <u>localização</u> <u>física da ação orçamentária;</u>
- A adequada localização do gasto permite maior controle governamental e social sobre a implantação das políticas públicas adotadas, além de evidenciar a focalização, os custos e os impactos da ação governamental.
- A localização do gasto poderá ser de abrangência nacional, no exterior, por Região (Norte, Nordeste, Centro Oeste, Sudeste, Sul), por Estado ou Município ou, excepcionalmente, por um critério específico, quando necessário.
- A LDO veda, na especificação do subtítulo, a referência a mais de uma localidade ou área geográfica, se determinados.

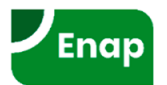

## Subtítulo / Localizador (MTO 2020 – item 4.5.3)

- Projetos: localização (de preferência, Município) onde ocorrerá a construção, no caso de obra física, como por exemplo, obras de engenharia; nos demais casos, o local onde o projeto será desenvolvido;
- Atividades: localização dos beneficiários/público-alvo da ação, o que for mais específico (normalmente são os beneficiários);
- Operações especiais: localização do recebedor dos recursos previstos na transferência, compensação, contribuição etc., sempre que for possível identificá-lo.
- <u>Não há cadastramento descentralizado de localizadores</u>. Recortes geográficos (biomas, territórios da cidadania, Amazônia Legal, etc), quando necessário, são cadastrados pela SOF.
- O atributo "Complemento" é de preenchimento opcional, que especificará localizações inframunicipais (ou outras localizações não estruturadas). Quando esse "Complemento" for utilizado, o subtítulo recebe automaticamente código não padronizado de 4 dígitos.
- Subtítulos do tipo "Municípios até XX mil habitantes" não podem ser utilizados, pois demonstram critério de elegibilidade, e não de localização geográfica.

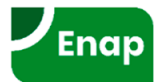

### **PLOA** >> Qualitativo >> Localizador

| ✓ Você está aqui » <u>Início</u> » LOA » Qualit | tativo » Localizador                          | <u>م</u>                                                 |
|-------------------------------------------------|-----------------------------------------------|----------------------------------------------------------|
| s = : : : : : : : : : : : : : : : : : :         | Pesquisar                                     |                                                          |
| ⊕ 01000 Camara dos Deputados                    |                                               |                                                          |
| +<br>• 02000 Senado Federal                     | LOA V Localizadores V                         |                                                          |
| 🗄 03000 Tribunal de Contas da União             |                                               |                                                          |
| 🛨 10000 Supremo Tribunal Federal                |                                               |                                                          |
| 🛨 11000 Superior Tribunal de Justiça            |                                               |                                                          |
| 🗄 12000 Justiça Federal                         |                                               |                                                          |
| 🗄 13000 Justiça Militar da União                |                                               | Tina da Arãa                                             |
| 🗄 14000 Justiça Eleitoral                       |                                               |                                                          |
| + 15000 Justiça do Trabalho                     | louas V                                       |                                                          |
| + 16000 Justiça do Distrito Federal e           |                                               |                                                          |
| :<br>17000 Conselho Nacional de Justiça         |                                               | Momento                                                  |
| :<br>20000 Presidência da República             | Todos                                         | Todos                                                    |
| :<br>22000 Ministério da Agricultura, Pec       | Função                                        | Em relação à proposta financeira                         |
| 🗄 24000 Ministério da Ciência, Tecnol           | Todas                                         | Possui/Não possui proposta                               |
| ÷ 25000 Ministério da Economia                  | Subfunção                                     | Situação                                                 |
| 26000 Ministério da Educação                    | Todas                                         |                                                          |
| :<br>29000 Defensoria Pública da União          | Programa                                      | Alterado/Não Alterado ▼ Excluído/Não Excluído ▼          |
| 🗄 30000 Ministério da Justiça e Segur           | Todos 🔻                                       | Novo/Pré-existente Validado/Não Validado V               |
| :<br>32000 Ministério de Minas e Energia        |                                               |                                                          |
|                                                 |                                               | Procurar                                                 |
| 35000 Ministério das Relações Exte              | L                                             |                                                          |
| 🕂 36000 Ministério da Saúde 🗸 🗸                 |                                               | Evportar Enviar Canturar Potornar Validar Evoluir Postau |
| ×                                               |                                               |                                                          |
|                                                 | Funcional-programátic                         | Descrição Org.                                           |
|                                                 | 0.25101.22.571.N178.212H.0010 Na Região Norte | PL UD                                                    |
|                                                 | Pág. 1/1                                      | 1 reç                                                    |

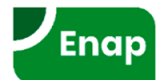

## **PLOA** >> Qualitativo >> Localizador

Localizador 10.25101.22.571.2079.212H.0010 - Na Região Norte

| Informa                                                    | ções Básicas                                                        |                     |                                    |                  |                   |             |
|------------------------------------------------------------|---------------------------------------------------------------------|---------------------|------------------------------------|------------------|-------------------|-------------|
| Programa                                                   | a                                                                   |                     |                                    |                  |                   |             |
| 2079                                                       | Desenvolvimer                                                       | nto da Indústria, C | Comércio e Serviços                |                  |                   |             |
| Ação                                                       |                                                                     |                     |                                    |                  |                   |             |
| 212H                                                       | Manutenção de                                                       | e Contrato de Ge    | stão com Organizações Sociais (Lei | i nº 9.637, de 1 | 5 de maio de 1998 | 8)          |
| Localizaç                                                  | ção                                                                 |                     |                                    |                  |                   |             |
| Localiz                                                    | ar por                                                              |                     |                                    |                  |                   |             |
| • Re                                                       | egião/UF/Municípi                                                   | c                   |                                    | ecorte Geográf   | fico              |             |
| Região                                                     |                                                                     |                     | Unidade Federativa                 |                  | Município         |             |
| Dogi                                                       | ão Norto                                                            |                     | v                                  | •                |                   |             |
| Recorte                                                    | e Geográfico<br>Descrição                                           |                     |                                    |                  |                   |             |
| Recorte                                                    | e Geográfico                                                        |                     |                                    |                  |                   |             |
| Código                                                     | e Geográfico<br>Descrição<br>Na Região Nor                          | te                  |                                    |                  |                   |             |
| Código<br>0010                                             | e Geográfico<br>Descrição<br>Na Região Nor<br>nento                 | te                  |                                    |                  |                   |             |
| Código<br>0010                                             | e Geográfico Descrição Na Região Nor nento                          | te                  |                                    |                  |                   |             |
| Código<br>0010<br>Complem                                  | e Geográfico Descrição Na Região Nor nento                          | te                  |                                    |                  |                   |             |
| Código<br>0010<br>Complem<br>Origem                        | e Geográfico Descrição Na Região Nor nento                          | te                  |                                    |                  |                   |             |
| Código<br>0010<br>Complem<br>Origem<br>PLOA                | e Geográfico Descrição Na Região Nor nento ssão Financeira sc       | te                  | União                              |                  |                   |             |
| Código<br>0010<br>Complem<br>PLOA<br>Repercus<br>Justifica | e Geográfico Descrição Na Região Nor nento ssão Financeira so ativa | te                  | União                              |                  |                   | Valor Anual |
| Código<br>0010<br>Complerr<br>PLOA<br>Repercus             | e Geográfico Descrição Na Região Nor nento ssão Financeira so ativa | te                  | União                              |                  |                   | Valor Anual |
| Código<br>0010<br>Complem<br>PLOA<br>Repercus              | e Geográfico Descrição Na Região Nor nento ssão Financeira so ativa | te                  | União                              |                  |                   | Valor Anual |
| Código<br>0010<br>Complem<br>PLOA<br>Repercus              | e Geográfico Descrição Na Região Nor nento ssão Financeira sc ativa | te                  | União                              |                  |                   | Valor Anual |

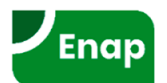

## Botões utilizados no módulo qualitativo

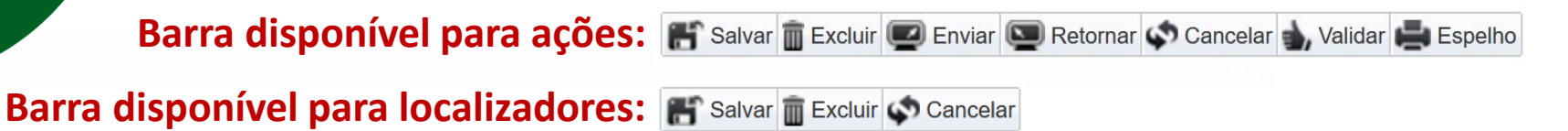

- Salvar: armazena as alterações realizadas no cadastro da ação ou localizador;
- Excluir: exclui logicamente (não fisicamente) um item do cadastro de ação ou localizador;
- Enviar: tramita a ação para o momento seguinte, juntamente com seus localizadores e POs;
- **Retornar:** tramita a ação para o momento anterior, juntamente com localizadores e POs;
- Cancelar: cancela as alterações realizadas no cadastro que ainda não foram salvas;
- Validar: verifica se os campos obrigatórios estão preenchidos corretamente;
- **Espelho:** gera relatório com o resumo da ação que está em edição.

### Ícones disponíveis na barra de ações: 🛛 🖪 🖳 🗛 🧛 🐗 🐠 🕕

- A Incluir nova ação: cria nova ação;
- 🖳 Incluir novo localizador para esta ação: cria novo localizador vinculado à ação em edição;
- 📭 Ir para o programa desta ação: exibe a tela com o cadastro do programa vinculado à ação;
- Ir para os localizadores desta ação: exibe tela para visualizar localizador vinculado à ação;
- 📥 Ir para as propostas desta ação: exibe a tela de propostas quantitativas vinculadas à ação;
  - Padronização: exibe pop-up para padronização da ação;
  - Istórico: exibe log com o histórico de alterações na ação.

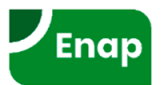

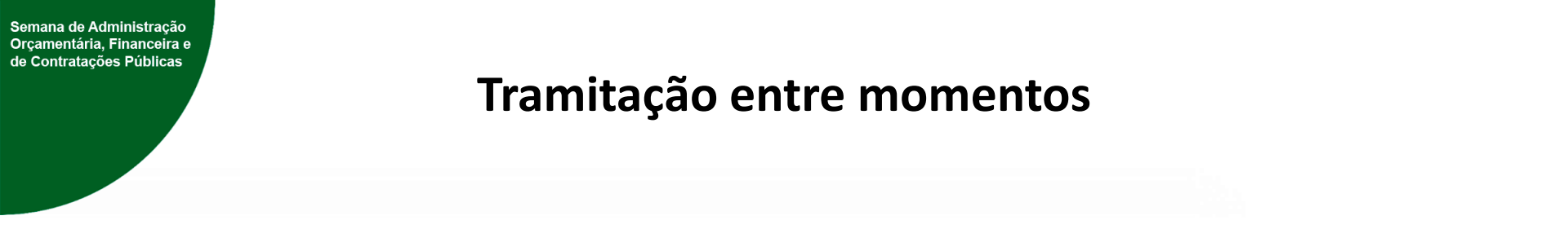

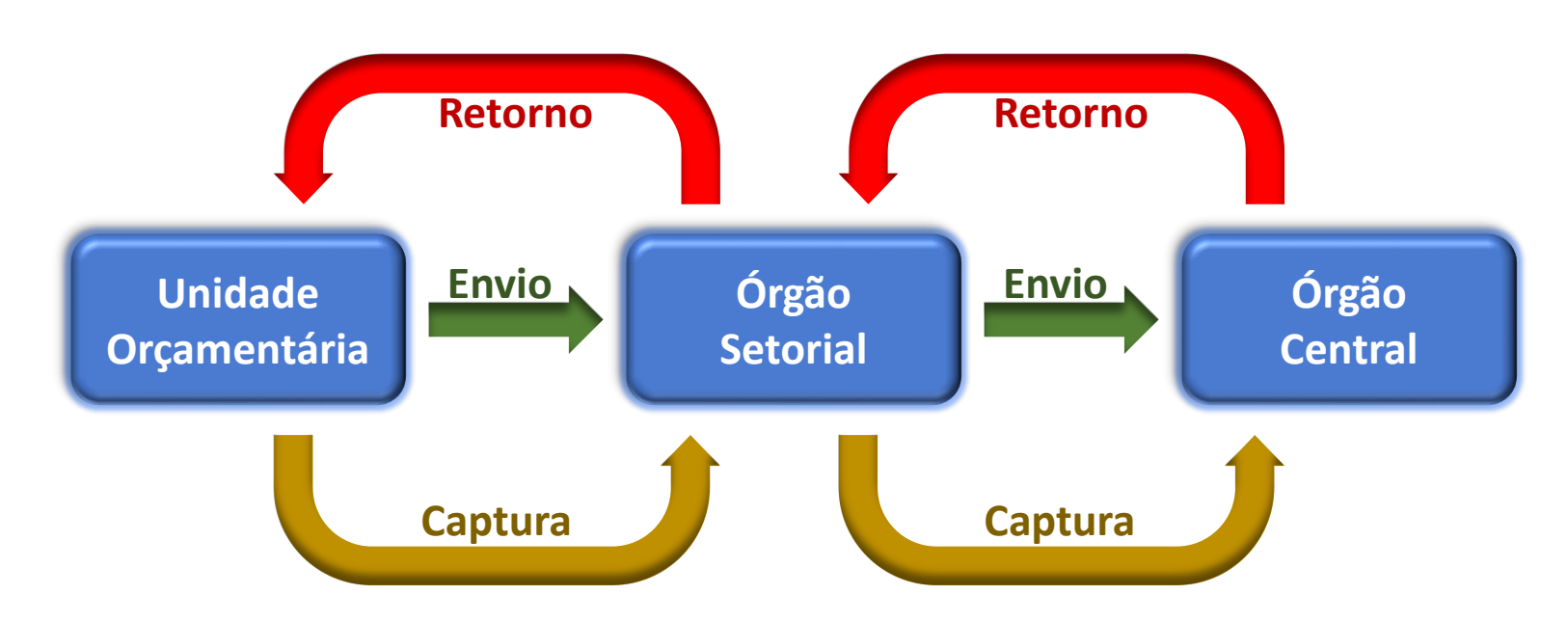

- Ações
- Localizadores
- Planos Orçamentários

Ao tramitar a Ação, Localizadores e Planos Orçamentários tramitam juntos.

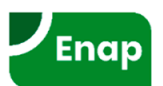

## PLOA >> Qualitativo >> Lista de Verificação (Checklist)

| ⊿ Você está aqui | » <u>Início</u> » LOA » Qualitativo » Lista de Verificação | ρ                        |
|------------------|------------------------------------------------------------|--------------------------|
|                  |                                                            |                          |
| Exercício:       | 2020 🗸                                                     |                          |
| Momento:         | 1000 - Unidade Orçamentária \vee                           | •                        |
| Origem da Ação   | Todos                                                      |                          |
| Órgão:           | Todos 🗸 💽                                                  | <b>\</b>                 |
|                  |                                                            | Gravar Filtros Pesquisar |

### Marcar Todos Desmarcar Todos

| Seleciona | r Ite | m  | Especificação                                                                                                    | Responsável SOF |
|-----------|-------|----|----------------------------------------------------------------------------------------------------|-----------------|
|           | 01    | 1* | Ações com campos que estão sendo divulgados atualmente na internet em branco ou "a definir" ou "xxx". Os campos verificados são: Código e<br>título da ação; Descrição; Base Legal; unidade responsável, detalhamento da implementação. No caso das ações do tipo projeto (preenchidos no<br>nível do localizador) - Data de Início, Data de Término, Total Físico, Custo Total | DEPROs          |
|           | 06    | 6* | Ações cuja função é 28 e a subfunção é diferente de 841, 842, 843, 844, 845, 846 e 847                                                                                                    | DEPROs          |
|           | 07    | 7* | Ações cuja função é diferente de 28 e a subfunção é 841, 842, 843, 844, 845, 846 ou 847                                                                                                    | DEPROs          |
|           | 80    | 3* | Ações cuja função seja igual a 28 - Encargos Especiais e que estejam em programa cujo tipo seja diferente de Operações Especiais                                                                                                    | DEPROs          |
|           | 09    | 9* | Ações do tipo projetos e atividades vinculados às subfunções típicas (841 a 847) da Função 28 - Encargos Especiais                                                                                                    | DEPROs/CGCON    |
|           | 10    | )* | Ações do tipo atividade e respectivos POs que possuam as palavras "Construção", "Ampliação" e "Expansão" em seu título                                                                                                    | DEPROs          |
|           | 12    | 2* | Ações que apresentem as palavras "Medida Provisória", "MPV" em seu título ou na base legal (para verificação pelos analistas se a edição é posterior a 10.09.2001)                                                                                                    | DEPROs          |
|           | 13    | 3* | Ações que não são do tipo projeto, com unidade de medida igual a percentual ou "percentual de execução" ou "percentual de execução física"                                                                                                    | DEPROs          |
|           | 14    | 4* | Lista geral com Subtítulos (localizadores de gasto) não padronizados para conferência se há menção a mais de uma localidade, área geográfica ou beneficiário, se determinados, em atendimento ao disposto no art. 4º, § 2º, inciso II, do PLDO-2020                                                                                                    | DEPROs          |
|           | 15    | ō* | Projetos em mais de uma esfera orçamentária ou em mais de um programa (art. 4º, § 6o, do PLDO-2020)                                                                                                    | DEPROs          |
|           | 16    | 6* | Subtítulos/localizadores de gasto de ações do tipo "Projeto", cuja unidade de medida é igual a "percentual" ou "percentual de execução" ou percentual de execução física, e físico total diferente de "100"                                                                                                    | DEPROs          |
|           | 19    | 9* | Ações classificadas na esfera 20 – Seguridade Social que não sejam vinculadas às funções Assistência Social (08), Previdência Social (09) e Saúde (10), ou às subfunções típicas 241, 242, 243, 244, 271, 272, 273, 274, 301, 302, 303, 304, 305 e 306, típicas dessas funções                                                                                                  | DEPROs/CGCON    |
|           | 20    | )* | Ações vinculadas às funções Assistência Social (08), Previdência Social (09) e Saúde (10), e respectivas subfunções típicas (241, 242, 243, 244, 271, 272, 273, 274, 301, 302, 303, 304, 305 e 306), que não estejam classificadas na esfera 20 - Seguridade Social                                                                                                    | DEPROs/CGCON    |
|           | 23    | 3* | Ações de pagamento de precatórios em órgãos orçamentários que não seja Encargos Financeiros da União (EFU) ou em unidades orçamentárias<br>diferentes de autarquias, fundações, empresas estatais dependentes e seus respectivos fundos                                                                                                    | SEAFI/DEPROs    |
|           | 24    | 1* | Verificar se há localizador de ação do tipo projeto em que a data de término é anterior a 2020 (T+1)                                                                                                    | DEPROs          |
|           | 25    | 5* | Ações relacionadas a programas excluídos                                                                                                    | DEPROs          |
|           | 26    | 6* | Ações de Contribuições a Organismos Nacionais e Internacionais e que não estejam no Programa 0910                                                                                                    | DEPROs          |
|           | 28    | 3* | Ações que contenham caracteres especiais no título da ação ou de plano orçamentário vinculado à ação                                                                                                    | DEPROs          |
|           | 29    | 9* | Ações indicadas no plano de ação do Acórdão TCU 1827/2017 e que devem estar marcadas para regionalizar na execução                                                                                                    | DEPROs          |

\* Itens visíveis pelo perfil Órgão Setorial. Itens em que o filtro de órgão pode ser utilizado.

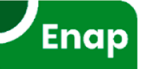

### PLOA >> Qualitativo >> Lista de Verificação (Checklist)

#### Resultado da pesquisa

| Selecionar   | Item | Especificação                                                                                                    | Responsável SOF | Status | Relatório |
|--------------|------|----------------------------------------------------------------------------------------------------|-----------------|--------|-----------|
|              | 01*  | Ações com campos que estão sendo divulgados atualmente na internet em branco ou "a definir" ou "xxx". Os campos<br>verificados são: Código e título da ação; Descrição; Base Legal; unidade responsável, detalhamento da<br>implementação. No caso das ações do tipo projeto (preenchidos no nível do localizador) - Data de Início, Data de<br>Término, Total Físico, Custo Total | DEPROs          | Â      |           |
|              | 06*  | Ações cuja função é 28 e a subfunção é diferente de 841, 842, 843, 844, 845, 846 e 847                                                                                                    | DEPROs          | ₹      | -         |
|              | 07*  | Ações cuja função é diferente de 28 e a subfunção é 841, 842, 843, 844, 845, 846 ou 847                                                                                                    | DEPROs          | Â      | 2         |
|              | 08*  | Ações cuja função seja igual a 28 - Encargos Especiais e que estejam em programa cujo tipo seja diferente de<br>Operações Especiais                                                                                                    | DEPROs          | Â      | 2         |
|              | 09*  | Ações do tipo projetos e atividades vinculados às subfunções típicas (841 a 847) da Função 28 - Encargos Especiais                                                                                                    | DEPROs/CGCON    | Â      |           |
|              | 10*  | Ações do tipo atividade e respectivos POs que possuam as palavras "Construção", "Ampliação" e "Expansão" em seu título                                                                                                    | DEPROs          | Ê      | 2         |
|              | 12*  | Ações que apresentem as palavras "Medida Provisória", "MP", "MPV" em seu título ou na base legal (para verificação<br>pelos analistas se a edição é posterior a 10.09.2001)                                                                                                    | DEPROs          | Â      | 2         |
|              | 13*  | Ações que não são do tipo projeto, com unidade de medida igual a percentual ou "percentual de execução" ou<br>"percentual de execução física"                                                                                                    | DEPROs          | Â      | 2         |
|              | 14*  | Lista geral com Subtítulos (localizadores de gasto) não padronizados para conferência se há menção a mais de uma localidade, área geográfica ou beneficiário, se determinados, em atendimento ao disposto no art. 4º, § 2º, inciso II, do PLDO-2020                                                                                                    | DEPROs          |        | -         |
|              | 15*  | Projetos em mais de uma esfera orçamentária ou em mais de um programa (art. 4º, § 6o, do PLDO-2020)                                                                                                    | DEPROs          |        | -         |
|              | 16*  | Subtítulos/localizadores de gasto de ações do tipo "Projeto", cuja unidade de medida é igual a "percentual" ou<br>"percentual de execução" ou percentual de execução física, e físico total diferente de "100"                                                                                                    | DEPROs          | 1      | -         |
|              | 19*  | Ações classificadas na esfera 20 – Seguridade Social que não sejam vinculadas às funções Assistência Social (08),<br>Previdência Social (09) e Saúde (10), ou às subfunções típicas 241, 242, 243, 244, 271, 272, 273, 274, 301, 302, 303,<br>304, 305 e 306, típicas dessas funções                                                                                               | DEPROs/CGCON    | Â      | 2         |
| $\checkmark$ | 20*  | Ações vinculadas às funções Assistência Social (08), Previdência Social (09) e Saúde (10), e respectivas subfunções típicas (241, 242, 243, 244, 271, 272, 273, 274, 301, 302, 303, 304, 305 e 306), que não estejam classificadas na esfera 20 - Seguridade Social                                                                                                    | DEPROs/CGCON    | Â      | 2         |
|              | 23*  | Ações de pagamento de precatórios em órgãos orçamentários que não seja Encargos Financeiros da União (EFU) ou<br>em unidades orçamentárias diferentes de autarquias, fundações, empresas estatais dependentes e seus respectivos<br>fundos                                                                                                    | SEAFI/DEPROs    | ×      | -         |
|              | 24*  | Verificar se há localizador de ação do tipo projeto em que a data de término é anterior a 2020 (T+1)                                                                                                    | DEPROS          | ×      | 2         |
|              | 25*  | Ações relacionadas a programas excluídos                                                                                                    | DEPROs          | ×      | -         |
|              | 26*  | Ações de Contribuições a Organismos Nacionais e Internacionais e que não estejam no Programa 0910                                                                                                    | DEPROs          | £      | 2         |
|              | 28*  | Ações que contenham caracteres especiais no título da ação ou de plano orçamentário vinculado à ação                                                                                                    | DEPROs          |        | -         |
|              | 29*  | Ações indicadas no plano de ação do Acórdão TCU 1827/2017 e que devem estar marcadas para regionalizar na<br>execução                                                                                                    | DEPROs          | <      | -         |

Enap

\* Itens visíveis pelo perfil Órgão Setorial. Itens em que o filtro de órgão pode ser utilizado.

# PLOA Limites

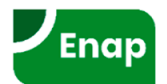

## Submódulo de Limites de LOA

O submódulo de Limites do PLOA permite que:

- Órgãos Setoriais consultem os limites definidos pelo Órgão Central;
- Órgãos Setoriais definam limites para as Unidades Orçamentárias vinculadas; e
- Unidades Orçamentárias consultem os limites definidos pelos Órgão Setoriais.

Para que o usuário possa definir limites para UOs, é necessário que possua papel "Divulgador de Limites".

| SIOP 🚨 Unidade Orçamentária 🤌 Unidade Orçamentária 🔳 2020 🗸 |                                                                 |                                  |                                                                       |                                                                |                                          |  |  |  |  |  |  |  |  |
|-------------------------------------------------------------|-----------------------------------------------------------------|----------------------------------|-----------------------------------------------------------------------|----------------------------------------------------------------|------------------------------------------|--|--|--|--|--|--|--|--|
| 🕇 BI PPA LDO                                                | LOA Receitas                                                    | Alterações Orçamentária          | s Classificações                                                      | Gestão do Sistema                                              |                                          |  |  |  |  |  |  |  |  |
| ⊿ Você está aqui » <u>Início</u>                            | Qualitativo<br>Ação<br>Localizador                              | Limites<br>Consulta<br>Histórico | Quantitativo<br>Propostas<br>Envio                                    | Informações<br>Complementares<br>Relatórios UO/OS<br>Inciso II |                                          |  |  |  |  |  |  |  |  |
| Seja bem-vindo ao Sistema SIOP.                             | Plano Orçamentario<br>Relatórios<br>Importação de Planilha      | Relatorios<br>Captação x Limites | Captura<br>Retorno<br>Andamento<br>Relatórios<br>Lista de Verificação | Inciso IV<br>Inciso XIV<br>Inciso XV<br>Inciso XVI             |                                          |  |  |  |  |  |  |  |  |
| » Manuais SIOP                                              | Acompanhamento Físico-                                          | SAOC                             |                                                                       | Inciso XX<br>Inciso XXXII<br>Inciso XXXVI                      | se                                       |  |  |  |  |  |  |  |  |
| Fale conosco                                                | Financeiro do Orçamento<br>Captação<br>Tramitação<br>Relatórios | Contratos                        |                                                                       |                                                                | ativa, para o<br>zo final para<br>2020 á |  |  |  |  |  |  |  |  |
| • Novidades da vers                                         | ão                                                              | Secreta<br>os dias               | ria de Orçamento Federa<br>24/06 e 05/07.                             | al (SOF) e os Órgãos Setori                                    | ais se dará entre                        |  |  |  |  |  |  |  |  |

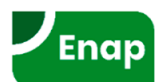

```
Semana de Administração
Orçamentária, Financeira e
de Contratações Públicas
```

### PLOA >> Limites >> Consulta

| ⊿ Você está aqui » <u>Iní</u> | cio » LOA » Limites » Consulta        |   |                              |  |
|-------------------------------|---------------------------------------|---|------------------------------|--|
| Escopo do limite:             | 2000 Órgão Setorial                   |   | xemplo de consulta a limites |  |
| Orgao:<br>Unidade:            | - 44000 - Ministerio do Meio Ambiente |   | ecebidos pelo Órgão Setorial |  |
| Selecione a Versão:           | Versão 1 - 26/06/2019 (Treinamento.)  | ~ |                              |  |
| O Limites Distribuídos        |                                       |   | ● Limites Recebidos          |  |

Limites Divulgados em: 26/06/2019 Justificativa: Treinamento.

| D Limites Adicionais para essa Divulgação:          |             |         |                 |         |             |             |               |               |         |             |             |             |               |               |  |
|-----------------------------------------------------|-------------|---------|-----------------|---------|-------------|-------------|---------------|---------------|---------|-------------|-------------|-------------|---------------|---------------|--|
| Órgão                                               | Grupo 1     | Grupo 2 | Grupo 3         | Grupo 4 | Grupo 5     | Grupo 6     | Grupo 7       | Grupo 8       | Grupo 9 | Grupo<br>10 | Grupo<br>11 | Grupo<br>12 | Grupo<br>13   | Totais        |  |
| 44000 -<br>Ministério do<br>Meio Ambiente           | 650.000.000 | 0       | 0 0 0 0 500.000 |         | 500.000.000 | 0           | 1.400.000.000 | 0             | 0       | 0           | 0           | 0           | 2.550.000.000 |               |  |
| Total                                               | 650.000.000 | 0       | 0               | 0       | 0           | 500.000.000 | 0             | 1.400.000.000 | 0       | 0           | 0           | 0           | 0             | 2.550.000.000 |  |
| 1 Registros. Página 1 de 1. 🔣 < 🔰 🎾 🎾 Mostrar: 10 🗸 |             |         |                 |         |             |             |               |               |         |             |             |             |               |               |  |

| Limites Consolidados:                               |             |         |         |         |         |             |         |               |         |             |             |             |             |               |
|-----------------------------------------------------|-------------|---------|---------|---------|---------|-------------|---------|---------------|---------|-------------|-------------|-------------|-------------|---------------|
| Órgão                                               | Grupo 1     | Grupo 2 | Grupo 3 | Grupo 4 | Grupo 5 | Grupo 6     | Grupo 7 | Grupo 8       | Grupo 9 | Grupo<br>10 | Grupo<br>11 | Grupo<br>12 | Grupo<br>13 | Totais        |
| 44000 -<br>Ministério do<br>Meio Ambiente           | 650.000.000 | 0       | 0       | 0       | 0       | 500.000.000 | 0       | 1.400.000.000 | 0       | 0           | 0           | 0           | 0           | 2.550.000.000 |
| Total                                               | 650.000.000 | 0       | 0       | 0       | 0       | 500.000.000 | 0       | 1.400.000.000 | 0       | 0           | 0           | 0           | 0           | 2.550.000.000 |
| 1 Registros. Página 1 de 1. 🔣 < 🔰 🎾 🎽 Mostrar: 10 🗸 |             |         |         |         |         |             |         |               |         |             |             |             |             |               |

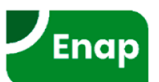

### PLOA >> Limites >> Consulta

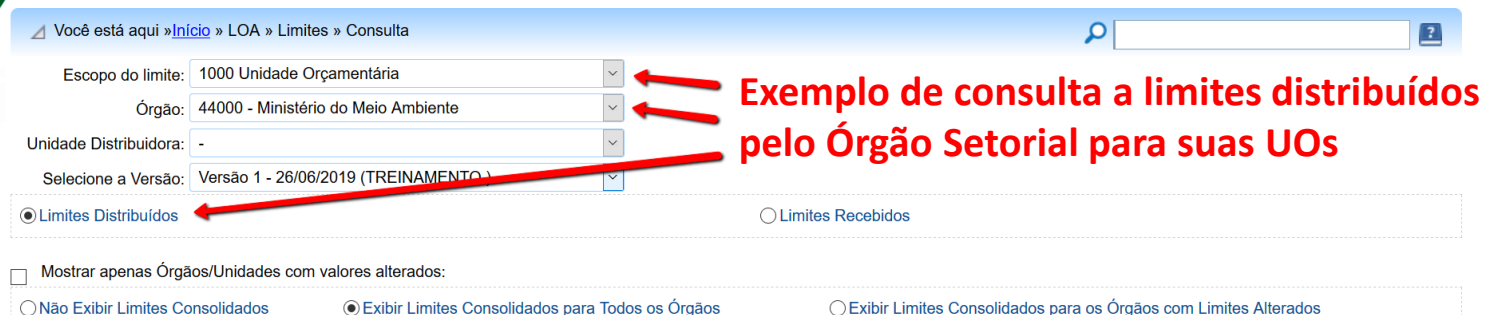

ONão Exibir Limites Consolidados

O Exibir Limites Consolidados para os Órgãos com Limites Alterados

Limites Divulgados em: 26/06/2019 Justificativa: TREINAMENTO.

| Limites Adicionais para essa Divulgação:                                                             |             |         |         |         |         |             |         |               |         |             |             |             |             |               |
|----------------------------------------------------------------------------------------------------|-------------|---------|---------|---------|---------|-------------|---------|---------------|---------|-------------|-------------|-------------|-------------|---------------|
| Unidade                                                                                              | Grupo 1     | Grupo 2 | Grupo 3 | Grupo 4 | Grupo 5 | Grupo 6     | Grupo 7 | Grupo 8       | Grupo 9 | Grupo<br>10 | Grupo<br>11 | Grupo<br>12 | Grupo<br>13 | Totais        |
| 44101 - Ministério<br>do Meio Ambiente -<br>Administração<br>Direta                                  | 90.000.000  | 0       | 0       | 0       | 0       | 190.000.000 | 0       | 550.000.000   | 0       | 0           | 0           | 0           | 0           | 830.000.000   |
| 44201 - Instituto<br>Brasileiro do Meio<br>Ambiente e dos<br>Recursos Naturais<br>Renováveis - IBAMA | 300.000.000 | 0       | 0       | 0       | 0       | 100.000.000 | 0       | 300.000.000   | 0       | 0           | 0           | 0           | 0           | 700.000.000   |
| 44206 - Instituto de<br>Pesquisas Jardim<br>Botânico do Rio de<br>Janeiro - JBRJ                     | 20.000.000  | 0       | 0       | 0       | 0       | 90.000.000  | 0       | 150.000.000   | 0       | 0           | 0           | 0           | 0           | 260.000.000   |
| 44207 - Instituto<br>Chico Mendes de<br>Conservação da<br>Biodiversidade                             | 225.000.000 | 0       | 0       | 0       | 0       | 120.000.000 | 0       | 400.000.000   | 0       | 0           | 0           | 0           | 0           | 745.000.000   |
| 44901 - Fundo<br>Nacional de Meio<br>Ambiente - FNMA                                                 | 4.000.000   | 0       | 0       | 0       | 0       | 0           | 0       | 0             | 0       | 0           | 0           | 0           | 0           | 4.000.000     |
| 44902 - Fundo<br>Nacional sobre<br>Mudança do Clima                                                  | 11.000.000  | 0       | 0       | 0       | 0       | 0           | 0       | 0             | 0       | 0           | 0           | 0           | 0           | 11.000.000    |
| Total                                                                                                | 650.000.000 | 0       | 0       | 0       | 0       | 500.000.000 | 0       | 1.400.000.000 | 0       | 0           | 0           | 0           | 0           | 2.550.000.000 |

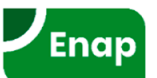

### **PLOA** >> Limites >> Consulta

| ⊿ Você está aqui » <u>Iní</u> | cio » LOA » Limites » Consulta       |          |                                          | ? |
|-------------------------------|--------------------------------------|----------|------------------------------------------|---|
| Escopo do limite:             | 1000 Unidade Orçamentária            | ~        | ' Exemplo de consulta a limites          |   |
| Órgão:                        | 44000 - Ministério do Meio Ambiente  | ~        | ,<br>recebidos nolo Unidado Orcomontário |   |
| Unidade:                      | 44101 - M. do Meio Ambiente          | ~        | , recebidos pela Unidade Orçamentaria    |   |
|                               |                                      |          |                                          |   |
| Selecione a Versão:           | Versão 1 - 26/06/2019 (TREINAMENTO.) | <u> </u> |                                          |   |
| O Limites Distribuídos        |                                      |          | Limites Recebidos                        |   |

Limites Divulgados em: 26/06/2019 Justificativa: TREINAMENTO.

| 🕤 Limites Adicionais para essa Divulgação:                       |                                                                                                    |         |         |         |         |             |         |             |         |             |             |             |             |             |  |
|------------------------------------------------------------------|----------------------------------------------------------------------------------------------------|---------|---------|---------|---------|-------------|---------|-------------|---------|-------------|-------------|-------------|-------------|-------------|--|
| Unidade                                                          | Unidade       Grupo 1       Grupo 2       Grupo 3       Grupo 4       Grupo 5       Grupo 6       Grupo 7       Grupo 8       Grupo 8       Grupo 9       Grupo 10       Grupo 11       Grupo 12       Grupo 13       Totais |         |         |         |         |             |         |             |         |             |             |             |             |             |  |
| 44101 - Ministério do<br>Meio Ambiente -<br>Administração Direta | 90.000.000                                                                                                    | 0       | 0       | 0       | 0       | 190.000.000 | 0       | 550.000.000 | 0       | 0           | 0           | 0           | 0           | 830.000.000 |  |
| Total                                                            | 90.000.000                                                                                                    | 0       | 0       | 0       | 0       | 190.000.000 | 0       | 550.000.000 | 0       | 0           | 0           | 0           | 0           | 830.000.000 |  |
| 1 Registros. Página 1 de 1. K K K K Mostrar: 10 V                |                                                                                                    |         |         |         |         |             |         |             |         |             |             |             |             |             |  |
| Unidade                                                          | Grupo 1                                                                                                    | Grupo 2 | Grupo 3 | Grupo 4 | Grupo 5 | Grupo 6     | Grupo 7 | Grupo 8     | Grupo 9 | Grupo<br>10 | Grupo<br>11 | Grupo<br>12 | Grupo<br>13 | Totais      |  |
| 44101 - Ministério do<br>Meio Ambiente -<br>Administração Direta | 90.000.000                                                                                                    | 0       | 0       | 0       | 0       | 190.000.000 | 0       | 550.000.000 | 0       | 0           | 0           | 0           | 0           | 830.000.000 |  |
| 3                                                                |                                                                                                    |         |         |         |         |             |         |             |         |             |             |             |             |             |  |

1 Registros. Página 1 de 1. 🣧 < 🔊 🔊 🖄 Mostrar: 10 🗸

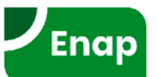

## **PLOA >> Limites >> Captação x Limites**

Na tela Captação x Limites é possível visualizar:

- o limite recebido pela Unidade Orçamentária ou Órgão Setorial;
- o valor total já programado no módulo quantitativo para a UO ou OS; e
- o saldo restante que ainda pode ser utilizado nas propostas quantitativas da UO ou OS.

| ⊿ Você está aqui » <u>Iní</u> | cio » LOA » Limites » Captação x Limites |   |
|-------------------------------|------------------------------------------|---|
| Escopo do limite:             | 1000 Unidade Orçamentária                | ~ |
| Órgão:                        | 54000 - Ministério do Turismo            | ~ |
| Unidade:                      | 54101 - M. do Turismo                    | ~ |
| Momento da proposta:          | UO                                       | ~ |

Atualizar

### Limites e Total Programado Por Grupo de Tipo de Detalhamento

|                         | Consolidado | Grupo 1     | Grupo<br>2 | Grupo<br>3 | Grupo<br>4 | Grupo<br>5 | Grupo 6     | Grupo<br>7 | Grupo 8     | Grupo<br>9 | Grupo<br>10 | Grupo<br>11 | Grupo<br>12 | Grupo<br>13 | Total         |
|-------------------------|-------------|-------------|------------|------------|------------|------------|-------------|------------|-------------|------------|-------------|-------------|-------------|-------------|---------------|
| Limite (A)              | 0           | 300.000.000 | 0          | 0          | 0          | 0          | 200.000.000 | 0          | 750.000.000 | 0          | 0           | 0           | 0           | 0           | 1.250.000.000 |
| Total<br>Programado (B) | 0           | 194.713.966 | 0          | 0          | 0          | 0          | 0           | 0          | 0           | 0          | 0           | 0           | 0           | 0           | 194.713.966   |
| Saldo (A - B)           | 0           | 105.286.034 | 0          | 0          | 0          | 0          | 200.000.000 | 0          | 750.000.000 | 0          | 0           | 0           | 0           | 0           | 1.055.286.034 |

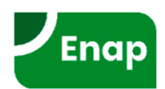

# PLOA Quantitativo

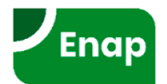

# Programação Quantitativa (MTO 2020, item 4.1.2)

A programação orçamentária quantitativa tem duas dimensões:

• A dimensão física define a quantidade de bens e serviços a serem entregues;

| ITEM DA ESTRUTURA | PERGUNTA A SER RESPONDIDA                 |
|-------------------|-------------------------------------------|
| Meta Física       | Quanto se pretende entregar no exercício? |

 A dimensão financeira estima o montante necessário para o desenvolvimento da ação orçamentária de acordo com os seguintes classificadores:

| ITEM DA ESTRUTURA                                | PERGUNTA A SER RESPONDIDA                                      |
|--------------------------------------------------|----------------------------------------------------------------|
| Natureza da Despesa                              |                                                                |
| Categoria Econômica da Despesa                   | Qual o efeito econômico da realização da despesa?              |
| Grupo de Natureza de Despesa (GND)               | Em qual classe de gasto será realizada a despesa?              |
| Modalidade de Aplicação                          | De que forma serão aplicados os recursos?                      |
| Elemento de Despesa                              | Quais os insumos que se pretende utilizar ou adquirir?         |
| Identificador de Uso (IDUSO)                     | Os recursos são destinados para contrapartida?                 |
| Fonte de Recursos                                | De onde virão os recursos para realizar a despesa?             |
| Identificador de Doação e de Operação de Crédito | A que operação de crédito ou doação os recursos se relacionam? |
| Identificador de Resultado Primário              | Qual o efeito da despesa sobre o Resultado Primário da União?  |
| Dotação                                          | Qual o montante alocado?                                       |

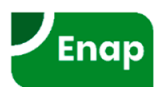

### Exemplo de estrutura completa da programação

### Qualitativa + Quantitativa

|                  | CÓI                                                                           | 10.                                                                                                    | 39. | 252. | 26. | 782. | 2075. | 7M64. | 0043. | 9999. | 0.   | 100. | 4490. | 2    |  |
|------------------|-------------------------------------------------------------------------------|----------------------------------------------------------------------------------------------------|-----|------|-----|------|-------|-------|-------|-------|------|------|-------|------|--|
| _                | Esfe                                                                          | era: Orçamento Fiscal                                                                                                    | 10  |      |     |      |       |       |       |       |      |      |       |      |  |
| Q                |                                                                               | Órgão: Ministério da Infraestrutura                                                                                                   |     | 39   |     |      |       |       |       |       |      |      |       |      |  |
| U<br>A<br>L<br>I | CLASSIFICAÇAO<br>INSTITUCIONAL                                                | <u>Unidade Orçamentária</u> :<br>Departamento Nacional de<br>Infraestrutura de Transportes -<br>DNIT                                  |     |      | 252 |      |       |       |       |       |      |      |       |      |  |
| Δ                | CLASSIFICAÇÃO                                                                 | Função: Transporte                                                                                                    |     |      |     | 26   |       |       |       |       |      |      |       |      |  |
| т                | FUNCIONAL                                                                     | Subfunção: Transporte Rodoviário                                                                                                    |     |      |     |      | 782   |       |       |       |      |      |       |      |  |
| 1                |                                                                               | PROGRAMA: Transporte Terrestre                                                                                                    | 1   |      |     |      |       | 2075  |       |       |      |      |       |      |  |
| V<br>A           | CLASSIFICAÇÃO<br>PROGRAMÁTICA                                                 | <u>AÇÃO</u> : Construção de Trecho<br>Rodoviário                                                                                      |     |      |     |      |       |       | 7M32  |       |      |      |       |      |  |
| _                |                                                                               | SUBTITULO: Paraíba                                                                                                    |     |      |     |      |       |       |       | 0043  |      |      |       |      |  |
| Q                | ID                                                                            | OC: Outros recursos                                                                                                    |     |      |     |      |       |       |       |       | 9999 |      |       |      |  |
| U<br>A           | IDUSO: Recurso                                                                | os não destinados à contrapartida                                                                                                    |     |      |     |      |       |       |       |       |      | 0    |       |      |  |
| N<br>T           | Fonte de Recurso<br>Corrente (                                                |                                                                                                    |     |      |     |      |       |       |       |       |      | 100  |       |      |  |
| T<br>A<br>T      | <u>Natureza da Despe</u><br>de Capital (4); <u>Gn</u><br><u>Modalidade de</u> | <u>esa: Categoria Econômica</u> : Despesas<br><u>upo de Natureza</u> : Investimentos (4);<br><u>Aplicação</u> : Aplicação Direta (90) |     |      |     |      |       |       |       |       |      |      |       | 4490 |  |
| I<br>V<br>A      | Identificador o                                                               |                                                                                                    |     |      |     |      |       |       |       |       |      |      |       | 2    |  |

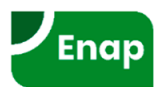

### Planos Orçamentários e Localizadores no módulo quantitativo

Em termos quantitativos, os Planos Orçamentários de uma ação são válidos quando associados a subtítulos/localizadores de gasto.

Assim, a captação da proposta orçamentária (tanto física quanto financeira) se dá no nível da associação subtítulo + Plano Orçamentário.

Porém, a proposta de dotação orçamentária para determinado subtítulo será a soma das propostas lançadas nos Planos Orçamentários associados àquele subtítulo. Já a meta física do subtítulo será captada à parte, pois o produto do PO pode ser diferente do produto da ação, impedindo a realização de um somatório.

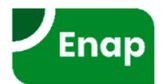

## Planos Orçamentários e Localizadores no módulo quantitativo

O detalhamento da ação em diferentes Planos Orçamentários é uma ferramenta gerencial e, com exceção de alguns casos não é obrigatório. Entretanto, para viabilizar a integração SIOP-SIAFI toda ação deve ter ao menos 1 (um) código de PO, tendo em vista que a formação do PTRES\* no sistema financeiro é padronizada.

Por isso, ao ser criada uma ação, o SIOP gera automaticamente o PO0000, que absorve toda a dotação da ação, caso não haja outros POs. Em se optando por detalhar a ação em diferentes POs, estes coexistirão com o PO0000.

O PO0000 não pode ser excluído, ainda que não tenha dotação associada a ele.

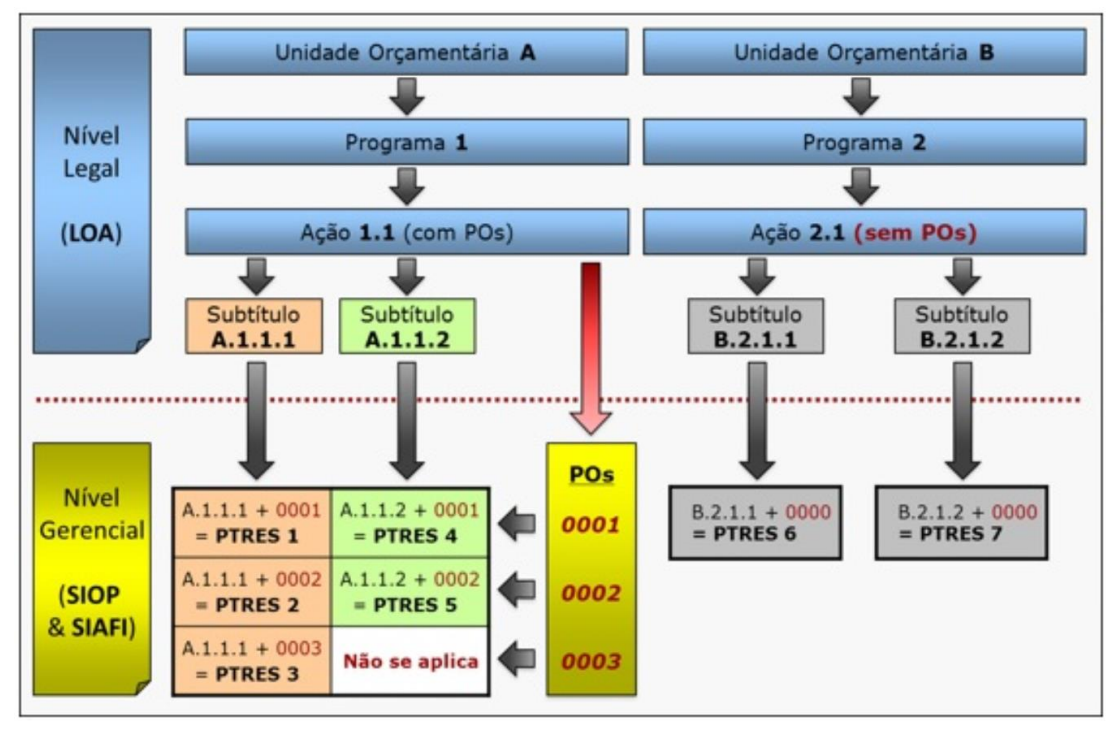

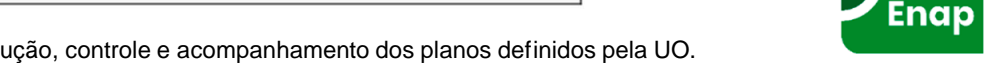

\* Programa de Trabalho Resumido – código atribuído pelo SIAFI para agilizar a execução, controle e acompanhamento dos planos definidos pela UO.

### Condições para captação da proposta quantitativa

A ação orçamentária no módulo qualitativo deve:

- Estar no momento Órgão Central ou superior;
- Possuir código definitivo;
- Possuir pelo menos um localizador ativo e com código definitivo;

O Órgão Setorial ou a Unidade Orçamentária que estiver captando a proposta quantitativa deve possuir janela de trabalho aberta e atual no seu momento e para o tipo de detalhamento que se deseja efetuar a proposição

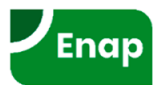

### **PLOA** >> **Quantitativo** >> **Propostas**

As ações cadastradas no módulo Qualitativo ficam disponíveis para cadastro de propostas no módulo Quantitativo, **a nível de Localizador** e por **Tipo de Detalhamento**.

| ✓ Você está aqui »Início » LOA » Quantitativ                        | ρ                           |                                              |                           |                           |                                                              |                                                                   |                                          |           |  |
|---------------------------------------------------------------------|-----------------------------|----------------------------------------------|---------------------------|---------------------------|--------------------------------------------------------------|-------------------------------------------------------------------|------------------------------------------|-----------|--|
| Propostas Cadastro                                                  |                             |                                              |                           |                           |                                                              |                                                                   |                                          |           |  |
| Chave Locali                                                        | izadores com propostas      |                                              | ✓                         | Recentes                  |                                                              |                                                                   | 0                                        |           |  |
| Filtros que servo verificados com a chave 💟                         | EXEN                        | 1460                                         |                           |                           |                                                              |                                                                   |                                          |           |  |
| Unidade 55101 - M.da Cidadan                                        |                             |                                              |                           |                           |                                                              |                                                                   |                                          |           |  |
| Detalhamento 1 - Demais Despesas Discricionárias do Poder Executivo |                             |                                              |                           |                           |                                                              |                                                                   |                                          |           |  |
| Momento Qualquer                                                    |                             |                                              |                           |                           |                                                              |                                                                   |                                          |           |  |
| Expansão concedida preenchida? <ul> <li>Indiference</li> </ul>      | erente OSim ONão            |                                              |                           |                           |                                                              |                                                                   |                                          |           |  |
|                                                                     |                             |                                              |                           |                           |                                                              |                                                                   |                                          |           |  |
|                                                                     |                             |                                              |                           |                           |                                                              |                                                                   |                                          |           |  |
| Buscar Limpar Excluir propostas Importar planilha Exportar planilha |                             |                                              |                           |                           |                                                              |                                                                   |                                          |           |  |
| Funcional-programática S                                            | SubUO Ação                  | Planos<br>Orçamentários<br>vinculados à ação | Momento<br>da<br>proposta | Onde<br>está a<br>janela? | Tipo de<br>Detalhamento                                      | Proposta                                                          | Por que não<br>posso lançar<br>proposta? | Histórico |  |
| <u>10.55101.04.122.N19A.2000</u> 0001 -                             | Administração<br>da Unidade | <u>0000, 0002, 0003,</u>                     | <u>U0</u>                 | <u>U0</u>                 | 1 - Demais Despesas<br>Discricionárias do<br>Poder Executivo | Proposta sem<br>pendências<br>Valor (limite):<br>R\$25.624.229,00 |                                          | <b>i</b>  |  |
| 1 Localizador(es), Página 1 / 1                                     |                             |                                              |                           |                           |                                                              |                                                                   |                                          |           |  |
| Registros por pagina 10 v                                           |                             |                                              |                           |                           |                                                              |                                                                   |                                          |           |  |

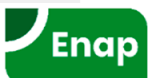

## **PLOA** >> **Quantitativo** >> **Propostas**

|                                                                                                    |                                                                                                    |                                                                                                  | Порозгаз                                    |                                                                                                    |                                                                                                    |                                                                                                    |                                                                                                    |                                                                                                    |            |     |
|----------------------------------------------------------------------------------------------------|----------------------------------------------------------------------------------------------------|--------------------------------------------------------------------------------------------------|---------------------------------------------|----------------------------------------------------------------------------------------------------|----------------------------------------------------------------------------------------------------|----------------------------------------------------------------------------------------------------|----------------------------------------------------------------------------------------------------|----------------------------------------------------------------------------------------------------|------------|-----|
| postas Cad                                                                                                    | astro                                                                                                    |                                                                                                  |                                             |                                                                                                    |                                                                                                    |                                                                                                    |                                                                                                    |                                                                                                    |            |     |
| cional-programátio<br>de Detalhamento<br>tento da proposta<br>ação da Proposta<br>Detalhes                                                                                                    | ca 10.55<br>0 1 - Do<br>1 - Do<br>Unida<br>Válid                                                                                                    | 5101.04.122.t<br>emais Despe<br>ade Orçamen<br>la ✔                                              | N19A.2000.000<br>esas Discricioná<br>ntária | 1<br>rias do Poder Executivo                                                                                                    |                                                                                                    |                                                                                                    |                                                                                                    |                                                                                                    | : <b>N</b> | PLC |
|                                                                                                    |                                                                                                    |                                                                                                  |                                             | 🖁 Salvar Propost                                                                                                    | a <u> </u> Excluir Pro                                                                                                    | posta                                                                                                    |                                                                                                    | EXT                                                                                                    |            |     |
| ísico / Financeiro                                                                                                    | Justific                                                                                                    | cativas                                                                                          | Limite                                      | Propostas de exercicios                                                                                                    | anteriores                                                                                                    | PPA                                                                                                    |                                                                                                    |                                                                                                    |            |     |
|                                                                                                    |                                                                                                    |                                                                                                  |                                             |                                                                                                    |                                                                                                    |                                                                                                    |                                                                                                    |                                                                                                    |            |     |
| PLANO ORÇA                                                                                                    | AMENIARIO                                                                                                    |                                                                                                  |                                             |                                                                                                    |                                                                                                    |                                                                                                    |                                                                                                    |                                                                                                    |            |     |
|                                                                                                    | ompieta)                                                                                                    | ~                                                                                                |                                             |                                                                                                    |                                                                                                    |                                                                                                    |                                                                                                    |                                                                                                    |            |     |
|                                                                                                    | 0,00                                                                                                    |                                                                                                  | 25.624.229,00                               | Salvar                                                                                                    |                                                                                                    |                                                                                                    |                                                                                                    |                                                                                                    |            |     |
| FINANCEIRO (pa                                                                                                    | 0,00<br>ara cadastrar                                                                                                    | um novo fin                                                                                      | 25.624.229,00<br>aanceiro, selec            | Salvar                                                                                                    | ntário)                                                                                                    |                                                                                                    |                                                                                                    |                                                                                                    |            |     |
| FINANCEIRO (pa                                                                                                    | 0,00<br>ara cadastrar<br>Plano Orça                                                                                                    | um novo fin<br>amentário                                                                         | 25.624.229,00<br>nanceiro, selec            | Salvar<br>ione um plano orçame<br>Natureza                                                                                                    | ntário)<br>IDUSO                                                                                                    | Fonte                                                                                                    | IDOC                                                                                                    | Valor R\$                                                                                                    | -          |     |
| FINANCEIRO (pa<br>0000 - Administra                                                                                                    | 0,00<br>ara cadastrar<br>Plano Orç:<br>ação da Unidad                                                                                                    | um novo fin<br>amentário<br>de                                                                   | 25.624.229,00                               | Salvar<br>sione um plano orçame<br>Natureza<br>33914700                                                                                                    | ntário)<br>IDUSO                                                                                                    | Fonte 100                                                                                                    | <b>IDOC</b><br>9999                                                                                                    | Valor R\$<br>15.000                                                                                                 | Î          |     |
| FINANCEIRO (pa<br>0000 - Administra<br>0000 - Administra                                                                                                    | 0,00<br>ara cadastrar<br>Plano Orç:<br>ação da Unidad                                                                                                    | um novo fin<br>amentário<br>de<br>de                                                             | 25.624.229,00                               | Salvar<br>ione um plano orçame<br>Natureza<br>33914700<br>44905100                                                                                                    | ntário)<br>IDUSO<br>0<br>0<br>0                                                                                                    | Fonte 100 100                                                                                                    | <b>IDOC</b><br>9999<br>9999                                                                                                    | Valor R\$<br>15.000<br>1.500.000                                                                                    |            |     |
| FINANCEIRO (pa<br>0000 - Administra<br>0000 - Administra<br>0000 - Administra                                                                                                    | 0,00<br>ara cadastrar<br>Plano Orç:<br>ação da Unidad<br>ação da Unidad                                                                                           | um novo fin<br>amentário<br>de<br>de                                                             | 25.624.229,00                               | Salvar           ione um plano orçame           33914700           44905100           33901400                                                                                                    | IDUSO           0           0           0           0           0                                                                                                    | Fonte           100           100           100                                                                                                    | IDOC           9999           9999           9999           9999                                                                                                    | Valor R\$<br>15.000<br>1.500.000<br>150.000                                                                         |            |     |
| FINANCEIRO (pa<br>0000 - Administra<br>0000 - Administra<br>0000 - Administra<br>0000 - Administra                                                                                                    | 0,00<br>ara cadastrar<br>Plano Orç:<br>ação da Unidad<br>ação da Unidad<br>ação da Unidad                                                                         | um novo fin<br>amentário<br>de<br>de<br>de                                                       | 25.624.229,00                               | Salvar<br>Solvar<br>Matureza<br>33914700<br>44905100<br>33901400<br>33903300                                                                                                    | IDUSO           0           0           0           0           0           0           0           0           0                                                                                                    | Fonte<br>100<br>100<br>100<br>100<br>100                                                                                                    | IDOC           9999           9999           9999           9999           9999           9999           9999           9999                                                                                                    | Valor R\$<br>15.000<br>1.500.000<br>150.000<br>150.000                                                              |            |     |
| FINANCEIRO (pa<br>0000 - Administra<br>0000 - Administra<br>0000 - Administra<br>0000 - Administra<br>0000 - Administra                                                                                     | 0,00<br>ara cadastrar<br>Plano Orç:<br>ação da Unidad<br>ação da Unidad<br>ação da Unidad                                                                         | um novo fin<br>amentário<br>de<br>de<br>de<br>de                                                 | 25.624.229,00                               | Salvar           Solvar           Natureza           33914700           44905100           33901400           33903300           33903300                                                                                                    | IDUSO           0           0           0           0           0           0           0           0           0           0           0           0           0           0           0           0           0                                                                                                    | Fonte           100           100           100           100           250                                                                                                    | IDOC           9999           9999           9999           9999           9999           9999           9999           9999           9999           9999           9999           9999                                                                                                    | Valor R\$<br>15.000<br>1.500.000<br>150.000<br>150.000<br>150.000                                                   |            |     |
| FINANCEIRO (pa<br>0000 - Administra<br>0000 - Administra<br>0000 - Administra<br>0000 - Administra<br>0000 - Administra                                                                                     | 0,00<br>ara cadastrar<br>Plano Orç;<br>ação da Unidad<br>ação da Unidad<br>ação da Unidad<br>ação da Unidad                                                       | um novo fin<br>amentário<br>de<br>de<br>de<br>de<br>de                                           | 25.624.229,00                               | Salvar           Salvar           Natureza           33914700           44905100           33901400           3390300           33903900           33909300                                                                                                    | IDUSO           0           0           0           0           0           0           0           0           0           0           0           0           0           0           0           0           0           0           0           0           0           0           0           0                                                                                                    | Fonte           100           100           100           100           250           100                                                                                                    | IDOC           9999           9999           9999           9999           9999           9999           9999           9999           9999           9999           9999           9999           9999           9999           9999           9999           9999           9999           9999                                                                                                    | Valor R\$<br>15.000<br>1.500.000<br>150.000<br>150.000<br>50.000                                                    |            |     |
| FINANCEIRO (pa<br>0000 - Administra<br>0000 - Administra<br>0000 - Administra<br>0000 - Administra<br>0000 - Administra<br>0000 - Administra                                                                | 0,00<br>ara cadastrar<br>Plano Orç:<br>ação da Unidad<br>ação da Unidad<br>ação da Unidad<br>ação da Unidad<br>ação da Unidad                                     | um novo fin<br>amentário<br>de<br>de<br>de<br>de<br>de<br>de<br>de                               | 25.624.229,00                               | Salvar           Salvar           Natureza           33914700           44905100           33901400           33903300           33903300           33903900           3390300           3390300                                                                                        | IDUSO           0           0           0           0           0           0           0           0           0           0           0           0           0           0           0           0           0           0           0           0           0           0           0           0           0                                                                                                    | Fonte           100           100           100           100           250           100           100                                                                                                    | IDOC           9999           9999           9999           9999           9999           9999           9999           9999           9999           9999           9999           9999           9999           9999           9999           9999           9999           9999           9999           9999                                                                                           | Valor R\$<br>15.000<br>1.500.000<br>150.000<br>150.000<br>150.000<br>50.000<br>140.000                              |            |     |
| FINANCEIRO (pa<br>0000 - Administra<br>0000 - Administra<br>0000 - Administra<br>0000 - Administra<br>0000 - Administra<br>0000 - Administra<br>0000 - Administra                                           | 0,00<br>ara cadastrar<br>Plano Orç:<br>ação da Unidad<br>ação da Unidad<br>ação da Unidad<br>ação da Unidad<br>ação da Unidad<br>ação da Unidad                   | um novo fin<br>amentário<br>de<br>de<br>de<br>de<br>de<br>de<br>de<br>de<br>de                   | 25.624.229,00                               | Salvar           Salvar           Natureza           33914700           44905100           33901400           3390300           3390300           3390300           3390300           3390300           3390300           3390300           3390300                                     | IDUSO           0           0           0           0           0           0           0           0           0           0           0           0           0           0           0           0           0           0           0           0           0           0           0           0           0           0           0           0           0                                                                                                    | Fonte           100           100           100           100           100           100           100           100           100           100           100           100           100           100           100           100           100           100           100                                           | IDOC           9999           9999           9999           9999           9999           9999           9999           9999           9999           9999           9999           9999           9999           9999           9999           9999           9999           9999           9999           9999           9999           9999           9999           9999           9999                | Valor R\$<br>15.000<br>1.500.000<br>150.000<br>150.000<br>150.000<br>50.000<br>140.000<br>57.587                    |            |     |
| FINANCEIRO (pa<br>0000 - Administra<br>0000 - Administra<br>0000 - Administra<br>0000 - Administra<br>0000 - Administra<br>0000 - Administra<br>0000 - Administra<br>0000 - Administra                      | 0,00<br>ara cadastrar<br>Plano Orç:<br>ação da Unidad<br>ação da Unidad<br>ação da Unidad<br>ação da Unidad<br>ação da Unidad<br>ação da Unidad                   | um novo fin<br>amentário<br>de<br>de<br>de<br>de<br>de<br>de<br>de<br>de<br>de                   | 25.624.229,00                               | Salvar           Salvar           Salvar           Natureza           33914700           44905100           33901400           33903300           33903900           3390300           33903900           33903900           33903900           33903900           44905200             | IDUSO           0           0           0           0           0           0           0           0           0           0           0           0           0           0           0           0           0           0           0           0           0           0           0           0           0           0           0           0           0                                                                                                    | Fonte           100           100           100           100           100           100           100           100           100           100           100           100           100           100           100           100           100           100           100           100                             | IDOC           9999           9999           9999           9999           9999           9999           9999           9999           9999           9999           9999           9999           9999           9999           9999           9999           9999           9999           9999           9999           9999           9999           9999           9999           9999           9999 | Valor R\$<br>15.000<br>1.500.000<br>150.000<br>150.000<br>50.000<br>140.000<br>57.587<br>5.642                      |            |     |
| FINANCEIRO (pa<br>0000 - Administra<br>0000 - Administra<br>0000 - Administra<br>0000 - Administra<br>0000 - Administra<br>0000 - Administra<br>0000 - Administra<br>0000 - Administra<br>0000 - Administra | 0,00<br>Ara cadastrar<br>Plano Orç:<br>ação da Unidad<br>ação da Unidad<br>ação da Unidad<br>ação da Unidad<br>ação da Unidad<br>ação da Unidad<br>ação da Unidad | um novo fin<br>amentário<br>de<br>de<br>de<br>de<br>de<br>de<br>de<br>de<br>de<br>de<br>de<br>de | 25.624.229,00                               | Salvar           Salvar           Salvar           Salvar           Natureza           33914700           44905100           33901400           3390300           3390300           3390300           3390300           3390300           3390300           44905200           33903600 | IDUSO           0           0           0           0           0           0           0           0           0           0           0           0           0           0           0           0           0           0           0           0           0           0           0           0           0           0           0           0           0           0           0           0           0           0           0           0           0           0           0           0           0           0           0           0           0           0           0           0           0 | Fonte           100           100           100           100           100           100           100           100           100           100           100           100           100           100           100           100           100           100           100           100           100           100 | IDOC           9999           9999           9999           9999           9999           9999           9999           9999           9999           9999           9999           9999           9999           9999           9999           9999           9999           9999           9999           9999           9999           9999           9999           9999           9999                | Valor R\$<br>15.000<br>1.500.000<br>150.000<br>150.000<br>150.000<br>50.000<br>140.000<br>57.587<br>5.642<br>20.000 |            |     |

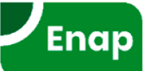

### Natureza de Despesa

A natureza da despesa é composta de código de oito algarismos, sendo:

- 1º dígito representa a categoria econômica;
- 2º o grupo de natureza da despesa;
- 3º e o 4º dígitos representam a modalidade de aplicação;
- 5º e o 6º o elemento de despesa; e
- 7º e o 8º dígitos representam o desdobramento facultativo do elemento (subelemento):

| <b>1</b> º | 2º                | 3º            | 4º | 5⁰    | 6º     | 7º          | 8 <u>°</u> |
|------------|-------------------|---------------|----|-------|--------|-------------|------------|
| Categoria  | Grupo de Natureza | Modalidade de |    | Eleme | nto de | Subelemento |            |
| Econômica  | da Despesa        | Aplicação     |    | Des   | pesa   |             |            |

Exemplo: código "3.1.90.11.00", segundo o esquema abaixo:

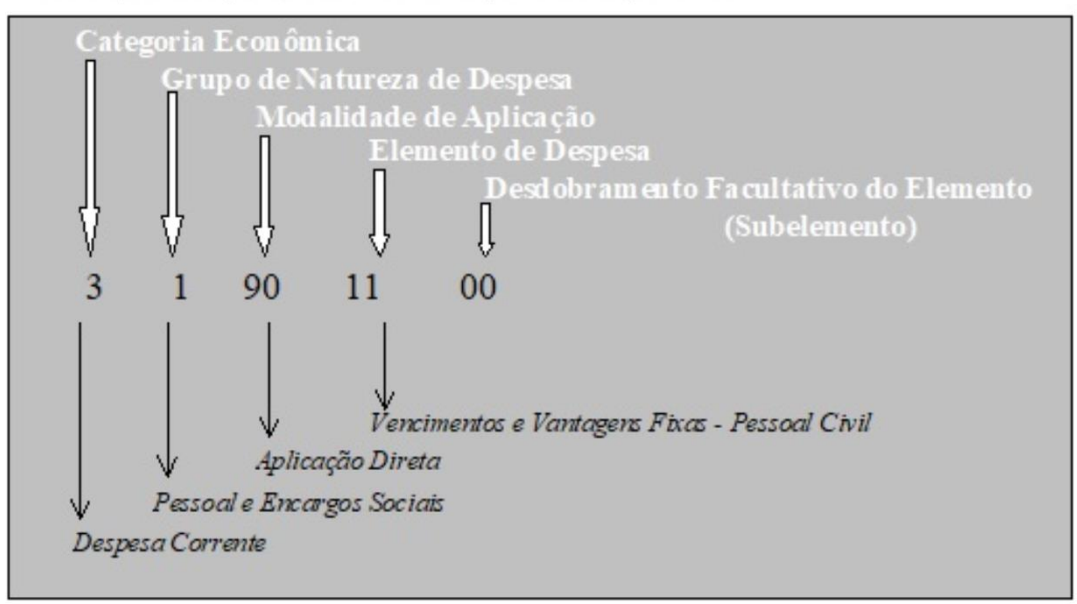

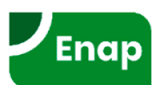

## Exercício

- 1. Acesse como Unidade Orçamentária;
- 2. Consulte na tela de propostas do módulo quantitativo a mesma ação do exercício anterior;
- 3. Crie uma proposta quantitativa;
- 4. Salve e valide a proposta.

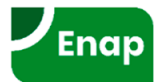

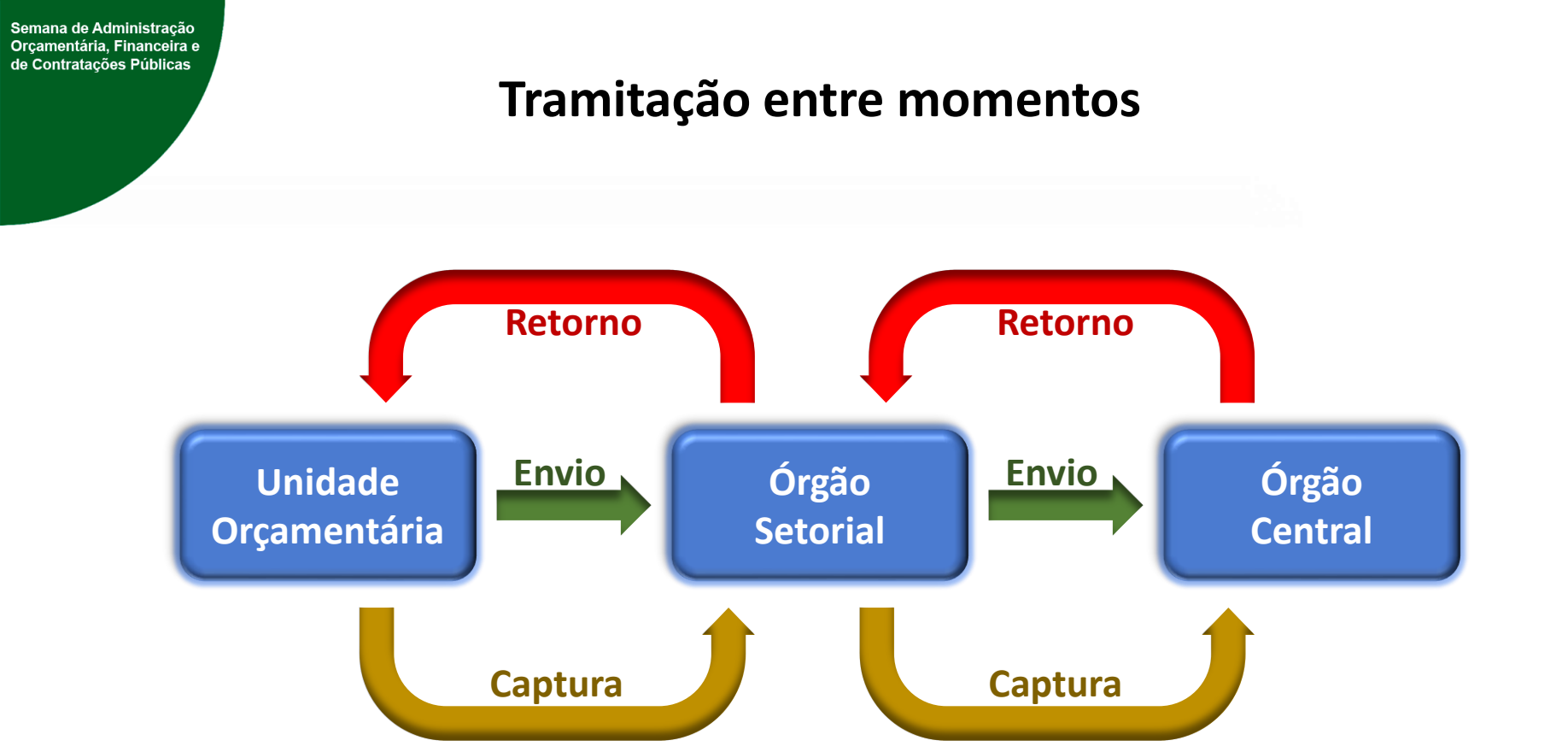

O encaminhamento das propostas dos órgãos setoriais à SOF será feito para o conjunto das UOs e por tipo de detalhamento e será realizada verificação da <u>compatibilidade das propostas encaminhadas pelos órgãos</u> <u>setoriais com os limites orçamentários estabelecidos</u>, condição básica para se iniciar a fase de análise no âmbito da SOF.

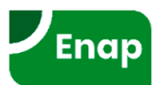
#### PLOA >> Quantitativo >> Envio

O envio de Tipos de Detalhamento para o momento seguinte é realizado somente por usuários com papel <u>Tramitador – UO</u> ou <u>Tramitador - OS</u>

| ⊿ Você está a                  | Você está aqui » <u>Início</u> » LOA » Quantitativo » Envio                               |  |  |  |  |  |  |  |
|--------------------------------|-------------------------------------------------------------------------------------------|--|--|--|--|--|--|--|
| Envio                          |                                                                                           |  |  |  |  |  |  |  |
| Unidade                        | 44101 - M. do Meio Ambiente V Ok Limpar                                                   |  |  |  |  |  |  |  |
| Selecione o g<br>(caso a caixa | grupo para enviar<br>de seleção esteja indisponível, clique em 👔 para informações)        |  |  |  |  |  |  |  |
| 0                              | 1 - Demais Despesas Discricionárias do Poder Executivo(está no momento UO)                |  |  |  |  |  |  |  |
| $\bigcirc$                     | 6 - Despesas com Benefícios a Servidores do Poder Executivo(está no momento UO )          |  |  |  |  |  |  |  |
| $\bigcirc$                     | 8 - Despesas com Pessoal e Encargos Sociais(está no momento UO )                          |  |  |  |  |  |  |  |
| (i)                            | 2 - Demais Despesas Discricionárias dos Demais Poderes, MPU e DPU                         |  |  |  |  |  |  |  |
| <b>(i)</b>                     | 3 - Participação da União no Capital de Empresas Estatais                                 |  |  |  |  |  |  |  |
| <b>(i)</b>                     | 4 - Obrigatórias com Controle de Fluxo do Poder Executivo, Exceto Benefícios a Servidores |  |  |  |  |  |  |  |
| ()                             | 5 - Obrigatórias dos Demais Poderes, MPU e DPU, Exceto Benefícios a Servidores            |  |  |  |  |  |  |  |
| ()                             | 7 - Despesas com Benefícios a Servidores dos Demais Poderes, MPU e DPU                    |  |  |  |  |  |  |  |
| <b>(i)</b>                     | 9 - Despesas Obrigatórias sem Controle de Fluxo lançadas no SIOP pela SOF                 |  |  |  |  |  |  |  |
| <b>(i)</b>                     | 10 - Despesas Obrigatórias sem Controle de Fluxo lançadas no SIOP pelos Setoriais         |  |  |  |  |  |  |  |
| <b>(i)</b>                     | 11 - Despesas Financeiras, exceto Dívida Contratual e Mobiliária                          |  |  |  |  |  |  |  |
| <b>(i)</b>                     | 12 - Despesas com a Dívida Contratual e Mobiliária                                        |  |  |  |  |  |  |  |
| <b>i</b>                       | 13 - Prioridades e metas - Anexo LDO                                                      |  |  |  |  |  |  |  |
|                                |                                                                                           |  |  |  |  |  |  |  |

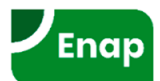

#### PLOA >> Quantitativo >> Andamento

Você está aqui »Início » LOA » Quantitativo » Andamento

| Órgão               | 44000 - M. do Meio Ambiente | ×.     | Oklimpar  |
|---------------------|-----------------------------|--------|-----------|
| Unidade             | Todas                       | $\sim$ | ok Limpar |
| Mostrar por unidade | ✓ Mostrar por subuo □       |        |           |

P

Mostrar itens sem janela 🗌

| Unidade                             | 1 - Demais Despesas Discricionárias do Poder<br>Executivo | 6 - Despesas com Benefícios a Servidores do Poder<br>Executivo | 8 - Despesas com Pessoal e Encargos Sociais            |
|-------------------------------------|-----------------------------------------------------------|----------------------------------------------------------------|--------------------------------------------------------|
| 44101 - M. do Meio Ambiente         | Unidade Orçamentária Prazo: de 25/06/2019 a 06/07/2019    | Unidade Orçamentária Prazo: de 25/06/2019 a 06/07/2019         | Unidade Orçamentária Prazo: de 25/06/2019 a 06/07/2019 |
| 44201 - Ibama                       | Unidade Orçamentária Prazo: de 25/06/2019 a 06/07/2019    | Unidade Orçamentária Prazo: de 25/06/2019 a 06/07/2019         | Unidade Orçamentária Prazo: de 25/06/2019 a 06/07/2019 |
| 44206 - JBRJ                        | Unidade Orçamentária Prazo: de 25/06/2019 a 06/07/2019    | Unidade Orçamentária Prazo: de 25/06/2019 a 06/07/2019         | Unidade Orçamentária Prazo: de 25/06/2019 a 06/07/2019 |
| 44207 - ICMBIO                      | Unidade Orçamentária Prazo: de 25/06/2019 a 06/07/2019    | Unidade Orçamentária Prazo: de 25/06/2019 a 06/07/2019         | Unidade Orçamentária Prazo: de 25/06/2019 a 06/07/2019 |
| 44901 - Fundo Nac. Meio<br>Ambiente | Unidade Orçamentária Prazo: de 25/06/2019 a 06/07/2019    |                                                                |                                                        |
| 44902 - FNMC                        | Unidade Orçamentária Prazo: de 25/06/2019 a 06/07/2019    |                                                                |                                                        |

Registros por pagina 10

\* Caso as unidades do Órgão Setorial, ou SubUOs da Unidade, estejam em momentos distintos, considera-se o momento mais abaixo no fluxo Quantitativo

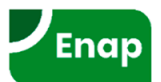

# PLOA Informações Complementares

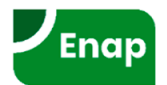

### **PLOA >> Informações Complementares**

- Cada inciso possui uma tela própria com especificidades.
- Atualmente são captados no SIOP as informações complementares dos seguintes incisos:
  - Inciso II
  - Inciso IV
  - Inciso XIV
  - Inciso XV
  - Inciso XVI
  - Inciso XX
  - Inciso XXXII
  - Inciso XXXVI
- Também é possível gerar relatórios para conferência.

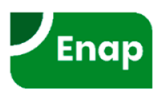

# Alterações Orçamentárias

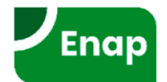

Durante a execução do orçamento, as programações constantes na Lei Orçamentária Anual (LOA) podem revelar-se inadequadas ou insuficientes para a realização dos programas de trabalho. Assim, pode ser necessário mudar o orçamento, o que é feito por meio das **alterações orçamentárias**.

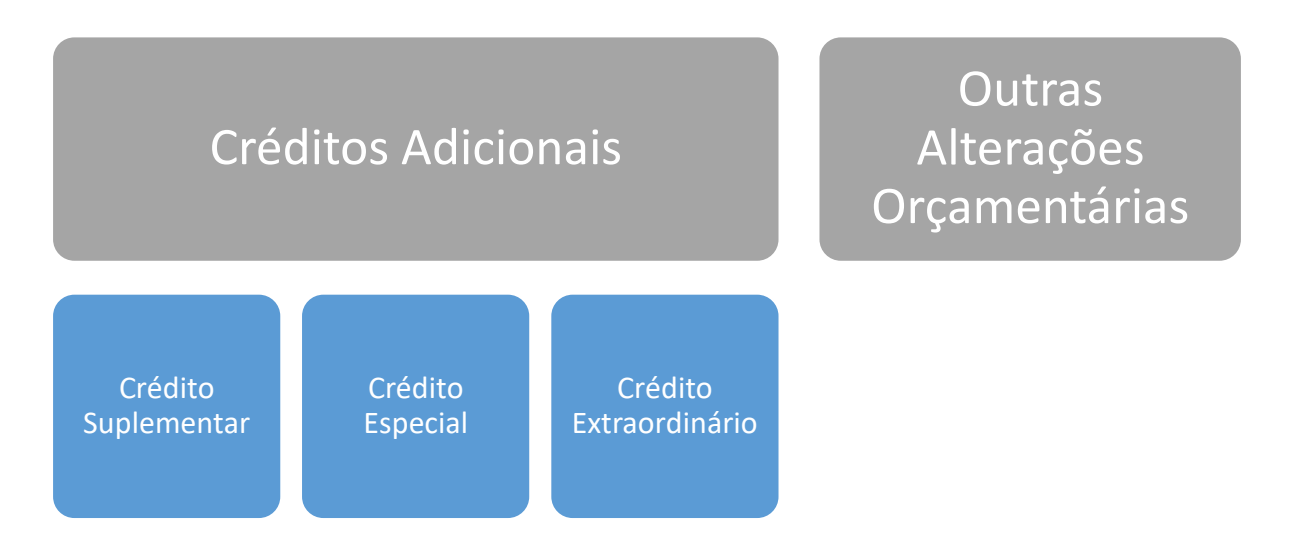

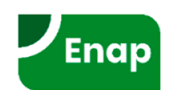

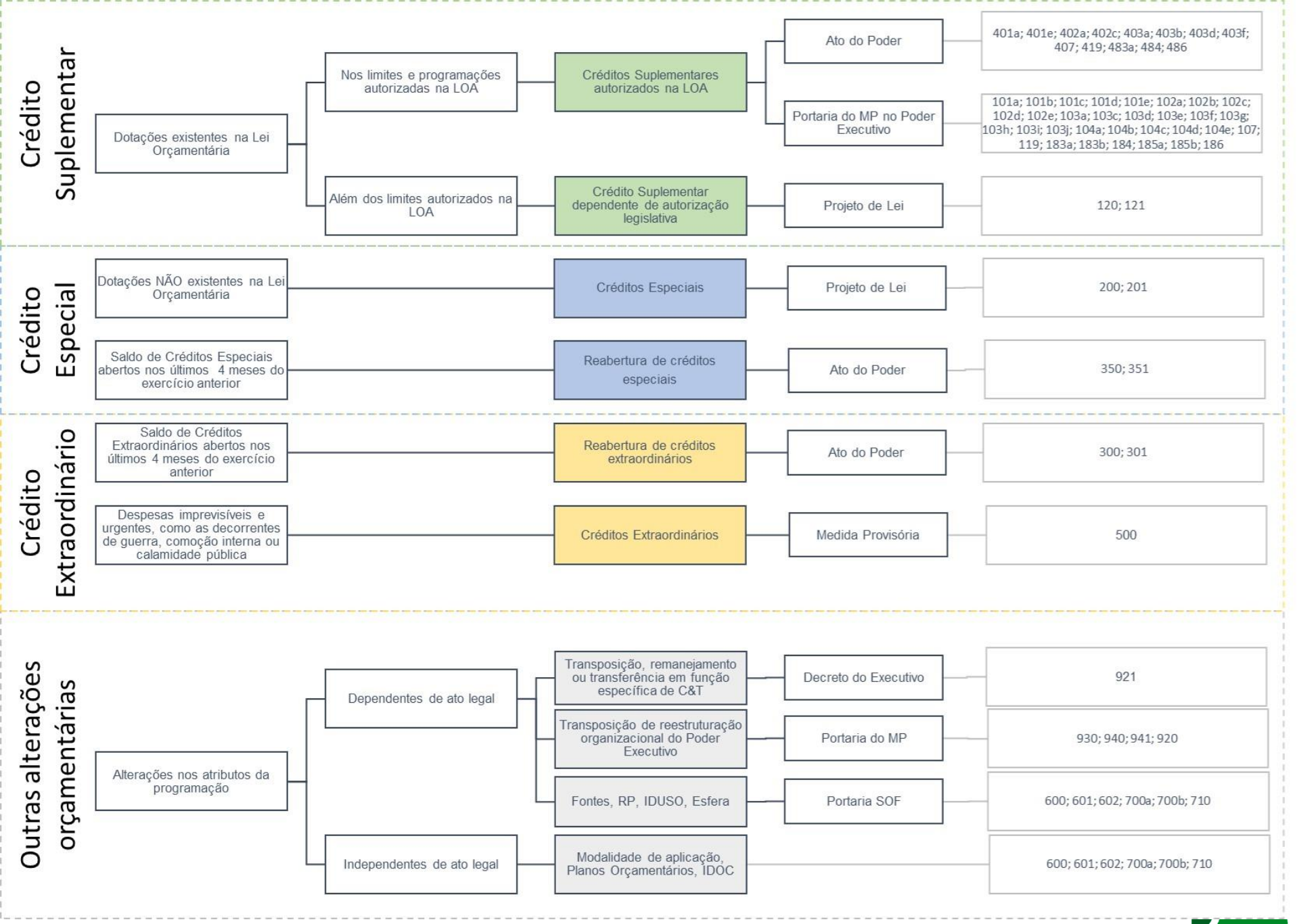

Enap

#### Fluxo dos pedidos de alterações

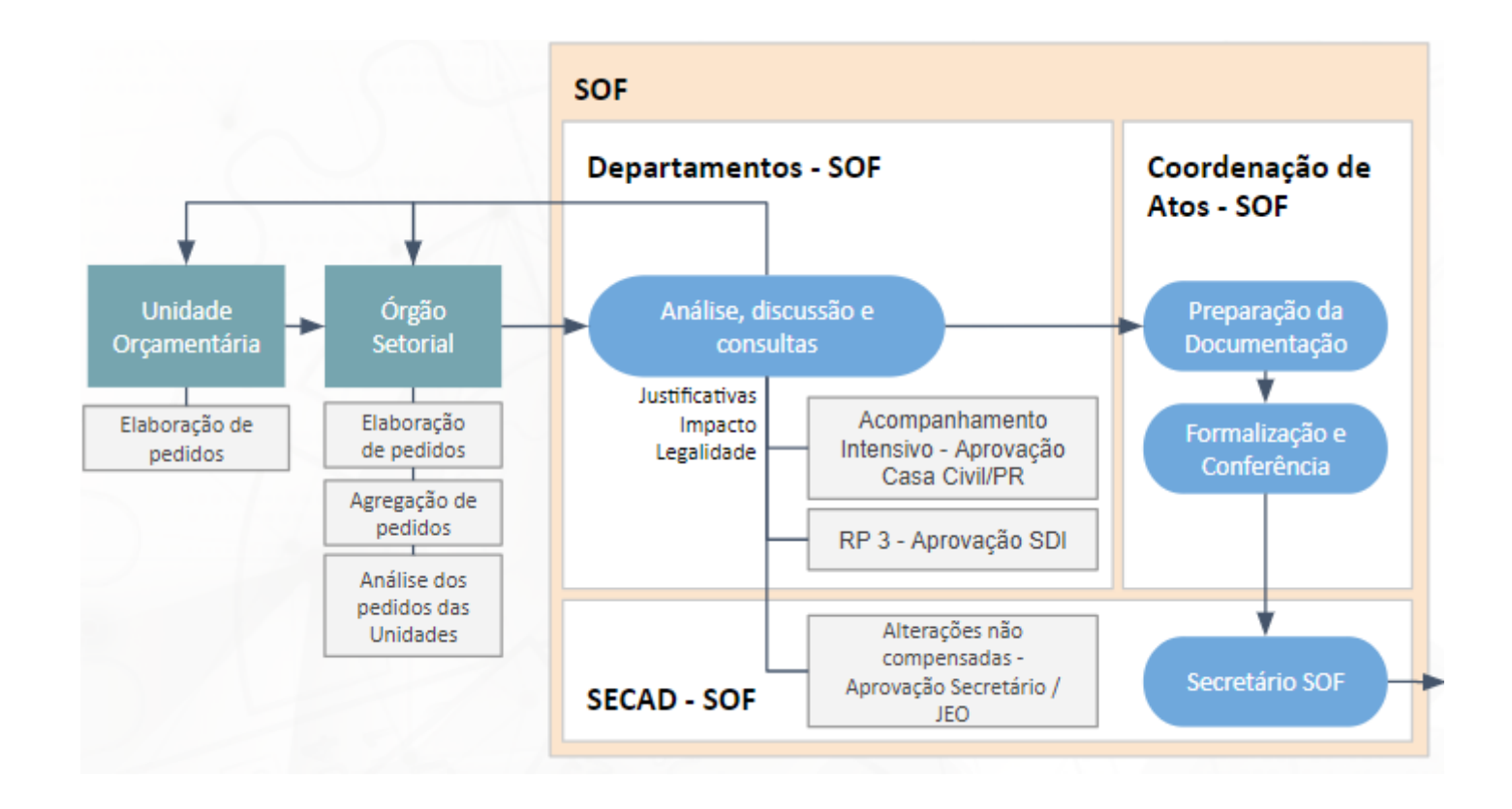

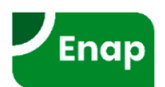

#### Fluxo dos pedidos de alterações

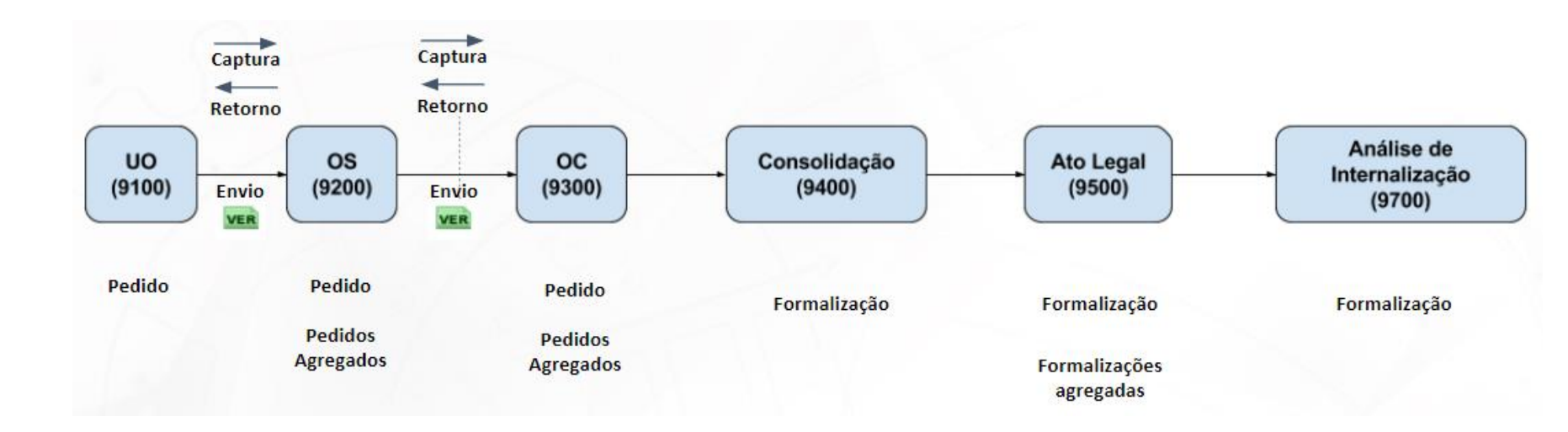

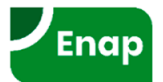

#### Momentos de todo o processo orçamentário

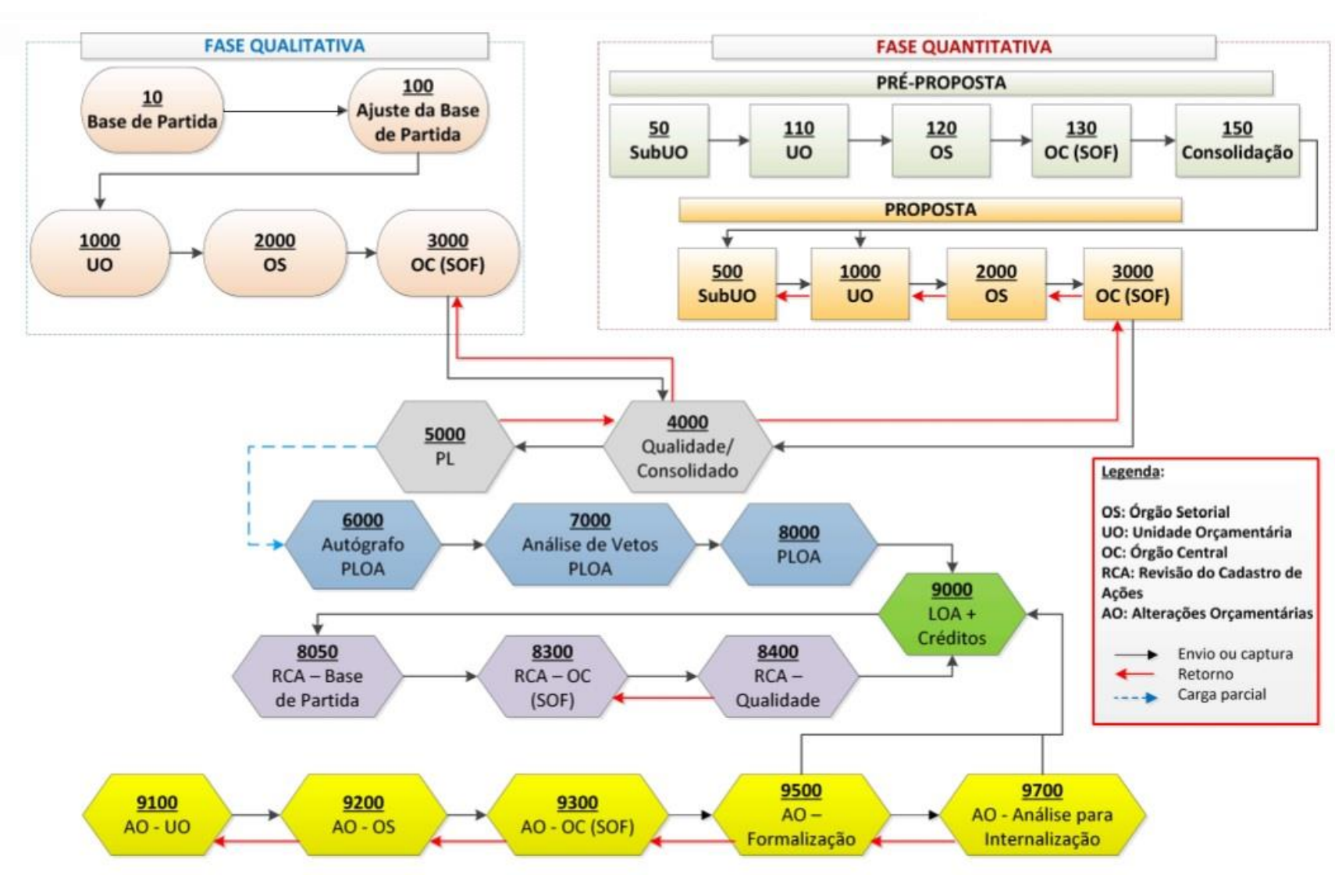

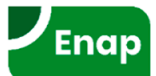

#### Etapas de tramitação

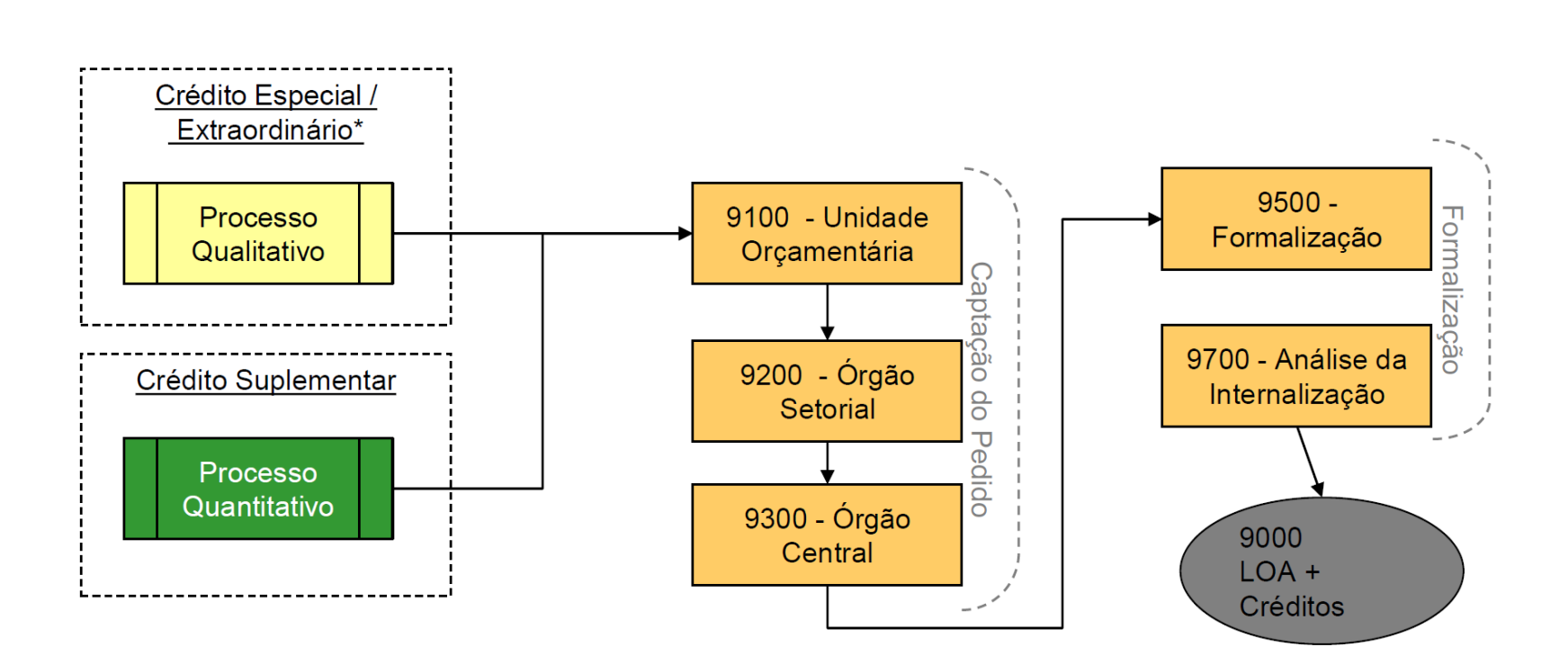

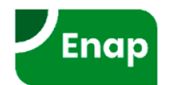

#### Alterações Orçamentárias >> Administração >> Janela de Trabalho

Para que usuários com perfil <u>Órgão Setorial</u> abram ou editem janelas de trabalho de Unidades Orçamentárias, é necessário possuir o papel Janela de Trabalho Alterações Orçamentárias – Órgão Setorial.

| SIOP 🚨 Órgão Setorial 🖉 Órgão Setorial 🔳 2018 🔽                                                                                                    | 🌼 Configurações 📲 Sair                                                                                                    |
|----------------------------------------------------------------------------------------------------|----------------------------------------------------------------------------------------------------|
| f BI PPA LDO LOA Receitas Alterações (                                                                                                    | Drçamentárias Classificações Gestão do Sistema                                                                                                    |
| ✓ Você está ac     Pedidos     Relatórios     Administra       Consulta e Edição     Relatórios     Janela de       Seja bem-vindo a     Orçamento Impositivo     Emendas                                                                                                    | rção                                                                                                    |
| Suporte ao Usuário         Image: Single constant         Image: Single constant </th <th>Notícias         Orçamento Impositivo - Cumprimento do mínimo em Saúde         24-07-2018 10:42         Excelentíssimo Parlamentar,         Alertamos sobre a necessidade de cumprimento do disposto no art. 166, § 9º, da Constituição Federal, que trata sobre a aplicação mínima de 50% em ações e serviços públicos de saúde - ASPS. Nesse sentido, orientamos Vossa Excelência a acessar o módulo PRIORIDADE do SIOP Impositivo, a fim de verificar a sua situação.</th> | Notícias         Orçamento Impositivo - Cumprimento do mínimo em Saúde         24-07-2018 10:42         Excelentíssimo Parlamentar,         Alertamos sobre a necessidade de cumprimento do disposto no art. 166, § 9º, da Constituição Federal, que trata sobre a aplicação mínima de 50% em ações e serviços públicos de saúde - ASPS. Nesse sentido, orientamos Vossa Excelência a acessar o módulo PRIORIDADE do SIOP Impositivo, a fim de verificar a sua situação. |
|                                                                                                    | Caso o mínimo de 50% mencionado acima não esteja sendo cumprido,<br>orientamos Vossa Excelência a indicar beneficiários para o<br>+ Continue Lendo                                                                                                    |

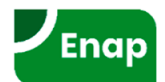

#### Alterações Orçamentárias >> Administração >> Janela de Trabalho

| ⊿ Você está ao    | qui » <u>Início</u> » Alterações Orçamentárias | » Administração | » Janela de Trab      | alho       |                    | ρ                   |                       |
|-------------------|------------------------------------------------|-----------------|-----------------------|------------|--------------------|---------------------|-----------------------|
| Janela de Tral    | oalho                                          |                 |                       |            |                    |                     |                       |
|                   |                                                |                 |                       |            |                    | Ocultar a           | área de pesquisa 🛞    |
| Órgão:            | 01000 - Câmara dos Deputados                   |                 | <ul> <li>+</li> </ul> | Momento:   | 9100 Alteração Orç | amentária - Unidade | Orçamentária 🔽 🛨      |
| Uo:               | Todos                                          |                 | -                     | Tipo:      | Todos              |                     | v <b>t</b>            |
|                   |                                                |                 |                       |            |                    |                     |                       |
| Pesquisar         | Limpar                                         |                 |                       |            |                    |                     |                       |
| Resultados para   | a a pesquisa soli ntada                        |                 |                       |            |                    |                     |                       |
| Adicionar Jane    | la de Trabalho Excluir                         |                 |                       |            |                    |                     |                       |
| Órgão/UO          |                                                | To Órgão        | Τίρο                  | Momento    | Abertura           | Fechamento          | ,                     |
| <                 |                                                |                 | ~                     | ~          |                    |                     |                       |
|                   | nara dus nerrorados                            |                 |                       |            |                    |                     | <u> </u>              |
|                   |                                                |                 |                       |            |                    |                     |                       |
|                   |                                                |                 |                       |            |                    |                     |                       |
|                   |                                                |                 |                       |            |                    |                     |                       |
|                   |                                                |                 | 1012                  |            |                    |                     |                       |
|                   |                                                |                 |                       | <u>9</u>   |                    |                     |                       |
|                   |                                                | <u>.</u>        |                       | <u></u>    |                    |                     |                       |
|                   |                                                |                 |                       |            |                    |                     |                       |
|                   |                                                |                 |                       | <u></u>    |                    |                     |                       |
|                   |                                                | _               | _                     | _          |                    |                     |                       |
|                   |                                                |                 |                       |            |                    |                     |                       |
| Página 1 de 2   R | egistros: 11                                   |                 | ④ ● <u>1</u> <u>2</u> | <b>b b</b> |                    |                     | Itens por página 10 🗸 |

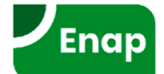

#### Alterações Orçamentárias >> Administração >> Janela de Trabalho

|                                 | ∠ Você está aqui » <u>Início</u> » Alterações Orçamentárias » Administração » Jane                                                                                                    | ela de                | a Trabalho                                                                |
|---------------------------------|----------------------------------------------------------------------------------------------------|-----------------------|---------------------------------------------------------------------------|
|                                 | Cadastrar Janela de Trabalho                                                                                                    |                       |                                                                           |
|                                 | Voltar Salvar                                                                                                    |                       |                                                                           |
|                                 |                                                                                                    |                       |                                                                           |
|                                 | Data de Abertura: 19/10/2018<br>Data de Fechamento: 19/10/2018<br>Sobrescrever Janelas Existentes<br>Manter Janelas Existentes                                                                                                    |                       |                                                                           |
|                                 | Seleção de Órgãos                                                                                                    |                       |                                                                           |
|                                 | Itens Disponíveis                                                                                                    |                       | Itens Selecionados                                                        |
|                                 | 010000 - Câmara dos Deputados<br>01101U - Câmara dos Deputados<br>01901U - Fundo Rotativo da Câmara dos Deputados<br>020000 - Senado Federal                                                                                                    |                       | 20101U - Presidência da República                                         |
| Neste exemplo:                  | 02101U - Senado Federal<br>02901U - Fundo Especial do Senado Federal<br>030000 - Tribunal de Contas da União                                                                                                    |                       |                                                                           |
| Será aberta janela              | 03101U - Tribunal de Contas da União<br>100000 - Supremo Tribunal Federal<br>10101U - Supremo Tribunal Federal                                                                                                    | K                     |                                                                           |
| de trahalho específica          | U110000 Customer Tethneel de Justice                                                                                                    |                       |                                                                           |
| de trabalho específica          | Seleção de Tipos de Alteração                                                                                                    |                       |                                                                           |
| para:                           | Itens Disponíveis                                                                                                    | _                     | Itens Selecionados                                                        |
| • UO 20101;                     | <ul> <li>101a - Contribuição da União, de suas Autarquias e Fundações para o cust /</li> <li>101b - Serviço da Dívida</li> <li>101c - Política de Garantia de Preços Mínimo e à Formação e Administração</li> <li>101d - Transferências aos fundos constitucionais de financiamento do Norto</li> <li>101e - RP.0, demais casos</li> </ul> | )<br>D                | 120 - Suplementação acima dos limites autorizados na LOA ou não-autoriz 🔨 |
| <ul><li>Momento 9100.</li></ul> | 102a - Resultados Primário e Nominal do Governo Central<br>102b - Transferências aos Estados, ao Distrito Federal e aos Municípios; de<br>102c - RP 1,GND 3, 4 e 5, Localizador da Suplementação igual ao do Canc<br>102d - Variação Cambial                                                                                               | <ul> <li>K</li> </ul> |                                                                           |
|                                 | 102e - RP 1, GND 3, 4 e 5, Política de Garantia de Preço Mínimo e à Formaç ,                                                                                                    | /                     | v                                                                         |
|                                 | Salação da Momantos                                                                                                    |                       |                                                                           |
|                                 |                                                                                                    |                       | New Orle Secondar                                                         |
|                                 |                                                                                                    |                       | 9100 Alteração Orcamentária - Unidade Orcamentária                        |
|                                 |                                                                                                    | Ø                     |                                                                           |
|                                 |                                                                                                    | D                     |                                                                           |
|                                 |                                                                                                    |                       |                                                                           |
|                                 |                                                                                                    |                       |                                                                           |
|                                 |                                                                                                    | K                     |                                                                           |
|                                 |                                                                                                    | /                     | ×                                                                         |

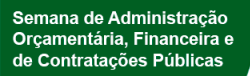

#### Alterações Orçamentárias >> Pedidos >> Consulta e Edição

| SIOP 🚨 Órgão Setorial 🍃        | Órgão Setorial 🔳 2018 | <b>~</b>                 |                                  | configurações 🔳 Sair |
|--------------------------------|-----------------------|--------------------------|----------------------------------|----------------------|
| BI PPA LDO                     | LOA Receitas          | Alterações Orçamentárias | Classificações Gestão do Sistema | 4                    |
| ✓ Voce s i ac Pedidos          | Relatórios            | Orçamento Impositivo     | ۶                                |                      |
| Consulta e Edição              | Relatórios            | Emendas                  |                                  |                      |
| Sain ham winds an Sistema SIOD |                       |                          |                                  |                      |

Seja bem-vindo ao Sistema SIOP.

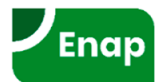

### Alterações Orçamentárias >> Pedidos >> Consulta e Edição

| ⊿ Você está aqui » <u>Início</u> » Alte | rações Orçamentárias » Pedidos » Consulta e Edição |                       | ρ                       | ? |
|-----------------------------------------|----------------------------------------------------|-----------------------|-------------------------|---|
| Pedidos Localizadore:                   | s/Dotações                                         |                       |                         |   |
| Órgão:                                  | Todos                                              | <ul><li>✓ ●</li></ul> | Adicionar Filtro        |   |
| UO:                                     | Todos                                              | <ul><li>✓ +</li></ul> | Selecionar Filtro Salvo |   |
| Tipo:                                   | Todos                                              | <ul><li>✓ +</li></ul> |                         |   |
| Chave:                                  |                                                    |                       | Salvar Excluir Aplicar  |   |
| Últimos, didos<br>acessados:            | 145085                                             |                       | l                       |   |
| Buscar Limpar Novo                      | Pedido Novo Pedido Agregador                       |                       |                         |   |

| ⊿ Você está aqui »       | Início » Alterações Orçamentárias » Pedidos » Consulta e Edição                                          |                         | 2                                                       |                      |  |  |  |  |  |
|--------------------------|----------------------------------------------------------------------------------------------------|-------------------------|---------------------------------------------------------|----------------------|--|--|--|--|--|
| Pedidos Edi              | tar Pedido Localizadores/Dotações                                                                        |                         |                                                         |                      |  |  |  |  |  |
| Informações do Pedido    |                                                                                                    |                         |                                                         |                      |  |  |  |  |  |
| Código:                  | Código: Situação: Não Verificado Momento: 😡 Alteração Orçamentária - Unidade Orçamentária Agregador: Não |                         |                                                         |                      |  |  |  |  |  |
| Descrição:               | Teste de novo pedido                                                                                     | Órgão Solicitante:      | 20101 - Presidência da República                        | $\sim$               |  |  |  |  |  |
| Classificação:           | Crédito Suplementar                                                                                      | Tipo:                   | 120 - Suplementação acima dos limites autorizados na LO | A ou não-autorizad 🗸 |  |  |  |  |  |
| Tipo de Instr. Le        | Tipo de Instr. Legal para Efetivação: Lei                                                                |                         |                                                         |                      |  |  |  |  |  |
| Operações: Salvar Fechar |                                                                                                    |                         |                                                         |                      |  |  |  |  |  |
|                          | Salve o Pedido p                                                                                         | ara habilitar a escolha | de Localizadores                                        |                      |  |  |  |  |  |

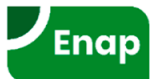

#### Alterações Orçamentárias >> Pedidos >> Consulta e Edição

| Pedido Sol                                                                                                    | lvo                                                                                |                                                                      |                                                                      |                                                                                                    |                                                                                                    |                                                                                                    |                                                                                                    |                       |
|----------------------------------------------------------------------------------------------------|------------------------------------------------------------------------------------|----------------------------------------------------------------------|----------------------------------------------------------------------|----------------------------------------------------------------------------------------------------|----------------------------------------------------------------------------------------------------|----------------------------------------------------------------------------------------------------|----------------------------------------------------------------------------------------------------|-----------------------|
| Feuluo Sal                                                                                                    |                                                                                    |                                                                      |                                                                      |                                                                                                    |                                                                                                    |                                                                                                    |                                                                                                    |                       |
| edidos                                                                                                    | Editar                                                                             | Pedido 14                                                            | 5388                                                                 | Localiz                                                                                                    | adores/Dotações                                                                                                    |                                                                                                    |                                                                                                    |                       |
| Inform                                                                                                    | nações do                                                                          | Pedido                                                               |                                                                      |                                                                                                    |                                                                                                    |                                                                                                    |                                                                                                    |                       |
| Código:                                                                                                    | 145                                                                                | 5388                                                                 | Sit                                                                  | uação:                                                                                                    | Não Verificado                                                                                                    | Momento:                                                                                                    | 🔟 Alteração Orçamentária - Unidade Orçamentária                                                                                                    | Agregador: Não        |
| Descrição                                                                                                    | o: Te                                                                              | este de nov                                                          | o pedido                                                             |                                                                                                    |                                                                                                    | Órgão Solicitante:                                                                                                    | 20101 - Presidência da República                                                                                                    | ~                     |
| Classifica                                                                                                    | ação: C                                                                            | rédito Supl                                                          | ementar                                                              |                                                                                                    | ~                                                                                                    | Tipo:                                                                                                    | 120 - Suplementação acima dos limites autorizados na LC                                                                                                    | )A ou não-autorizad 🗸 |
| Tipo de Ir                                                                                                    | nstr. Legal                                                                        | para Efeti                                                           | ivação: Le                                                           | ei                                                                                                    |                                                                                                    | -                                                                                                    |                                                                                                    |                       |
| Suplem.                                                                                                    | por Cance                                                                          | elamento:                                                            |                                                                      |                                                                                                    | 0 Cancelamen                                                                                                    | ito:                                                                                                    | 0 Diferença:                                                                                                    |                       |
| Suplem.                                                                                                    | por Exces                                                                          | so:                                                                  |                                                                      |                                                                                                    | 0 Suplem. por                                                                                                    | Superavit:                                                                                                    | 0 Total Suplementado:                                                                                                    | (                     |
|                                                                                                    |                                                                                    |                                                                      |                                                                      |                                                                                                    | Operações: Salvar Verifi<br>Planilha de Importação:                                                                                                    | Cópia de Segurança                                                                                                    | arj Excluirj Espelhoj Fecharj<br>a) Importar) Exportar                                                                                                    |                       |
| Funciona                                                                                                    | ais                                                                                | Detalhamen                                                           | to .                                                                 | lustificati                                                                                                    | vas Links e Anexos                                                                                                    | Acompanhamento                                                                                                    |                                                                                                    |                       |
|                                                                                                    |                                                                                    |                                                                      |                                                                      |                                                                                                    | Escolha os                                                                                                    | Localizadores para Pen                                                                                                    | nanciamente                                                                                                    |                       |
| Escolha os Localizadores para Remanejamento                                                                                                    |                                                                                    |                                                                      |                                                                      |                                                                                                    |                                                                                                    |                                                                                                    |                                                                                                    |                       |
|                                                                                                    |                                                                                    |                                                                      |                                                                      |                                                                                                    |                                                                                                    |                                                                                                    |                                                                                                    |                       |
| Órgão:                                                                                                    | 20000 - Pre                                                                        | esidência da                                                         | a República                                                          | 3                                                                                                    |                                                                                                    | VIII Unidade Orçamen                                                                                                    | tária: 20101 - Presidência da República                                                                                                    | ~                     |
| Órgão:                                                                                                    | 20000 - Pre                                                                        | esidência da                                                         | a República                                                          | a                                                                                                    | Consulta                                                                                                    | Unidade Orçamen     Seleção Avançada.                                                                                                    | rtária: 20101 - Presidência da República                                                                                                    | ×                     |
| Órgão:                                                                                                    | 20000 - Pre                                                                        | esidência da                                                         | a República                                                          | Local                                                                                                    | Consulta                                                                                                    | Unidade Orçamen<br>ar Seleção Avançada.                                                                                                    | rtária: 20101 - Presidência da República                                                                                                    | N                     |
| Órgão:                                                                                                    | 20000 - Pre                                                                        | esidência da<br>Ação                                                 | a República<br>Loc.                                                  | Local<br>Orig.                                                                                                    | Consulta                                                                                                    | Unidade Orçamen ar Seleção Avançada. s teclas ctrl ou shift par                                                                                                    | tária: 20101 - Presidência da República                                                                                                    |                       |
| Órgão:                                                                                                    | 20000 - Pre                                                                        | Ação                                                                 | Loc.                                                                 | Local<br>Orig.                                                                                                    | Consulta                                                                                                    | Unidade Orçamen Seleção Avançada. s teclas ctrl ou shift par                                                                                                    | tária: 20101 - Presidência da República<br><br>ra selecionar mais de um localizador)<br>Título                                                                                                    |                       |
| Órgão:<br>Ação:<br>UO<br>20101                                                                                                    | 20000 - Pre                                                                        | Ação<br>0181                                                         | Loc.                                                                 | Local<br>Orig.                                                                                                    | Consulta<br>lizadores Disponíveis (Use a:<br>Aposentadorias e Pensões Civi                                                                                                    | Unidade Orçamen ar Seleção Avançada. s teclas ctrl ou shift par is da União - No Distrito Fec                                                                                                    | tária: 20101 - Presidência da República ra selecionar mais de um localizador) Título deral                                                                                                    |                       |
| Órgão:<br>Ação:                                                                                                    | 20000 - Pre                                                                        | Ação<br>0181<br>000Q                                                 | Loc.                                                                 | Local<br>Orig.<br>A<br>A                                                                                                    | Consulta<br>lizadores Disponíveis (Use as<br>Aposentadorias e Pensões Civi<br>Contribuições a Organismos Int                                                                                                    | Unidade Orçamen ar Seleção Avançada. s teclas ctrl ou shift par is da União - No Distrito Fec ernacionais sem Exigência                                                                                                    | ttária: 20101 - Presidência da República a selecionar mais de um localizador) Título deral de Programação Específica - No Exterior                                                                                                    |                       |
| Órgão:<br>Ação:                                                                                                    | 20000 - Pre                                                                        | Ação<br>0181<br>000Q<br>2017                                         | Loc.                                                                 | Local<br>Orig.<br>A<br>A<br>A                                                                                                    | Consulta<br>izadores Disponíveis (Use a:<br>Aposentadorias e Pensões Civi<br>Contribuições a Organismos Int<br>Comunicação Institucional - Nac                                                                                                    | Unidade Orçamen ar Seleção Avançada. s teclas ctrl ou shift par is da União - No Distrito Fec emacionais sem Exigência cional                                                                                                    | tária: 20101 - Presidência da República a selecionar mais de um localizador) Título deral de Programação Específica - No Exterior de Governo do Poder Executivo Enderel. SICOM. Nacional                                                                                                |                       |
| Órgão:<br>Ação:<br>UO<br>UO<br>20101<br>20101<br>20101<br>20101<br>20101                                                                       | 20000 - Pre                                                                        | Ação<br>V<br>0181<br>000Q<br>2017<br>20CT<br>20D5                    | Loc.                                                                 | Local<br>Orig.<br>A<br>A<br>A<br>A<br>A<br>A                                                                                                    | Consulta<br>izadores Disponíveis (Use a:<br>Aposentadorias e Pensões Civi<br>Contribuições a Organismos Int<br>Comunicação Institucional - Nac<br>Capacitação de Agentes para o<br>Gerenciamento das Relações Ir                                                                                                    | Unidade Orçamen ar Seleção Avançada. s teclas ctrl ou shift par is da União - No Distrito Fec ernacionais sem Exigência cional Disistema de Comunicação hstitucionais do Governo - 1                                                                                                    | tária: 20101 - Presidência da República<br><br><b>ra selecionar mais de um localizador)</b><br>Título<br>deral<br>de Programação Específica - No Exterior<br>de Governo do Poder Executivo Federal - SICOM - Nacional<br>Nacional                                                       |                       |
| Órgão: 2<br>Ação: 0<br>00<br>20101<br>20101<br>20101<br>20101<br>20101<br>20101                                                                | 20000 - Pre<br>Prg<br>0089<br>0910<br>2038<br>2038<br>2038<br>2038                 | Ação<br>Ação<br>0181<br>0000<br>2017<br>200T<br>2005<br>2675         | Loc.<br>0053<br>0002<br>0001<br>0001<br>0001                         | Corig.<br>A<br>A<br>A<br>A<br>A<br>A<br>A<br>A<br>A<br>A                                                                                                    | Consulta<br>lizadores Disponíveis (Use as<br>Aposentadorias e Pensões Civi<br>Contribuições a Organismos Int<br>Comunicação Institucional - Nac<br>Capacitação de Agentes para o<br>Gerenciamento das Relações Ir<br>Comunicação e Transmissão de                                                                                                    | Unidade Orçamen ar Seleção Avançada. s teclas ctrl ou shift par is da União - No Distrito Fec ernacionais sem Exigência cional o Sistema de Comunicação istitucionais do Governo - 1 e Atos e Fatos do Governo                                                                                                    | tária: 20101 - Presidência da República<br><br>ra selecionar mais de um localizador)<br>Título<br>deral<br>.de Programação Específica - No Exterior<br>de Governo do Poder Executivo Federal - SICOM - Nacional<br>Nacional                                                             |                       |
| Órgão: 2<br>Ação: 0<br>00<br>20101<br>20101<br>20101<br>20101<br>20101<br>20101<br>20101                                                       | 20000 - Pre<br>Prg<br>0089<br>0910<br>2038<br>2038<br>2038<br>2038<br>2038         | Ação<br>0181<br>000Q<br>2017<br>20CT<br>20D5<br>2675<br>2E24         | Loc.<br>0053<br>0002<br>0001<br>0001<br>0001<br>0001                 | Corestantes a construction of the second second sec | Consulta<br>lizadores Disponíveis (Use as<br>lizadores Disponíveis (Use as<br>Aposentadorias e Pensões Civi<br>Contribuições a Organismos Int<br>Comunicação Institucional - Nac<br>Capacitação de Agentes para o<br>Gerenciamento das Relações In<br>Comunicação e Transmissão de<br>Formulação, Desenvolvimento e                                   | Unidade Orçamen ar Seleção Avançada. s teclas ctrl ou shift par is da União - No Distrito Fec ernacionais sem Exigência cional D Sistema de Comunicação nstitucionais do Governo - 1 e Atos e Fatos do Governo - 2 e Atos e Fatos do Governo - 2 e Capacitação para Particip                                                                                                    | ttária: 20101 - Presidência da República<br>                                                                                                    |                       |
| Órgão: 2<br>Ação: 0<br>00<br>20101<br>20101<br>20101<br>20101<br>20101<br>20101<br>20101<br>20101                                              | 20000 - Pre<br>Prg<br>0089<br>0910<br>2038<br>2038<br>2038<br>2038<br>2038         | Ação<br>0181<br>000Q<br>2017<br>20CT<br>20D5<br>2675<br>2E24<br>4641 | Loc.<br>0053<br>0002<br>0001<br>0001<br>0001<br>0001<br>0001<br>0001 | Crig.<br>A<br>A<br>A<br>A<br>A<br>A<br>A<br>A<br>A<br>A<br>A<br>A<br>A<br>A<br>A<br>A                                                                                                    | Consulta<br>izadores Disponíveis (Use a:<br>Aposentadorias e Pensões Civi<br>Contribuições a Organismos Int<br>Comunicação Institucional - Nac<br>Capacitação de Agentes para o<br>Gerenciamento das Relações Ir<br>Comunicação e Transmissão de<br>Formulação, Desenvolvimento e<br>Publicidade de Utilidade Pública                                 | Unidade Orçamen ar Seleção Avançada. s teclas ctrl ou shift par is da União - No Distrito Fec emacionais sem Exigência cional o Sistema de Comunicação nstitucionais do Governo - I e Atos e Fatos do Governo e Capacitação para Particip - Nacional                                                                                                    | tária: 20101 - Presidência da República<br>a selecionar mais de um localizador)<br>Título<br>deral<br>de Programação Específica - No Exterior<br>de Governo do Poder Executivo Federal - SICOM - Nacional<br>Nacional<br>P Ederal - Nacional<br>sação Social - Nacional                 |                       |
| Órgão: 2<br>Ação: 0<br>00<br>20101<br>20101<br>20101<br>20101<br>20101<br>20101<br>20101<br>20101<br>20101<br>20101                            | 20000 - Pre<br>Prg<br>0089<br>0910<br>2038<br>2038<br>2038<br>2038<br>2038<br>2038 | Ação<br>0181<br>0000<br>2017<br>2005<br>2675<br>2E24<br>4641         | Loc.<br>0053<br>0002<br>0001<br>0001<br>0001<br>0001<br>0001<br>0001 | Local<br>Orig.<br>A<br>A<br>A<br>A<br>A<br>A<br>A<br>A<br>A<br>A<br>A<br>A                                                                                                    | Consulta<br>izadores Disponíveis (Use a:<br>Aposentadorias e Pensões Civi<br>Contribuições a Organismos Int<br>Comunicação Institucional - Nac<br>Capacitação de Agentes para o<br>Gerenciamento das Relações Ir<br>Comunicação e Transmissão de<br>Formulação, Desenvolvimento e<br>Publicidade de Utilidade Pública                                 | Unidade Orçamen ar Seleção Avançada. s teclas ctrl ou shift par is da União - No Distrito Fec emacionais sem Exigência cional o Sistema de Comunicação istitucionais do Governo - 1 a Atos e Fatos do Governo - 1 a Atos e Fatos do Governo - 1 a Atos e Fatos do Governo - 1 a Atos e Fatos do Governo - 1 b Atos e Fatos do Governo - 1 b Ato | tária: 20101 - Presidência da República<br><br>ra selecionar mais de um localizador)<br>Título<br>deral<br>de Programação Específica - No Exterior<br>de Governo do Poder Executivo Federal - SICOM - Nacional<br>Nacional<br>PEderal - Nacional<br>vação Social - Nacional             | 40 regist             |
| Órgão: 2<br>Ação: 0<br>00<br>20101<br>20101<br>20101<br>20101<br>20101<br>20101<br>20101<br>20101<br>20101<br>20101<br>20101<br>20101<br>20101 | 20000 - Pre                                                                        | Ação<br>0181<br>000Q<br>2017<br>20CT<br>20D5<br>2675<br>2E24<br>4641 | Loc.<br>0053<br>0002<br>0001<br>0001<br>0001<br>0001<br>0001         | Local<br>Orig.<br>A<br>A<br>A<br>A<br>A<br>A<br>A<br>A<br>A<br>A<br>A<br>A<br>C<br>A<br>C<br>C<br>C<br>C<br>C                                                                                                    | Consulta<br>izadores Disponíveis (Use a:<br>Aposentadorias e Pensões Civi<br>Contribuições a Organismos Int<br>Comunicação Institucional - Nac<br>Capacitação de Agentes para o<br>Gerenciamento das Relações Ir<br>Comunicação e Transmissão de<br>Formulação, Desenvolvimento e<br>Publicidade de Utilidade Pública<br>alizadores Escolhidos (Use a | Unidade Orçamen ar Seleção Avançada. s teclas ctrl ou shift par is da União - No Distrito Fec emacionais sem Exigência cional o Sistema de Comunicação nstitucionais do Governo - 1 e Atos e Fatos do Governo e Capacitação para Particip - Nacional  s teclas ctrl ou shift par                                                                                                    | tária: 20101 - Presidência da República  ra selecionar mais de um localizador) Título  deral de Programação Específica - No Exterior de Governo do Poder Executivo Federal - SICOM - Nacional Nacional Pederal - Nacional Pação Social - Nacional ra selecionar mais de um localizador) | 40 regist             |

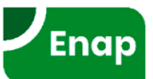

#### Alterações Orçamentárias >> Pedidos >> Consulta e Edição

- Outras funcionalidades importantes:
  - Gerar Espelho de Pedido;
  - Cópia de Segurança;
  - Aba de acompanhamento;
  - Suspender pedido;
  - Verificar pedido;
  - Exportar e Importar planilha;
  - Pedido Agregador;
  - Enviar pedido;
  - Forçar envio;
  - Capturar pedido;

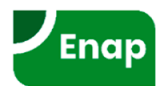

# BI

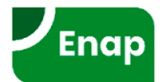

#### **BI SIOP: Breve histórico**

- 2011: Primeira versão do BI SIOP:
  - Plataforma Pentaho nativa;
  - Recepção ruim pelos usuários.
- 2013: Lançamento do Extrator do BI:
  - Plataforma *Pentaho* customizada;
  - Dificuldade de manter customização de solução proprietária;
  - Alguns *bugs* da plataforma sem solução.
- 2016: Lançamento do Extrator do BI integrado ao SIOP:
  - 100% desenvolvido internamente;
  - Facilidade de desenvolvimento de melhorias.

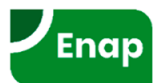

# Integração SIOP / SIAFI

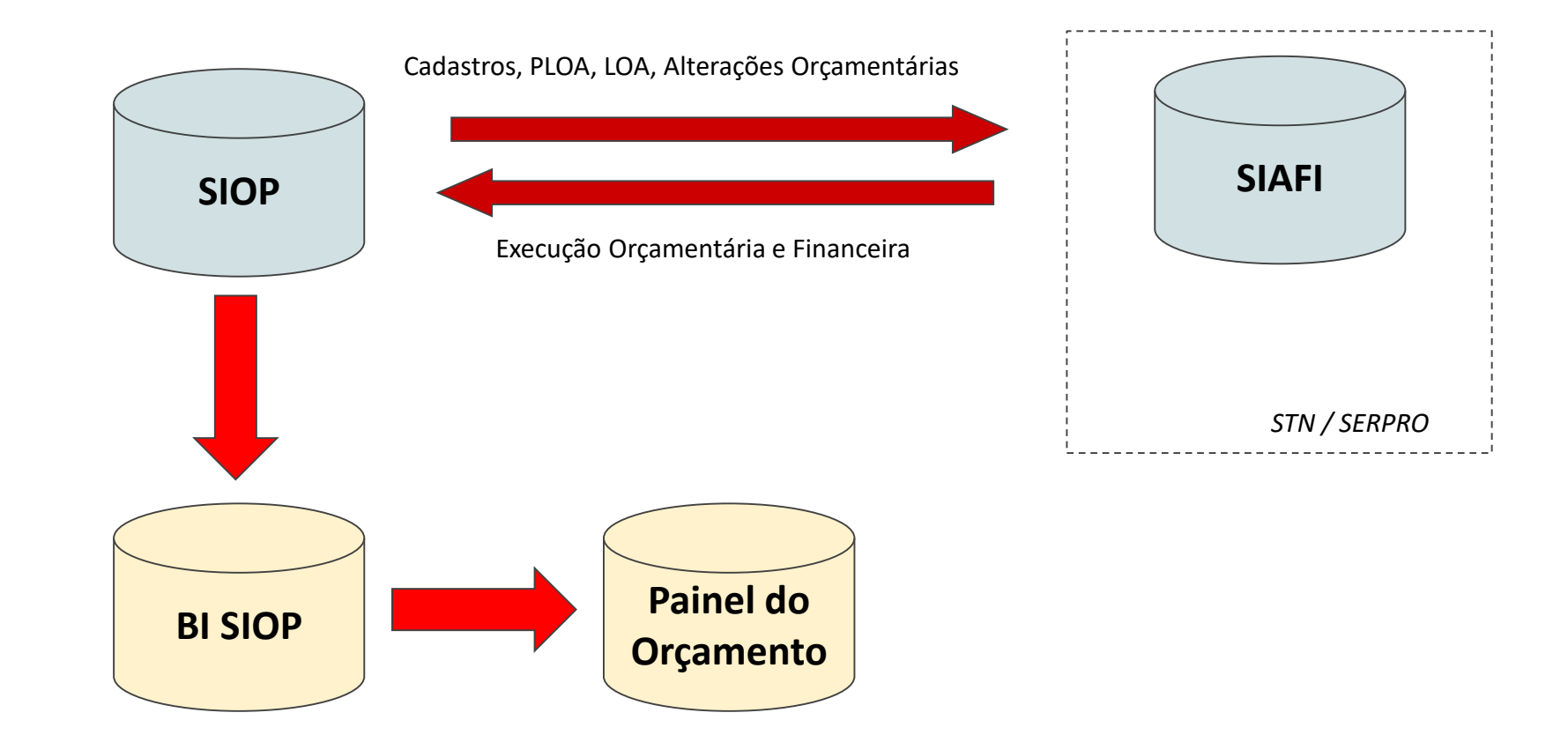

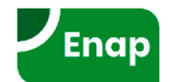

# **BI SIOP - Menu Principal**

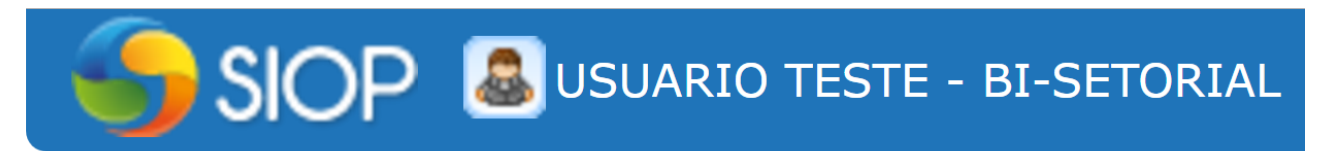

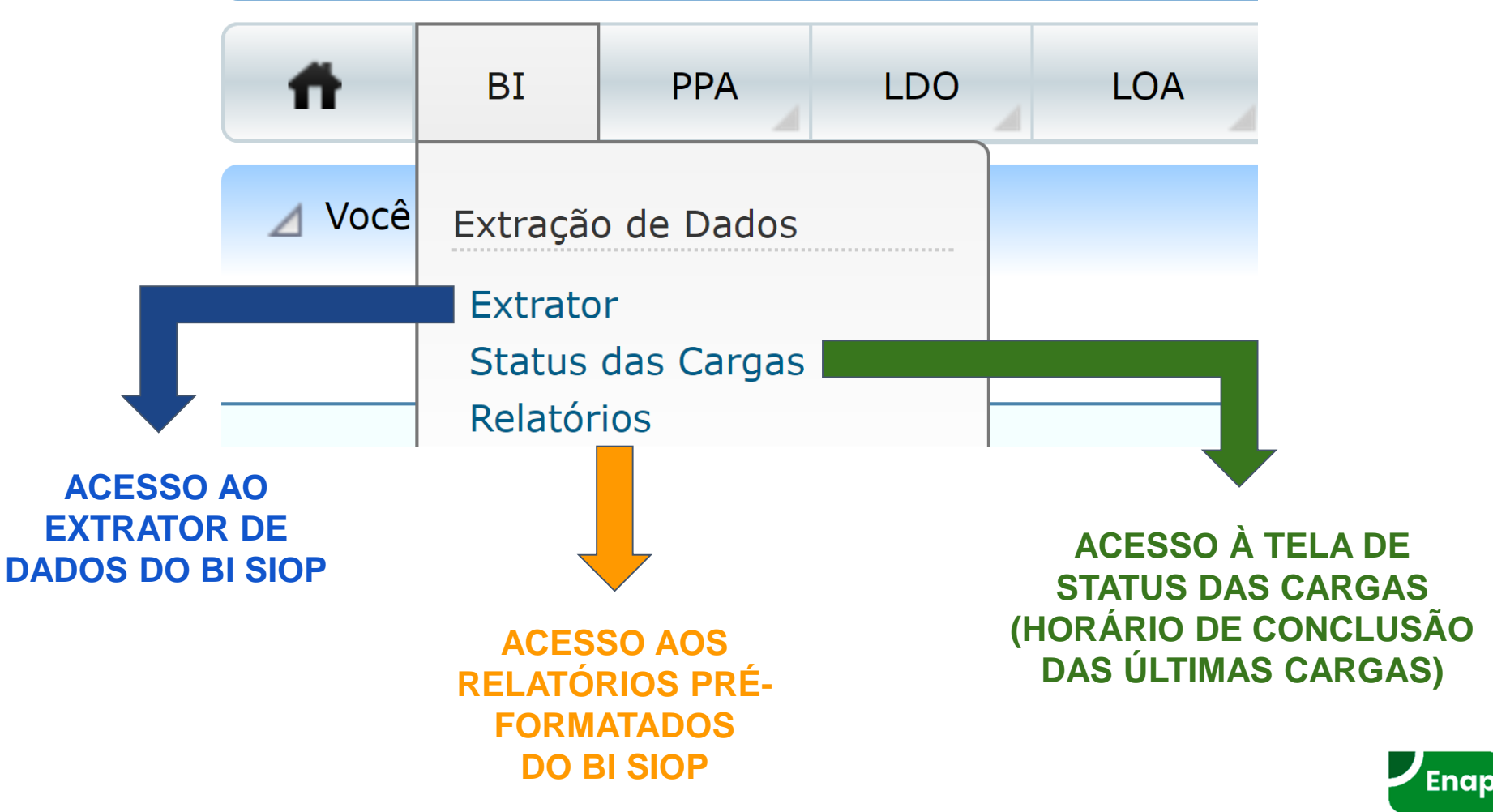

# **BI SIOP - Extrator de Dados - Tela Inicial**

• Tela Inicial exibe todas as consultas a que o usuário tem acesso

| Δ                          | Você está aqui » <u>Início</u> » BI » Extração de Dao | los » Extrator                                                                   | ρ            | 2                     |  |  |  |  |  |
|----------------------------|-------------------------------------------------------|----------------------------------------------------------------------------------|--------------|-----------------------|--|--|--|--|--|
| Co                         | nsulta                                                |                                                                                  |              |                       |  |  |  |  |  |
| Adicionar Consulta Excluir |                                                       |                                                                                  |              |                       |  |  |  |  |  |
|                            | Cubo                                                  | Título                                                                           | Proprietário | Compart.              |  |  |  |  |  |
|                            | •                                                     |                                                                                  | •            | 7 🖉                   |  |  |  |  |  |
|                            | Execução Orçamentária                                 | Consulta SEAIN                                                                   | <u>-</u>     | •                     |  |  |  |  |  |
|                            | Execução Orçamentária                                 | Execução por emenda                                                              | <u>-</u>     | •                     |  |  |  |  |  |
|                            | Execução Orçamentária                                 | Execução por Unidade Orçamentária                                                | /            |                       |  |  |  |  |  |
|                            | Execução Orçamentária                                 | <u>Modelo antecipação / duodécimo</u>                                            | <u>-</u>     | •                     |  |  |  |  |  |
|                            | Execução Orçamentária                                 | Modelo Pré-proposta LEJU                                                         | <u>-</u>     | •                     |  |  |  |  |  |
|                            | Execucao Orçamentária - Execução e RAP                | Execução Orçamentária - Acompanhamento Intensivo                                 | <u>-</u>     | •                     |  |  |  |  |  |
|                            | <u>Alterações Orçamentárias</u>                       | PCPR 2016                                                                        | <u>-</u>     | •                     |  |  |  |  |  |
|                            | <u>Alterações Orçamentárias</u>                       | PCPR 2016 - Reabertos                                                            | <u>-</u>     | <b>@</b>              |  |  |  |  |  |
|                            | Emendas - Orçamento Impositivo                        | Beneficiários por parlamentar                                                    | <u>-</u>     | <b>@</b>              |  |  |  |  |  |
|                            | <u>Emendas - Orçamento Impositivo</u>                 | <u>Como saber a ordem de prioridade estabelecida pelo</u><br><u>Parlamentar?</u> | <u>-</u>     | •                     |  |  |  |  |  |
| Pág                        | ina 1 de 2   Registros: 14                            | () ( <u>1</u> <u>2</u> ) ()                                                      |              | Itens por página 10 🔻 |  |  |  |  |  |

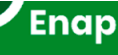

MANUAL

# **BI SIOP - Extrator de Dados - Tela Inicial**

- Filtros: por Cubo, Título da Consulta ou Proprietário da Consulta;
- Ícones para identificar o proprietário da consulta:
  - Própria: quando foi escrita pelo próprio usuário;
  - Compartilhada: quando foi escrita por outro usuário que compartilhou;
  - Global: disponibilizada para todos os usuários do BI SIOP.
- Clicar sobre o título da consulta para acessar, modificar ou executar.

| ⊿    | Você está aqui » <u>Início</u> » BI » Extração de Dad | los » Extrator                            | ٩                         | 2                     |
|------|-------------------------------------------------------|-------------------------------------------|---------------------------|-----------------------|
| Con  | sulta                                                 |                                           |                           |                       |
| Ad   | icionar Consulta Excluir                              |                                           |                           |                       |
|      | Cubo                                                  | Título                                    | Proprietário PROPRIETÁRIO | Compart.              |
|      | Execução Orçamentária                                 |                                           | •                         | 7 🧷                   |
|      | Execução Orçamentária                                 | Consulta SEAIN                            | <b>a</b>                  | GLOBAL                |
|      | Execução Orçamentária                                 | <u>Despesas de TI por Ano, UO e Ação</u>  | <u>-</u>                  |                       |
|      | Execução Orçamentária                                 | Execução por emenda                       | <u>-</u>                  |                       |
|      | Execução Orçamentária                                 | Execução por Unidade Orçamentária PRÓPRIA | ×                         |                       |
|      | Execução Orçamentária                                 | <u>Modelo antecipação / duodécimo</u>     | <u></u>                   | •                     |
|      | Execução Orçamentária                                 | Modelo Pré-proposta LEJU                  | <u>6</u>                  | •                     |
| Pági | na 1 de 1   Registros: 6                              |                                           |                           | Itens por página 10 🔻 |

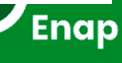

# **BI SIOP - Extrator de Dados - Manter Consultas**

- Incluir uma consulta: botão "Adicionar Consulta";
- Excluir uma consulta: botão "Excluir", após seleção da(s) consulta(s) a remover;
- Editar uma consulta: clicar sobre o título da consulta desejada.

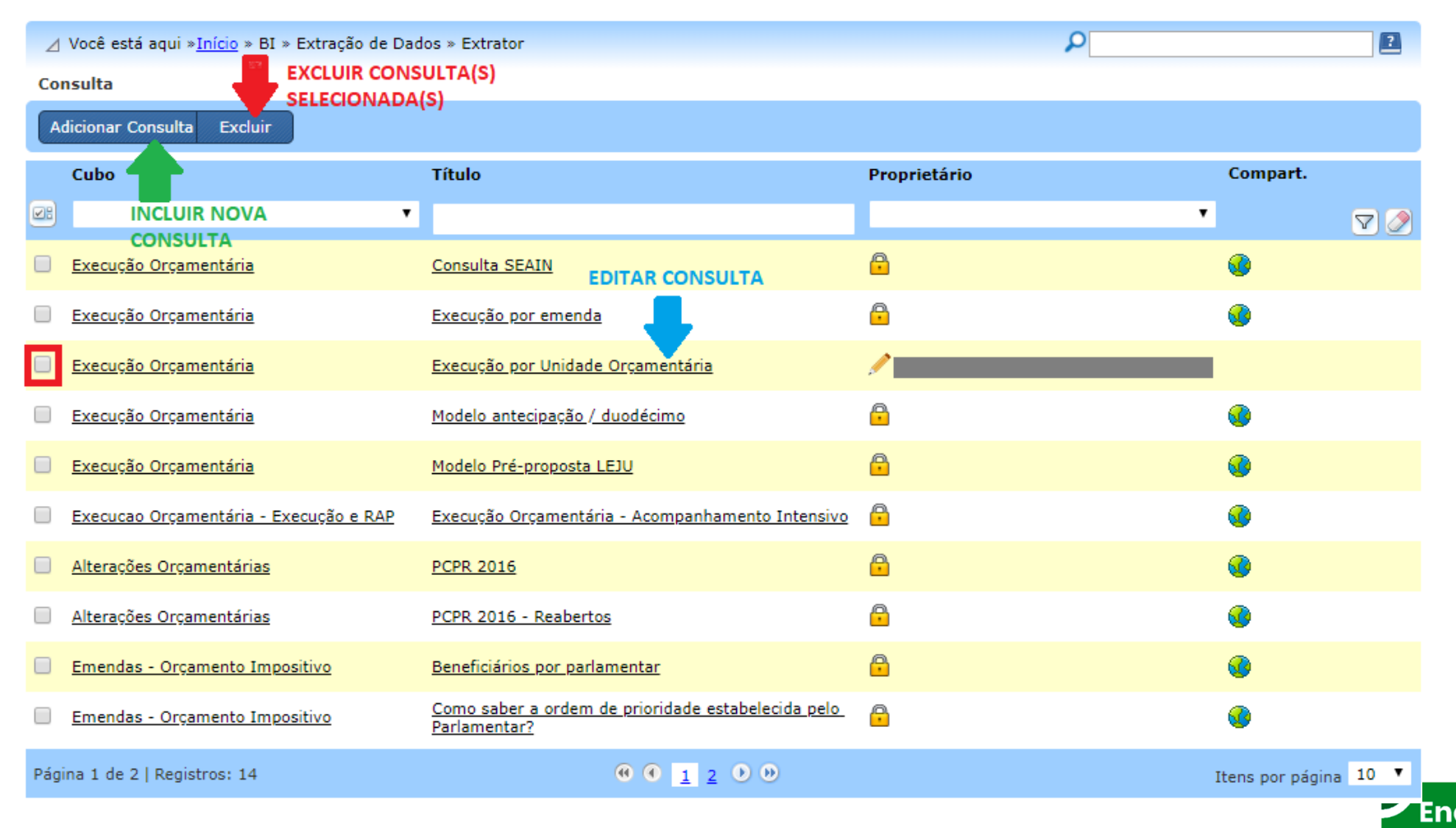

# **BI SIOP - Extrator de Dados - Montando Consultas**

• PASSO 1 - Selecionar um cubo e dar um título à consulta

| ⊿ Você está aqui » <u>Início</u> » BI » Extração de Dados » Extrator                                                                                                    | 2       |
|----------------------------------------------------------------------------------------------------|---------|
| Cadastrar Consulta                                                                                                    |         |
| Extrator Resultado                                                                                                    |         |
| Voltar Salvar como Compartilhar Visualizar Filtros Gerar Consulta                                                                                                    |         |
| Cubo Título                                                                                                    |         |
| Execução Orçamentária                                                                                                    |         |
| Descrição detalhada                                                                                                    |         |
| <ul> <li>Desprezar resultados com métricas zeradas</li> <li>Agrupar métricas por exercício</li> </ul>                                                                                                    |         |
| Campos Disponíveis Digite para pesquisar 🗸 🗙 Campos Selecionados 🔺 + - 🗸 🗙 Filtros Selecionados                                                                                                    | + - 🗸 × |
| Ano Exercício   Ano Exercício   Esfera   Esfera   Esfera (desc.)   Institucional   Órgão   Órgão (desc.)   Unidade Orçamentária   Unidade Orçamentária (desc.)   Poder   Funcional   Função   Função   Subfunção |         |
| Programa                                                                                                    | -       |

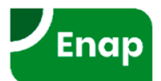

. ►

• PASSO 2 - Selecionar atributos e métricas que serão exibidos na consulta

| ⊿ Você está aqui » <u>Início</u> » BI » Extração de Dados » Extr                                                                                                    | rator                          |                       | ٩                    | ?       |
|----------------------------------------------------------------------------------------------------|--------------------------------|-----------------------|----------------------|---------|
| Cadastrar Consulta                                                                                                    |                                |                       |                      |         |
| Extrator Resultado                                                                                                    |                                |                       |                      |         |
| Voltar Salvar Salvar como Compartilhar Visu                                                                                                    | ualizar Filtros Gerar Consulta |                       |                      |         |
| Cubo                                                                                                    | Título                         |                       |                      |         |
| Execução Orçamentária 🔹 🔻                                                                                                    | Orçamento por UO, Ação e Plano | Orçamentário - 2016 e | 2017                 |         |
| Descrição detalhada                                                                                                    |                                |                       |                      |         |
|                                                                                                    | INCLUIR                        | CAMPOS PARA EXIB      | IÇÃO                 |         |
| <ul> <li>Desprezar resultados com métricas zeradas</li> <li>Agrupar métricas por exercício</li> </ul>                                                                                                    |                                | Û                     |                      |         |
| Campos Disponíveis Digite para pesquisar 🗸 🗙                                                                                                    | Campos Selecionados            | ▲ + - ✓ ×             | Filtros Selecionados | + - 🗸 × |
| Ano Exercício SELECIONAR  Ano Exercício SELECIONAR  Selectoria desc.)  Institucional  Órgão Órgão (desc.) Unidade Orçamentária SELECIONAR  Unidade Orçamentária (desc.) Poder  Funcional Função Função Guesc.) Subfunção Guesc.) Subfunção Guesc.) Programa |                                |                       |                      |         |

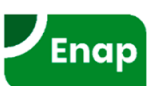

• PASSO 3 - Ajustar, se necessário, a ordem em que os campos serão exibidos

| Cadastrar Consulta                                                                                  |    |
|----------------------------------------------------------------------------------------------------|----|
|                                                                                                    |    |
|                                                                                                    |    |
| Extrator                                                                                            |    |
| Voltar Salvar Salvar como Compartilhar Visualizar Filtros Gerar Consulta                            |    |
|                                                                                                    |    |
| Cubo Título                                                                                         |    |
| Execução Orçamentaria Orçamento por UO, Ação e Plano Orçamentário - 2016 e 2017                     |    |
| Descrição detalhada                                                                                 |    |
|                                                                                                    |    |
|                                                                                                    |    |
|                                                                                                    | 11 |
| Agrupar métricas por evercício                                                                      |    |
|                                                                                                    |    |
| Campos Disponíveis Digite para pesquisar V X Campos Selecionados + - V X Filtros Selecionados + - V | ×  |
| Ano Exercicio                                                                                       |    |
| Efera ARRASTAR                                                                                      |    |
| Esfera PARA ↓ Ação (desc.)                                                                          |    |
| Estera (desc.)     MODIFICAR A                                                                      |    |
| Institucional ORDEM DOS PLOA                                                                        |    |
| 🗆 Órgão CAMPOS LOA MÉTRICAS                                                                         |    |
| 🗖 Órgão (desc.) 🔰 🚺 Dotação Atual                                                                   |    |
| Unidade Orçamentária                                                                                |    |
| Unidade Orçamentária (desc.)                                                                        |    |
| Poder                                                                                               |    |
| Funcional                                                                                           |    |
| U Função                                                                                            |    |
| 🖳 Função (desc.)                                                                                    |    |
| Subfunção                                                                                           |    |
| Subfunção (desc.)                                                                                   |    |
| Programa                                                                                            | *  |

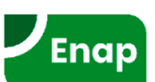

• PASSO 4 - Selecionar e incluir atributos que serão filtros da consulta

| ⊿ Você está aqui » <u>Início</u> » BI » Extração de Dados » Ex                                                                                                    | trator                                                                                                    | ρ2                                         |
|----------------------------------------------------------------------------------------------------|----------------------------------------------------------------------------------------------------|--------------------------------------------|
| Cadastrar Consulta                                                                                                    |                                                                                                    |                                            |
| Extrator Resultado                                                                                                    |                                                                                                    |                                            |
| Voltar Salvar Salvar como Compartilhar Vi                                                                                                    | sualizar Filtros Gerar Consulta                                                                                                    |                                            |
| Cubo                                                                                                    | Título                                                                                                    |                                            |
| Descrição detalhada                                                                                                    | Orçamento por 00, Ação e Plano Orçamentario - 2016 e 2017                                                                                                    |                                            |
|                                                                                                    |                                                                                                    | INCLUIR ATRIBUTOS PARA<br>FILTRAR CONSULTA |
| <ul> <li>Desprezar resultados com métricas zeradas</li> <li>Agrupar métricas por exercício</li> <li>Campos Disponíveis Digite para pesquisar</li> </ul>                                                                                                    | Campos Selecionados 🛛 🖕 🥒 🗴 Eltros Selecion                                                                                                    | nados                                      |
| Campos Disponíveis       Digite para pesquisar       X         Ano Exercício       SELECIONAR         Esfera       Esfera         Esfera       Esfera (desc.)         Institucional       Órgão (desc.)         Unidade Orçamentária       Unidade Orçamentária         Unidade Orçamentária       Função         Função       Função (desc.)         Subfunção       Subfunção (desc.)         Programa       Transaction (desc.) | Campos Selecionados       + - ✓ ×       Filtros Selecion         ‡       Ano Exercício <ul> <li>Unidade Orçamentária (desc.)</li> <li>‡</li> <li>Plano Orçamentário (desc.)</li> <li>‡</li> <li>Dotação Atual</li> </ul> <ul> <li>Totação Atual</li> </ul> <ul> <li>Filtros Selecion</li> </ul> | nados + × ×                                |

Enap

# **BI SIOP - Extrator de Dados - Montando Consultas**

• PASSO 5 - Preencher valores dos filtros

| Cadastrar Consulta         Extrator         Resultado         Voter       Salvar como       Compartilhar       Visualizar Filtros       Gerar Consulta         Cubo       Titulo         Cubo       Titulo         Orgamentária       Titulo         CLICAR NA LUPA PARA PREENCHER VALORES FILTRO ANO         Ano Exercício         Ano Exercício         CLICAR NA LUPA PARA PREENCHER VALORES FILTRO ANO         Ano Exercício         Ano Exercício         Ano Exercício         CLICAR NA LUPA PARA PREENCHER VALORES FILTRO ANO         Argrage métricas por exercício         Ano Exercício         Ano Exercício         CLICAR NA LUPA PARA PREENCHER VALORES FILTRO ANO         Argrage métricas por exercício         Campos Selecionados         Argrage métricas por exercício         Con VermeLha INDICA FILTRO SEM VALO         Sefera         Esfera           Cor VermeL                                                                                                    | ⊿ Você está aqui » <u>Início</u> » BI » Extração de Dados » Ex                                                                                                    | trator                                                                                                    | ۵                                |
|----------------------------------------------------------------------------------------------------|----------------------------------------------------------------------------------------------------|----------------------------------------------------------------------------------------------------|----------------------------------|
| Extrator       Resultado         Voltat       Salvar como       Compartilhar       Visualizar Filtros         Cubo       Título         Execução Orçamentária       Orçamento por UO, Ação e Plano Orçamentário - 2016 e 2017         Descrição detalhada       Image: Cultor of the securation of the securation of the secure of the securetion of the secure of the securetion of | Cadastrar Consulta                                                                                                    |                                                                                                    |                                  |
| Voltař       Salvar como       Compartilhar       Vísualizar Filtros       Gerar Consulta         Cubo       Título       Orçamentória       Orçamentório - 2016 e 2017         Descrição detalhada       Orçamentório - 2016 e 2017         Desprezar resultados com métricas zeradas       Agrupar métricas por exercício         Campos Disponíveis       Digite para pesquisar        ×         Campos Selecionados       + -        ×         L Ano Exercício       -       -         Esfera       Esfera       -       ×         Esfera (desc.)       -       -       -         Institucional       -       -       -         Orgão (desc.)       -       -       -         Unidade Orçamentária       -       -       -         Orgão (desc.)       -       -       -       -         Unidade Orçamentária       -       -       -       -       -         Orgão (desc.)       -       -       -       -       -       -         Institucional       -       -       -       -       -       -       -       -       -       -       -       -       -       -       -       -       -                                                                                                    | Extrator Resultado                                                                                                    |                                                                                                    |                                  |
| Cubo       Título         Descrição Orçamentária       Image: Cubo orçamentário - 2016 e 2017         Descrição detalhada       Image: Cubo orçamentário - 2016 e 2017         Desprezar resultados com métricas zeradas       CLICAR NA LUPA PARA PREENCHER VALORES FILTRO ANO         Agrupar métricas por exercício       Image: Cubo orçamentária (desc.)         Campos Disponíveis       Digite para pesquisar        *         Ano Exercício       Image: Cubo orçamentária (desc.)       Image: Compos Selecionados         Esfera       Esfera       Image: Cubo orçamentária (desc.)         Esfera       Esfera (desc.)       Image: Cubo orçamentária (desc.)         Institucional       Orçağo       Cubo orçamentária         Orgão (desc.)       Image: Cubo orçamentária       Cubo orçamentária         Unidade Orçamentária       Image: Cubo orgamentária       Image: Cubo orgamentária         Unidade Orçamentária       Image: Cubo orgamentária       Image: Cubo orgamentária         Unidade Orçamentária       Image: Cubo orgamentária       Image: Cubo orgamentária         Unidade Orçamentária       Image: Cubo orgamentária       Image: Cubo orgamentária         Unidade Orçamentária       Image: Cubo orgamentária       Image: Cubo orgamentária         Unidade Orçamentária       Image: Cubo orgamentária       Image: Cubo orgamentária <td>Voltar Salvar Salvar como Compartilhar Vi</td> <td>isualizar Filtros Gerar Consulta</td> <td></td>                                                                                                    | Voltar Salvar Salvar como Compartilhar Vi                                                                                                    | isualizar Filtros Gerar Consulta                                                                                                    |                                  |
| <ul> <li>CLICAR NA LUPA PARA PREENCHER VALORES FILTRO ANO</li> <li>Agrupar métricas por exercício</li> <li>Campos Disponíveis</li> <li>Digite para pesquisar ×</li> <li>Campos Selecionados</li> <li>+ - </li> <li>Ano Exercício</li> <li>Ano Exercício</li> <li>Ano Exercício</li> <li>Esfera</li> <li>Esfera</li> <li>Esfera (desc.)</li> <li>Institucional</li> <li>Órgão</li> <li>Órgão (desc.)</li> <li>Unidade Orçamentária (desc.)</li> <li>E Dotação Atual</li> </ul>                                                                                                    | Cubo<br>Execução Orçamentária ▼<br>Descrição detalhada                                                                                                    | Título<br>Orçamento por UO, Ação e Plano Orçamentário - 2016                                                                                                | e 2017                           |
| Função Função Função Subfunção Subfunção Guesc.) Programa                                                                                                    | <ul> <li>Desprezar resultados com métricas zeradas</li> <li>Agrupar métricas por exercício</li> <li>Campos Disponíveis Digite para pesquisar </li> <li>Ano Exercício</li> <li>Ano Exercício</li> <li>Esfera</li> <li>Esfera</li> <li>Esfera (desc.)</li> <li>Institucional</li> <li>Órgão</li> <li>Órgão (desc.)</li> <li>Unidade Orçamentária</li> <li>Unidade Orçamentária (desc.)</li> <li>Poder</li> <li>Função</li> <li>Função</li> <li>Função (desc.)</li> <li>Subfunção</li> <li>Subfunção (desc.)</li> </ul> | Campos Selecionados + -  × x<br>Ano Exercício<br>Unidade Orçamentária (desc.)<br>Ação (desc.)<br>Plano Orçamentário (desc.)<br>PLOA<br>LOA<br>Dotação Atual | ARA PREENCHER VALORES FILTRO ANO |

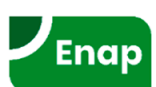

• PASSO 6 - Atribuir valores ao filtro 1 ("Ano Exercício")

| I.    | Selecionar valores para o filtro |               | ×                                                                                                    |
|-------|----------------------------------|---------------|----------------------------------------------------------------------------------------------------|
| est   | Busca:                           |               | Use '*' como curinga para substituir uma sequência de caracteres e '?'<br>como curinga para substituir um caracter em uma determinada<br>posição. |
| r C   | Modo de Exclusão                 |               | Considere alguns exemplos pesquisando nomes:                                                                                                    |
| Y     | Valores do Filtro                | × >           |                                                                                                    |
| 4     | 2019                             |               | 'silva' em sequência, podendo ou não ter caracteres entre elas.                                                                                   |
|       | 2018                             |               | Silva Souza.                                                                                                    |
|       | 2017                             |               | ?arina : lista nomes que possuem algum caracter no lugar de '?',<br>seguidos de 'arina' e com gualquer terminação. Exemplos: Marina               |
|       | 2016                             |               | Karina Santos, Carina Dias, Luiza Farina.                                                                                                    |
| o C   | 2015                             |               | Use o caracter especial '^' para pesquisar apenas valores que comecem                                                                             |
|       | 2014                             |               | com o argumento de pesquisa que estiver digitando. Exemplo:                                                                                       |
| de    | 2013                             |               | <b>^maria</b> * : lista qualquer nome que comece com 'maria' e tenha                                                                              |
|       | 2012                             |               | qualquer outra terminação. Exemplos: Maria Silva, Maria Ana, Maria                                                                                |
|       | 2011                             |               | Jose.                                                                                                    |
| eza   | 2010                             |               | Você pode também combinar múltiplas pesquisas usando o caracter                                                                                   |
| ar    | 2009                             |               | especial   como um separador do tipo co . Exemplo.                                                                                                |
|       | 2008                             |               | maria joao : resulta numa lista que retorna todos os nomes que<br>contém imarial ou lioao em seu conteúdo.                                        |
| )IS   | 2007                             |               |                                                                                                    |
| rc    | 2006                             |               |                                                                                                    |
| Ex    | 2005                             |               |                                                                                                    |
|       | 2004                             |               |                                                                                                    |
| a     | 2003                             |               |                                                                                                    |
| iou   |                                  |               |                                                                                                    |
| io    | Exibindo 20 registros filtrados. |               | Confirmar Cancelar Limpar seleções                                                                                                    |
| 10 (0 |                                  | Dotação Atual |                                                                                                    |

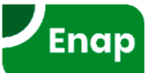

• PASSO 7 - Atribuir valores ao filtro 2 ("Órgão")

|                              | Selecionar valores para o filtro                                                                                                    |                   | ×                                                                                                    |
|------------------------------|----------------------------------------------------------------------------------------------------|-------------------|----------------------------------------------------------------------------------------------------|
| st                           | Busca:                                                                                                    |                   | Use '*' como curinga para substituir uma sequência de caracteres e '?'<br>como curinga para substituir um caracter em uma determinada<br>posição.                                                                                                    |
| r C                          | Modo de Exclusão                                                                                                    |                   | Considere alguns exemplos pesquisando nomes:                                                                                                    |
| r                            | Valores do Filtro                                                                                                    | ✓ ×               |                                                                                                    |
| de                           | <ul> <li>✓ 01000</li> <li>✓ 02000</li> <li>✓ 03000</li> <li>□ 10000</li> <li>□ 11000</li> <li>□ 12000</li> <li>□ 13000</li> <li>□ 14000</li> <li>□ 15000</li> </ul> |                   | <ul> <li>maria*silva : lista qualquer nome que contenha as palavras 'maria' e<br/>'silva' em sequência, podendo ou não ter caracteres entre elas.<br/>Exemplos: Maria Silva, José Maria da Silva, Anamaria da Silva, Maria da<br/>Silva Souza.</li> <li>?arina : lista nomes que possuem algum caracter no lugar de '?',<br/>seguidos de 'arina' e com qualquer terminação. Exemplos: Marina,<br/>Karina Santos, Carina Dias, Luiza Farina.</li> <li>Use o caracter especial '^' para pesquisar apenas valores que comecem<br/>com o argumento de pesquisa que estiver digitando. Exemplo:</li> <li>^maria* : lista qualquer nome que comece com 'maria' e tenha<br/>qualquer outra terminação. Exemplos: Maria Silva, Maria Ana, Maria<br/>José.</li> </ul> |
| eza<br>ar<br>isp<br>rc<br>Ex | 16000<br>17000<br>20000<br>20102<br>20114<br>21000<br>22000                                                                                                    |                   | Voce pode também combinar multiplas pesquisas usando o caracter<br>especial ' ' como um separador do tipo 'OU'. Exemplo:<br>maria joao : resulta numa lista que retorna todos os nomes que<br>contém 'maria' ou 'joao' em seu conteúdo.                                                                                                    |
| a                            | 23000                                                                                                    | •                 |                                                                                                    |
| ioi<br>o                     | Exibindo 78 registros filtrados.                                                                                                    |                   | Confirmar Cancelar Limpar seleções                                                                                                    |
| 0 (0                         | desc.)                                                                                                    | 🕈 🖵 Dotação Atual |                                                                                                    |

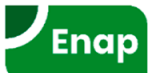

#### • PASSO 8 - Salvar e executar a consulta

| ⊿ Você está aqui » <u>Início</u> » BI » Extração de Dados » E                                                                                                    | xtrator P                                                                                                    |
|----------------------------------------------------------------------------------------------------|----------------------------------------------------------------------------------------------------|
| Cadastrar Consulta                                                                                                    |                                                                                                    |
| Extrator Resultado                                                                                                    | EXECUTAR CONSULTA(GERA RESULTADOS EM TELA)                                                                         |
| Voltar Salvar Salvar como Compartilhar V                                                                                                    | /isualizar Filtros Gerar Consulta                                                                                  |
| Cubo SALVAR CONSULTA<br>Execução Orçamentária V<br>Descrição detalhada                                                                                                    | Título<br>Orçamento por UO, Ação e Plano Orçamentário - 2016 e 2017                                                |
| <ul> <li>Desprezar resultados com métricas zeradas</li> <li>Agrupar métricas por exercício</li> <li>Campos Disponíveis Digite para pesquisar.</li> </ul>                                                                  | Campos Selecionados 🔹 🖕 🧭 X Filtros Selecionados 🔹 🔹 🗸 X                                                           |
| Ano Exercício<br>Ano Exercício<br>Esfera<br>Esfera<br>Sefera<br>Órgão<br>Órgão (desc.)<br>Unidade Orçamentária<br>Unidade Orçamentária<br>Unidade Orçamentária<br>Subfunção<br>Subfunção<br>Subfunção (desc.)<br>Programa | t Ano Exercício   t Unidade Orgamentária (desc.)   t Ação (desc.)   t Plano Orgamentário (desc.)   t Dotação Atual |

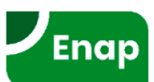

ρ

?

#### • PASSO 9 - Visualizar resultados em tela

∠ Você está aqui »Início » BI » Extração de Dados » Extrator

Cadastrar Consulta

Extrator Resultado

Exportar

| Extração de Dados |                                    |                                                                                                    |                                                                                                    |                  |                  |                  |
|-------------------|------------------------------------|----------------------------------------------------------------------------------------------------|----------------------------------------------------------------------------------------------------|------------------|------------------|------------------|
| Ano<br>Exercício  | Unidade<br>Orçamentária<br>(desc.) | Ação (desc.)                                                                                                    | Plano Orçamentário (desc.)                                                                                                    | PLOA             | LOA              | Dotação Atual    |
| 2016              | 01101 -<br>Câmara dos<br>Deputados | 00H7 - Contribuição da União para o<br>Custeio do Regime de Previdência dos<br>Servidores Públicos Federais decorrente do<br>Provimento de Cargos e Funções e<br>Reestruturação de Cargos e Carreiras e<br>Revisão de Remunerações | 0000 - Contribuição da União para o<br>Custeio do Regime de Previdência dos<br>Servidores Públicos Federais decorrente do<br>Provimento de Cargos e Funções e<br>Reestruturação de Cargos e Carreiras e<br>Revisão de Remunerações | 2.578.743,00     | 1.473.077,00     | 0,00             |
| 2016              | 01101 -<br>Câmara dos<br>Deputados | 00M1 - Benefícios Assistenciais<br>decorrentes do Auxílio-Funeral e<br>Natalidade                                                                                                    | 0001 - Auxílio-Funeral e Natalidade de Civis                                                                                                    | 1.871.472,00     | 1.871.472,00     | 1.871.472,00     |
| 2016              | 01101 -<br>Câmara dos<br>Deputados | 00OL - Contribuições e Anuidades a<br>Organismos e Entidades Nacionais e<br>Internacionais sem Exigência de<br>Programação Específica                                                                                              | 0001 - Contribuição ao Parlamento Latino-<br>Americano                                                                                                    | 100.000,00       | 85.000,00        | 132.141,00       |
| 2016              | 01101 -<br>Câmara dos<br>Deputados | 00OL - Contribuições e Anuidades a<br>Organismos e Entidades Nacionais e<br>Internacionais sem Exigência de<br>Programação Específica                                                                                              | 0002 - Contribuição à Associação dos<br>Secretários-Gerais do Parlamento                                                                                                    | 5.000,00         | 4.250,00         | 3.719,00         |
| 2016              | 01101 -<br>Câmara dos<br>Deputados | 00OL - Contribuições e Anuidades a<br>Organismos e Entidades Nacionais e<br>Internacionais sem Exigência de<br>Programação Específica                                                                                              | 0004 - Contribuição à União<br>Interparlamentar                                                                                                    | 910.000,00       | 773.500,00       | 726.890,00       |
| 2016              | 01101 -<br>Câmara dos<br>Deputados | 00OL - Contribuições e Anuidades a<br>Organismos e Entidades Nacionais e<br>Internacionais sem Exigência de<br>Programação Específica                                                                                              | 0007 - Contribuição à Associação Brasileira<br>de Televisões e Rádios Legislativos -<br>ASTRAL                                                                                                    | 20.000,00        | 17.000,00        | 17.000,00        |
| 2016              | 01101 -<br>Câmara dos<br>Deputados | 0181 - Aposentadorias e Pensões -<br>Servidores Civis                                                                                                    | 0000 - Aposentadorias e Pensões -<br>Servidores Civis                                                                                                    | 1.376.756.107,00 | 1.376.756.107,00 | 1.475.947.716,00 |
| 2016              | 01101 -<br>Câmara dos<br>Deputados | 0397 - Aposentadorias e Pensões do<br>Extinto Instituto de Previdência dos<br>Congressistas - IPC                                                                                                    | 0000 - Aposentadorias e Pensões do<br>Extinto Instituto de Previdência dos<br>Congressistas - IPC                                                                                                    | 129.216.578,00   | 129.216.578,00   | 116.716.578,00   |
| 2016              | 01101 -<br>Câmara dos<br>Deputados | 0531 - Compensação Financeira entre<br>Entidades de Previdência Federal, Estadual<br>e Municipal                                                                                                    | 0000 - Compensação Financeira entre<br>Entidades de Previdência Federal, Estadual<br>e Municipal                                                                                                    | 480.000,00       | 408.000,00       | 408.000,00       |
| 2016              | 01101 -<br>Câmara dos<br>Deputados | 0536 - Benefícios e Pensões Indenizatórias<br>Decorrentes de Legislação Especial e/ou<br>Decisões Judiciais                                                                                                    | 0001 - Despesas com Benefícios e Pensões<br>Indenizatórias Decorrentes de Legislação<br>Especial e/ou Decisões Judiciais                                                                                                    | 90.000,00        | 90.000,00        | 90.000,00        |
| Página 1 d        | le 18   Registros:                 | 172 🛈 🚺 👖                                                                                                    | 2345678910 0                                                                                                    |                  | Itens p          | or página 10 🔻   |

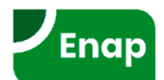

#### • PASSO 10 - Exportar resultados para uma planilha

| ⊿ Você es          | stá aqui » <u>Início</u> »         | BI » Extração de Dados » Extrator                                                                                                    |                                                                                                    | P                |                  | 2                |
|--------------------|------------------------------------|----------------------------------------------------------------------------------------------------|----------------------------------------------------------------------------------------------------|------------------|------------------|------------------|
| Cadastrar Consulta |                                    |                                                                                                    |                                                                                                    |                  |                  |                  |
| Extrator           | Resultado                          |                                                                                                    |                                                                                                    |                  |                  |                  |
| Exportar           |                                    |                                                                                                    |                                                                                                    |                  |                  |                  |
| Formato de         | e Exportação Ex                    | cel 2007-2010 (.xlsx) 🔻                                                                                                    |                                                                                                    |                  |                  |                  |
|                    |                                    |                                                                                                    |                                                                                                    |                  |                  |                  |
| Exercício          | Exportar<br>Orcan ontária          | Cancelar                                                                                                    | Plano Orçamentário (desc.)                                                                                                    | PLOA             | LOA              | Dotação Atual    |
| Exercicio          | (des)                              |                                                                                                    |                                                                                                    |                  |                  |                  |
| 2016               | 01101 -<br>Câmara dos<br>Deputados | 00H7 - Contribuição da União para o<br>Custeio do Regime de Previdência dos<br>Servidores Públicos Federais decorrente do<br>Provimento de Cargos e Funções e<br>Reestruturação de Cargos e Carreiras e<br>Revisão de Remunerações | 0000 - Contribuição da União para o<br>Custeio do Regime de Previdência dos<br>Servidores Públicos Federais decorrente do<br>Provimento de Cargos e Funções e<br>Reestruturação de Cargos e Carreiras e<br>Revisão de Remunerações | 2.578.743,00     | 1.473.077,00     | 0,00             |
| 2016               | 01101 -<br>Câmara dos<br>Deputados | 00M1 - Benefícios Assistenciais<br>decorrentes do Auxílio-Funeral e<br>Natalidade                                                                                                    | 0001 - Auxílio-Funeral e Natalidade de Civis                                                                                                    | 1.871.472,00     | 1.871.472,00     | 1.871.472,00     |
| 2016               | 01101 -<br>Câmara dos<br>Deputados | 00OL - Contribuições e Anuidades a<br>Organismos e Entidades Nacionais e<br>Internacionais sem Exigência de<br>Programação Específica                                                                                              | 0001 - Contribuição ao Parlamento Latino-<br>Americano                                                                                                    | 100.000,00       | 85.000,00        | 132.141,00       |
| 2016               | 01101 -<br>Câmara dos<br>Deputados | 000L - Contribuições e Anuidades a<br>Organismos e Entidades Nacionais e<br>Internacionais sem Exigência de<br>Programação Específica                                                                                              | 0002 - Contribuição à Associação dos<br>Secretários-Gerais do Parlamento                                                                                                    | 5.000,00         | 4.250,00         | 3.719,00         |
| 2016               | 01101 -<br>Câmara dos<br>Deputados | 000L - Contribuições e Anuidades a<br>Organismos e Entidades Nacionais e<br>Internacionais sem Exigência de<br>Programação Específica                                                                                              | 0004 - Contribuição à União<br>Interparlamentar                                                                                                    | 910.000,00       | 773.500,00       | 726.890,00       |
| 2016               | 01101 -<br>Câmara dos<br>Deputados | 000L - Contribuições e Anuidades a<br>Organismos e Entidades Nacionais e<br>Internacionais sem Exigência de<br>Programação Específica                                                                                              | 0007 - Contribuição à Associação Brasileira<br>de Televisões e Rádios Legislativos –<br>ASTRAL                                                                                                    | 20.000,00        | 17.000,00        | 17.000,00        |
| 2016               | 01101 -<br>Câmara dos<br>Deputados | 0181 - Aposentadorias e Pensões -<br>Servidores Civis                                                                                                    | 0000 - Aposentadorias e Pensões -<br>Servidores Civis                                                                                                    | 1.376.756.107,00 | 1.376.756.107,00 | 1.475.947.716,00 |
| 2016               | 01101 -<br>Câmara dos<br>Deputados | 0397 - Aposentadorias e Pensões do<br>Extinto Instituto de Previdência dos<br>Congressistas - IPC                                                                                                    | 0000 - Aposentadorias e Pensões do<br>Extinto Instituto de Previdência dos<br>Congressistas - IPC                                                                                                    | 129.216.578,00   | 129.216.578,00   | 116.716.578,00   |
| 2016               | 01101 -<br>Câmara dos<br>Deputados | 0531 - Compensação Financeira entre<br>Entidades de Previdência Federal, Estadual<br>e Municipal                                                                                                    | 0000 - Compensação Financeira entre<br>Entidades de Previdência Federal, Estadual<br>e Municipal                                                                                                    | 480.000,00       | 408.000,00       | 408.000,00       |
| 2016               | 01101 -<br>Câmara dos<br>Deputados | 0536 - Benefícios e Pensões Indenizatórias<br>Decorrentes de Legislação Especial e/ou<br>Decisões Judiciais                                                                                                    | 0001 - Despesas com Benefícios e Pensões<br>Indenizatórias Decorrentes de Legislação<br>Especial e/ou Decisões Judiciais                                                                                                    | 90.000,00        | 90.000,00        | 90.000,00        |
| Página 1 d         | de 18   Registros:                 | 172 🕡 🕥 🧝                                                                                                    | 2345678910 00                                                                                                    |                  | Itens p          | or página 10 🔻   |

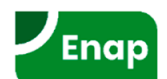

# **BI SIOP - Extrator de Dados - Observação**

•Campos com código puro *versus* Campos com código e descrição

| Extraçã | Extração de Dados |       |                                                       |                                             |                   |                   |  |
|---------|-------------------|-------|-------------------------------------------------------|---------------------------------------------|-------------------|-------------------|--|
| Ano Exe | rcício            | Órgão | Órgão (desc.)                                         |                                             | PLOA              | LOA               |  |
| 2018    | CAMPO<br>APENAS   | 01000 | 01000 - Câmara dos Deputados                          | CAMPO COM CÓDIGO E<br>DESCRIÇÃO DO ATRIBUTO | 6.124.276.414,00  | 6.124.276.414,00  |  |
| 2018    | COM               | 02000 | 02000 - Senado Federal                                | ,                                           | 4.371.375.672,00  | 4.371.375.672,00  |  |
| 2018    | CODIGO            | 03000 | 03000 - Tribunal de Contas da União                   |                                             | 2.172.996.866,00  | 2.172.996.866,00  |  |
| 2018    |                   | 10000 | 10000 - Supremo Tribunal Federal                      |                                             | 714.059.827,00    | 714.059.827,00    |  |
| 2018    |                   | 11000 | 11000 - Superior Tribunal de Justiça                  |                                             | 1.536.877.868,00  | 1.536.877.868,00  |  |
| 2018    |                   | 12000 | 12000 - Justiça Federal                               |                                             | 11.966.883.055,00 | 11.966.883.055,00 |  |
| 2018    |                   | 13000 | 13000 - Justiça Militar da União                      |                                             | 550.051.578,00    | 550.051.578,00    |  |
| 2018    |                   | 14000 | 14000 - Justiça Eleitoral                             |                                             | 8.678.427.580,00  | 8.928.427.580,00  |  |
| 2018    |                   | 15000 | 15000 - Justiça do Trabalho                           |                                             | 20.903.063.300,00 | 20.903.063.300,00 |  |
| 2018    |                   | 16000 | 16000 - Justiça do Distrito Federal e dos Territórios | J                                           | 2.812.916.275,00  | 2.812.916.275,00  |  |

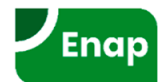
• PASSO 1 - Clicar no botão "Compartilhar" em uma consulta salva

| Extrator Resultado                           |                                                                        |          |
|----------------------------------------------|------------------------------------------------------------------------|----------|
| Voltar Salvar Salvar como Compartilhar V     | Visualizar Filtros Gerar Consulta                                      |          |
|                                              |                                                                        |          |
| Emendas - Orcamento Impositivo               | 11000                                                                  |          |
|                                              | 010 - Execução de Emendas Individuais por Autor/Partido em 2010 e 2017 |          |
| Descrição detalhada                          |                                                                        |          |
|                                              |                                                                        |          |
| CLICAR NO BOTAO PARA COMPART                 |                                                                        | /        |
| Desprezar resultados com métricas zeradas    |                                                                        |          |
| Agrupar métricas por exercício               |                                                                        |          |
| Campos Disponíveis Digite para pesquisar 🗸 🗙 | Campos Selecionados 🛛 + 🗕 🗸 🗙 Filtros Selecionados -                   | ×        |
| Ano Exercício                                | 🛊 🗆 Autor (nome) 🌰 🖍 🔎 Ano Exercício - Pivotar 🗹                       | •        |
| Ano Exercício                                | 🛊 🗖 Partido (sigla)                                                    |          |
| Esfera                                       | t Empenhado                                                            |          |
| Esfera                                       |                                                                        |          |
| Esfera (desc.)                               |                                                                        |          |
| Institucional                                |                                                                        |          |
| Ú Órgão                                      |                                                                        |          |
| Orgão (desc.)                                |                                                                        |          |
| Unidade Orçamentária                         |                                                                        |          |
| Unidade Orçamentária (desc.)                 |                                                                        |          |
| Departamento SOF                             |                                                                        |          |
|                                              |                                                                        |          |
| Funcional                                    |                                                                        |          |
|                                              |                                                                        |          |
|                                              |                                                                        |          |
| Subrunção                                    |                                                                        |          |
| - Subrunção (desc.)                          | ·                                                                      | <b>*</b> |

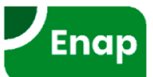

• PASSO 2 - Selecionar usuários com que desejo compartilhar a consulta

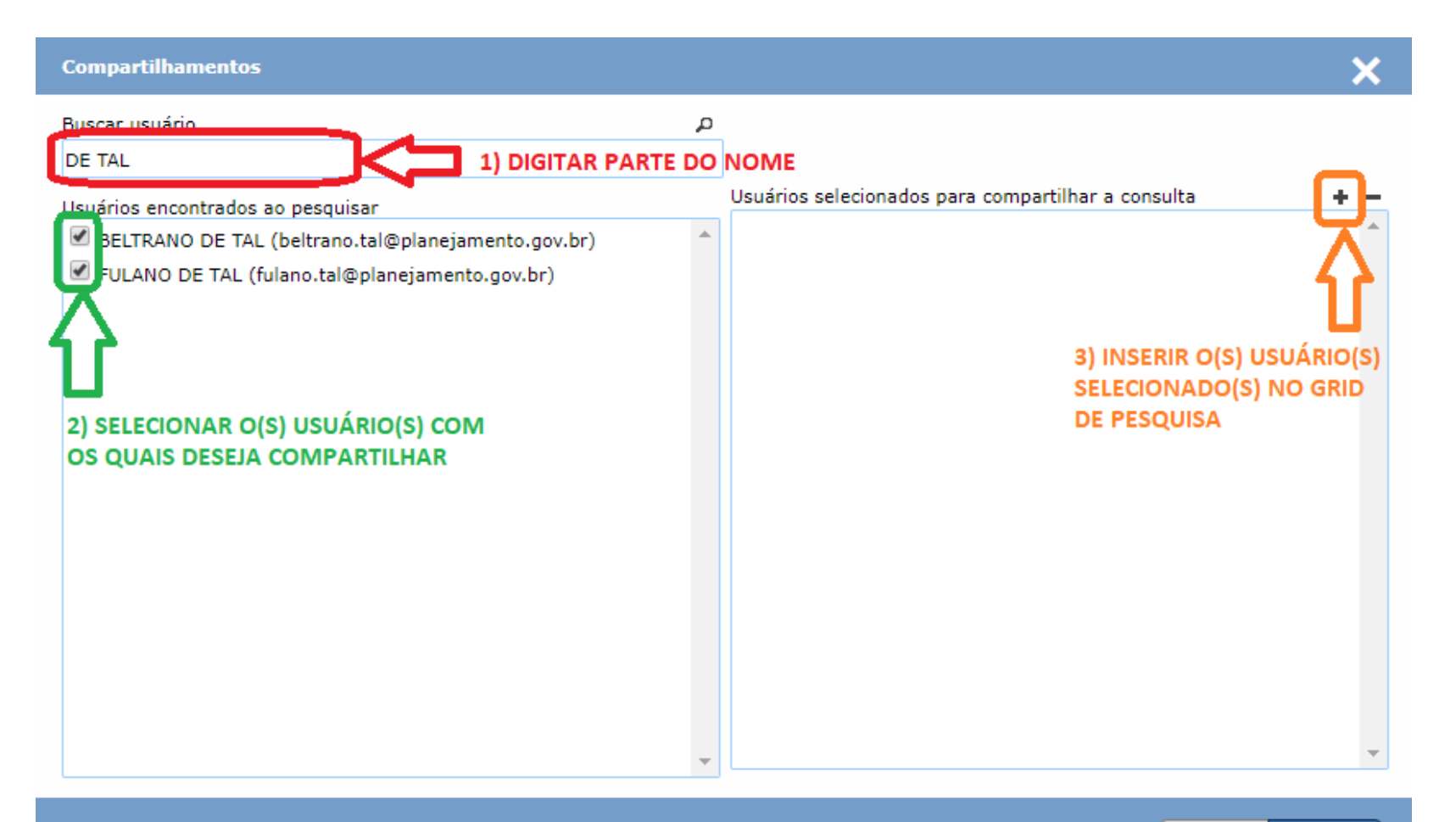

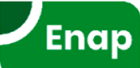

• PASSO 3 - Confirmar modificações ao sair da tela de compartilhamento

| Compartilhamentos                                  |   | ×                                                                                                    |  |
|----------------------------------------------------|---|----------------------------------------------------------------------------------------------------|--|
| Buscar usuário                                     | p |                                                                                                    |  |
| DE TAL                                             |   |                                                                                                    |  |
| Usuários encontrados ao pesquisar                  |   | Usuários selecionados para compartilhar a consulta 🛛 🔸 🗕                                                                       |  |
| BELTRANO DE TAL (beltrano.tal@planejamento.gov.br) | * | <ul> <li>BELTRANO DE TAL (beltrano.tal@planejamento.gov.br)</li> <li>FULANO DE TAL (fulano.tal@planejamento.gov.br)</li> </ul> |  |
| FULANO DE TAL (fulano.tal@planejamento.gov.br)     |   | ,                                                                                                    |  |
|                                                    |   |                                                                                                    |  |
|                                                    |   |                                                                                                    |  |
|                                                    |   |                                                                                                    |  |
|                                                    |   |                                                                                                    |  |
|                                                    |   |                                                                                                    |  |
|                                                    |   |                                                                                                    |  |
|                                                    |   | CLICAR EM CONFIRMAR                                                                                                    |  |
|                                                    |   | PARA VALIDAR ALTERAÇÕES                                                                                                    |  |
|                                                    | - |                                                                                                    |  |
|                                                    | ÷ |                                                                                                    |  |
|                                                    |   | Confirmar Cancelar                                                                                                    |  |
|                                                    |   |                                                                                                    |  |

•PASSO 4 - Clicar no botão "Salvar" para que compartilhamentos sejam salvos

| Consulta salva com sucesso!                                                                           | 8 🗘                             |  |  |  |  |  |
|----------------------------------------------------------------------------------------------------|---------------------------------|--|--|--|--|--|
| Editar Consulta                                                                                       |                                 |  |  |  |  |  |
| Extrator Resultado                                                                                    |                                 |  |  |  |  |  |
| Voltar Salvar como Compartilhar Visualizar Filtros Gerar Consulta                                     |                                 |  |  |  |  |  |
| Cuba                                                                                                  |                                 |  |  |  |  |  |
| Emendas en mento Impositivo T 010 - Execução de Emendas Individuais por Autor/Partido em 2016 e 2017  |                                 |  |  |  |  |  |
| Descrição de ada                                                                                      |                                 |  |  |  |  |  |
| SALVAR CONSULTA PARA QUE INFORMAÇÕES DE COMPARTILHAMENTO SEJAM GRAVADAS                               |                                 |  |  |  |  |  |
| <ul> <li>Desprezar resultados com métricas zeradas</li> <li>Agrupar métricas por exercício</li> </ul> |                                 |  |  |  |  |  |
| Campos Disponíveis 🛛 Digite para pesquisar 🗸 🗙 Campos Selecionados 🛛 🛨 🗕 🗸 🗙 Filt                     | ros Selecionados 🛛 🕂 🗕 🗸 🗙      |  |  |  |  |  |
| Ano Exercício 🔺 🛊 🗍 Autor (nome) 🏠 🔎                                                                  | 🔎 Ano Exercício - Pivotar 🗹 🔹 🔺 |  |  |  |  |  |
| Ano Exercício <b>‡</b> Partido (sigla)                                                                |                                 |  |  |  |  |  |
| Esfera                                                                                                |                                 |  |  |  |  |  |
| Esfera Esfera                                                                                         |                                 |  |  |  |  |  |
| U Esfera (desc.)                                                                                      |                                 |  |  |  |  |  |
|                                                                                                    |                                 |  |  |  |  |  |

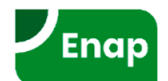

#### **STATUS DAS CARGAS**

#### **<u>QUANDO</u>** os dados que estou consultando foram atualizados?

| ft BI PPA LDO LOA                                                     | Receitas Alteraçõ | es Orçamentárias 🛛 🖌 C | lassificações 🚽 Gestâ | ão do Sistema | 4                |        |
|-----------------------------------------------------------------------|-------------------|------------------------|-----------------------|---------------|------------------|--------|
| ∠ Você está aqui »Início » BI » Extração de Dados » Status das Cargas |                   |                        |                       |               |                  |        |
| Consulta Realizada em: 09/10/2018 20:18:00                            |                   |                        |                       |               |                  |        |
| Carga                                                                 | Status            | Início                 | Término               | Referência    | Duração          | 7 🖉    |
| Alterações Orçamentárias                                              | Finalizada        | Hoje às 20:00          | Hoje às 20:03         |               | 00:03:34         |        |
| Despesas Discricionárias e Cotas de Limite                            | Finalizada 🔥      | Hoje às 09:52          | Hoje às 10:08         |               | 00:16:06         |        |
| Receita                                                               | Finalizada 🚺      | Hoje às 08:01          | Hoje às 08:01         | 09-10-2018    | 00:00:15         |        |
| Emendas                                                               | Finalizada 🚺      | Hoje às 03:11          | Hoje às 03:19         |               | 00:08:13         |        |
| Execução Anual                                                        | Finalizada 🚺      | Hoje às 02:32          | Hoje às 03:10         | 08-10-2018    | 00:37:49         |        |
| Elaboração PLOA                                                       | Finalizada 🚺      | 31-08-2018 às 14:08    | 31-08-2018 às 14:22   |               | 00:14:22         |        |
| Acompanhamento Orçamentário                                           | Finalizada 🔥      | 19-02-2018 às 11:14    | 19-02-2018 às 11:19   |               | 00:05:25         |        |
| Página 1 de 1   Registros: 7                                          |                   |                        |                       |               | Itens por página | a 10 🔻 |
| Build 20181008-1726                                                   |                   |                        |                       |               |                  |        |
| SIOP - Sistema Integrado de Planeiamento e Orcamento                  |                   |                        |                       |               |                  |        |

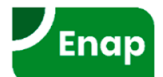

# RELATÓRIOS

#### Formato fixo, usuário escolhe apenas os filtros

| ⊿ Você está aqui                                                                                          | » <u>Início</u> » BI » Extração de Dados » Relatórios                                                                                                    | ٩                                                                                                    | ?                                                |
|----------------------------------------------------------------------------------------------------|----------------------------------------------------------------------------------------------------|----------------------------------------------------------------------------------------------------|--------------------------------------------------|
| Exportar                                                                                                  |                                                                                                    |                                                                                                    |                                                  |
| <u>Seleção do R</u>                                                                                       | elatório                                                                                                    |                                                                                                    |                                                  |
| Grupo de Relatório<br>Execução Orçame                                                                     | s<br>ntária                                                                                                    | •                                                                                                    |                                                  |
| Relatório<br>Consulta Livre ao                                                                            | Orçamento                                                                                                    | ▼                                                                                                    |                                                  |
| <u>Parâmetros d</u>                                                                                       | lo Relatório                                                                                                    |                                                                                                    |                                                  |
| * Ano Exercício:<br>2018 ▼                                                                                | * Órgão:<br>Todos<br>01000 - Câmara dos Deputados<br>02000 - Senado Federal<br>03000 - Tribunal de Contas da União<br>10000 - Supremo Tribunal Federal<br>11000 - Superior Tribunal de Justiça<br>12000 - Justiça Federal<br>13000 - Justiça Militar da União<br>14000 - Justiça Eleitoral<br>15000 - Justiça do Trabalho | * Uo:<br>Todos<br>03101 - Tribunal de Contas da União                                                                                                    |                                                  |
| * Programa:<br>Todos<br>0089 - Previdência<br>0550 - Controle E:<br>0910 - Operações<br>0999 - Reserva de | a de Inativos e Pensionistas da União<br>kterno<br>Especiais: Gestão da Participação em Organismos<br>contingência                                                                                                    | <ul> <li>* Ação:</li> <li>Todos</li> <li>000Q - Contribuições a Organismos Internacionais sem Exigência</li> <li>0181 - Aposentadorias e Pensões Civis da União</li> <li>09HB - Contribuição da União, de suas Autarquias e Fundações pa</li> <li>0200 - Reserva de Contingência - Financeira</li> <li>0201 - Reserva de Contingência Fiscal - Primária</li> <li>2004 - Assistência Médica e Odontológica aos Servidores Civis, En</li> <li>20TP - Pessoal Ativo da União</li> <li>212B - Benefícios Obrigatórios aos Servidores Civis, Empregados,</li> <li>216H - Ajuda de Custo para Moradia ou Auxílio-Moradia a Agentes</li> </ul> | * Consulta Textual:<br><tudo><br/>M s P v</tudo> |
| * Opção de Pesquis<br>Pesquisa na acao                                                                    | sa:                                                                                                    | * Empenho Liquidado:<br>SEM Inscrição de RAP NP                                                                                                    |                                                  |
|                                                                                                    |                                                                                                    |                                                                                                    |                                                  |

# Painel do Orçamento

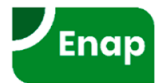

#### Painel do Orçamento: Breve histórico

- Lei nº 12.527/2011- LAI: direito de obter informações públicas.
- 2012: Disponibilização do Cadastro de Ações.
- 2013: Lançamento do SIOP Acesso Público, desenvolvido em Java:
  - Dificuldade de manutenção e evolução;
  - Não atendia satisfatoriamente a várias demandas de usuários.
- 2014: início da prospecção de nova solução para o acesso público.
- 2016: lançamento do Painel do Orçamento Federal, em tecnologia *Qlikview*, substituindo o SIOP Acesso Público.

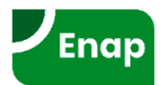

#### **Painel do Orçamento Federal**

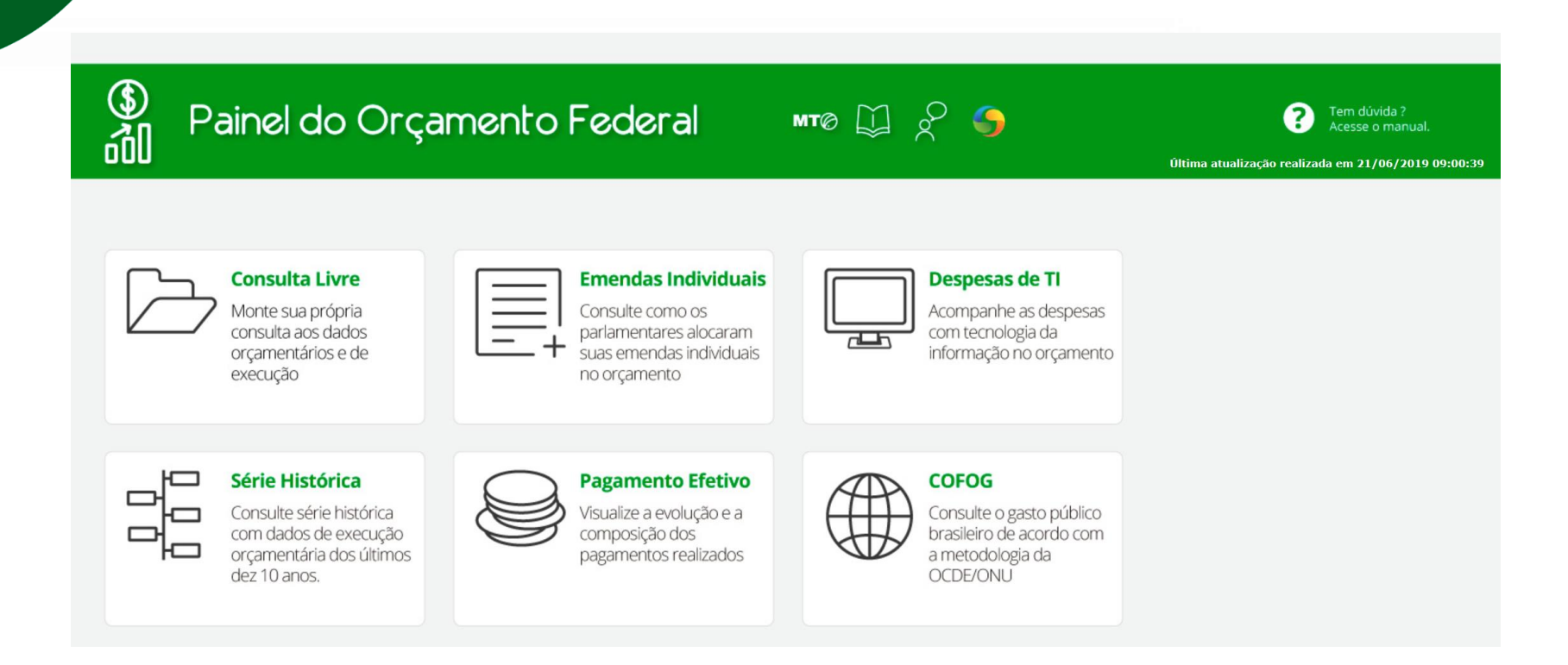

- Fácil de Usar;
- Mais rápido (dados carregados em memória);
- Mais informações: dados de execução desde 2000;
- Busca textual;
- Gráficos Interativos e Reativos;
- "Experiência Associativa".

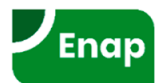

#### **Painel do Orçamento Federal**

#### O que é "Experiência Associativa"?

Ao selecionar valores em um determinado filtro do painel, todos os outros filtros e gráficos reagem indicando não só os valores a ele associados (como em um BI Tradicional), mas também os valores que não estão relacionados à seleção inicial. Há um código de cores padrão da ferramenta para definir estes três tipos de valores:

Cor Verde: valores diretamente selecionados pelo usuário.

Cor Branca: valores associados aos que foram selecionados pelo usuário.

Cor Cinza: valores sem associação com os selecionados pelo usuário

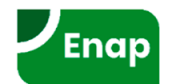

### **Painel do Orçamento Federal**

Consultas disponíveis atualmente:

- Consulta Livre (Execução Orçamentária desde 2000);
- Despesas de TI;
- Emendas Parlamentares Individuais;
- Série Histórica de Execução;
- Pagamento Efetivo (Pago Exercício + RAP Pago);
- COFOG.

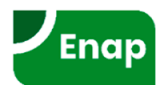

#### Painel do Orçamento Federal – Consulta Livre

|       | )<br>Painel o       | do Orçame                    | nto Federal MTO Di 2 5 5 Constanta Acesse o manual.                                                                                                    |  |
|-------|---------------------|------------------------------|----------------------------------------------------------------------------------------------------|--|
|       |                     | Page 4 Salasiana             | E E Limpar                                                                                                    |  |
| 2     | Consulta Livre      | Q Digite livremente os va    | lores a filtrar ou selecione um dos filtros disponíveis no painel ou nos gráficos abaixo                                                                                                    |  |
| I.    | Emendas Individuais | 🗏 Ano                        | Ação Seleções Atuais<br>© 000A - Participação da União no Capital - Companhia Docas do Pará - Construção do Terminal de M A Campos Valores                                                                                                    |  |
| Ņ     | Despesas de TI      | Esfera                       | <ul> <li>000A - Participação da União no Capital - Companhia Docas do Pará - Construção do Terminal de M</li> <li>00A0 - Assistência Pré-Escolar aos Dependentes dos Servidores da Polícia Civil, da Polícia Militar e</li> <li>00A1 - Assistência Médica e Odontológica aos Servidores e seus Dependentes da Polícia Civil, da Po</li> </ul> |  |
| 0,0,0 | Série Histórica     | Orçamentário                 | <ul> <li>0A01 - Auxílio Emergencial Financeiro (Crédito Extraordinário)</li> <li>0A01 - Auxílio Emergencial Financeiro (Lei nº 10.954, de 2004)</li> <li>0A02 - Concessão de Bolsa de Estímulo à Pesquisa (Crédito Extraordinário)</li> <li>0A02 - Concessão de Bolsa de Estímulo à Pesquisa (Crédito Extraordinário)</li> </ul>              |  |
| 9     | Pagamento Efetivo   | E Função                     | <ul> <li>00A2 - Participação da União no Capital do Serviço Federal de Processamento de Dados - SERPRO.</li> <li>00A3 - Concessão de Bolsa de Formação e Qualificação de Pesquisadores (Crédito Extraordinário)</li> <li>00A3 - Cumprimento de Sentenca Judicial referente as ações ordinárias nº 2006.39.01.000393-5 e</li> </ul>            |  |
| ۲     | COFOG               | E Subfunção                  | <ul> <li>0A04 - Concessão de Bolsa de Iniciação à Pesquisa (Crédito Extraordinário)</li> <li>0A4 - Participação da União no Capital - Companhia Docas do Rio de Janeiro - Prevenção, Prepara</li> <li>0A05 - Concessão de Bolsa de Pesquisa em Desenvolvimento Tecnológico Empresarial (Crédito Extr</li> </ul>                               |  |
|       |                     | 🗏 Ação                       | <ul> <li>0A5 - Participação da União no Capital - Companhia Docas do Espírito Santo - Prevenção, Prepara</li> <li>0A6 - Participação Brasileira em Missões de Paz (Crédito Extraordinário)</li> <li>0A6 - Participação da União no Capital - Companhia Docas do Ceará - Prevenção, Preparação e En</li> </ul>                                 |  |
|       |                     | 🗏 Tipo de Ação               | <ul> <li>0A07 - Concessão de Bolsa - Educação Especial aos Dependentes das Vítimas do Ácidente de Alcân</li> <li>0A07 - Concessão de Bolsa - Educação Especial aos Dependentes das Vítimas do Acidente de Alcân</li> </ul>                                                                                                    |  |
|       |                     | E Localizador                | <ul> <li>00A7 - Participação da União no Capital - Companhia Docas do Estado da Bahia - Prevenção, Prepa</li> <li>0A08 - Concessão de Bolsa - Educação Especial (Artigo 5º da Lei nº 10.821, de 18 de dezembro de</li> </ul>                                                                                                    |  |
|       |                     | 🗏 Plano Orçamentário         | <ul> <li>0A08 - Concessão de Bolsa - Educação Especial (Artigo 50 da Lei no 10.821, de 18 de dezembro de</li> <li>00A8 - Participação da União no Capital - Companhia Docas do Pará - Prevenção, Preparação e Enfr</li> </ul>                                                                                                    |  |
|       |                     | 🗏 Grupo de Despesa           | <ul> <li>0A09 - Apoio à Criação e Implementação de Orgãos Regionais e Municipais de Defesa Civil</li> <li>00A9 - Participação da União no Capital - Companhia Docas do Estado de São Paulo - Prevenção, Pr</li> </ul>                                                                                                    |  |
|       |                     | ■ Modalidade de<br>Aplicação | <ul> <li>0A10 - Cooperação Financeira para Modernização da Gestão e Planejamento dos Estados e do Distri</li> <li>0A11 - Cooperação Financeira para Modernização do Controle Externo dos Estados e Municípios Bra</li> <li>0A12 - Copressão de Boles-Permanência no Ensino Superior</li> </ul>                                                |  |
|       |                     | 🗏 Resultado Primário         | ■ 0A12 - Concessão de Bolsa ermanência no Ensino Superior                                                                                                    |  |
|       |                     | Fonte                        | <ul> <li>OA12 - Concessão de Bolsa-Auxílio para Formação Profissional - PROEJA</li> <li>OA13 - Concessão de Bolsa-Auxílio para Pré-Formação Profissional - Escola de Fábrica</li> </ul>                                                                                                    |  |
|       |                     | IDUso                        | <ul> <li>OA14 - Apoio à Infra-estrutura Econômica da Microrregião de Belo Horizonte</li> <li>OA15 - Indenizações e Restituições relativas ao Programa de Garantia da Atividade Agropecuária</li> </ul>                                                                                                    |  |

0A21 - Apoio à Modernização da Gestão e do Planejamento dos Estados Brasileiros e do Distrito Fe...
 0A21 - Apoio à Modernização da Gestão e do Planejamento dos Estados e do Distrito Federal - PNA...

OA18 - Desenvolvimento do Projeto Orla

Objetivo

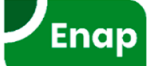

#### Painel do Orçamento Federal – Emendas Individuais

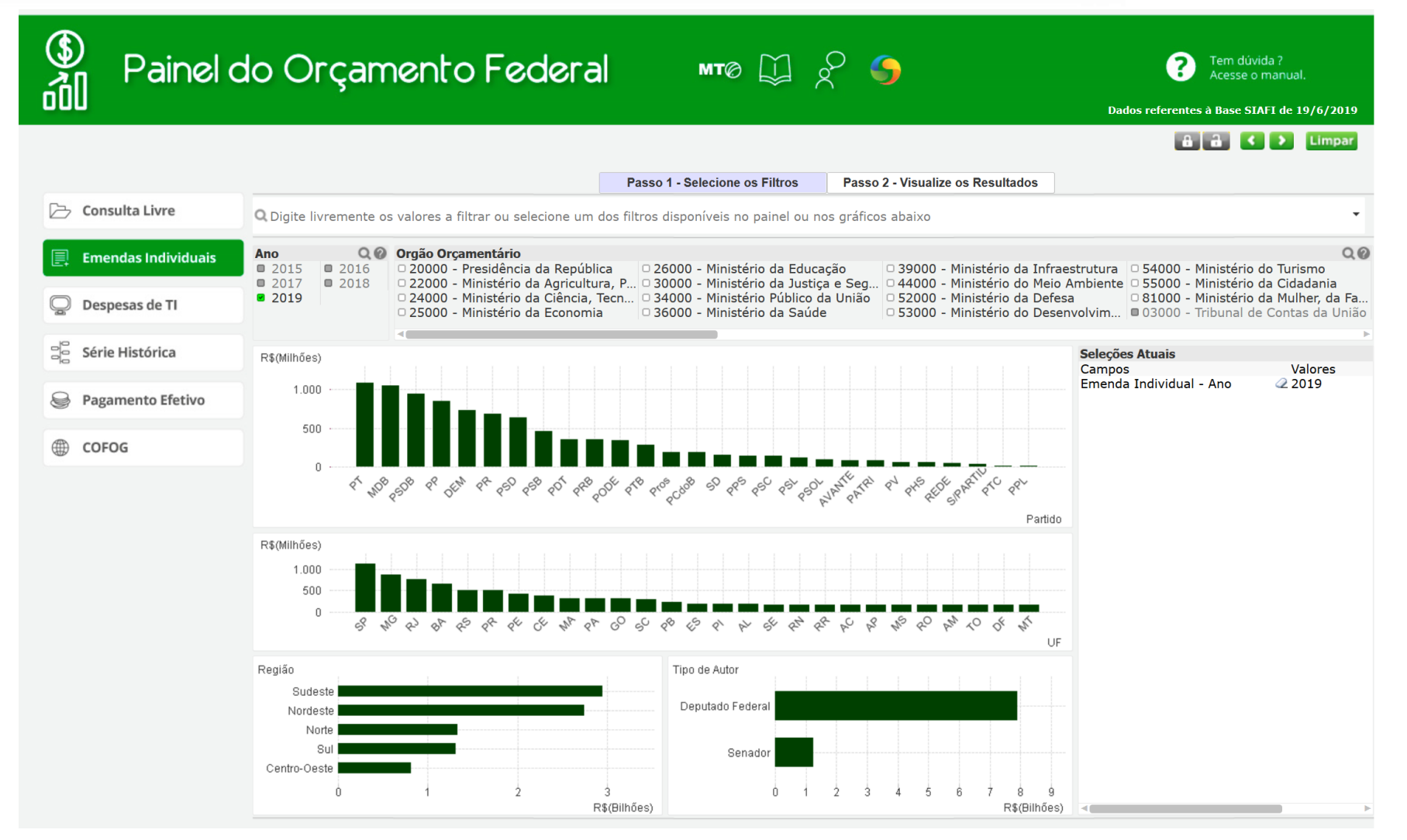

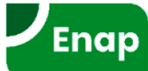

#### **Manuais Online**

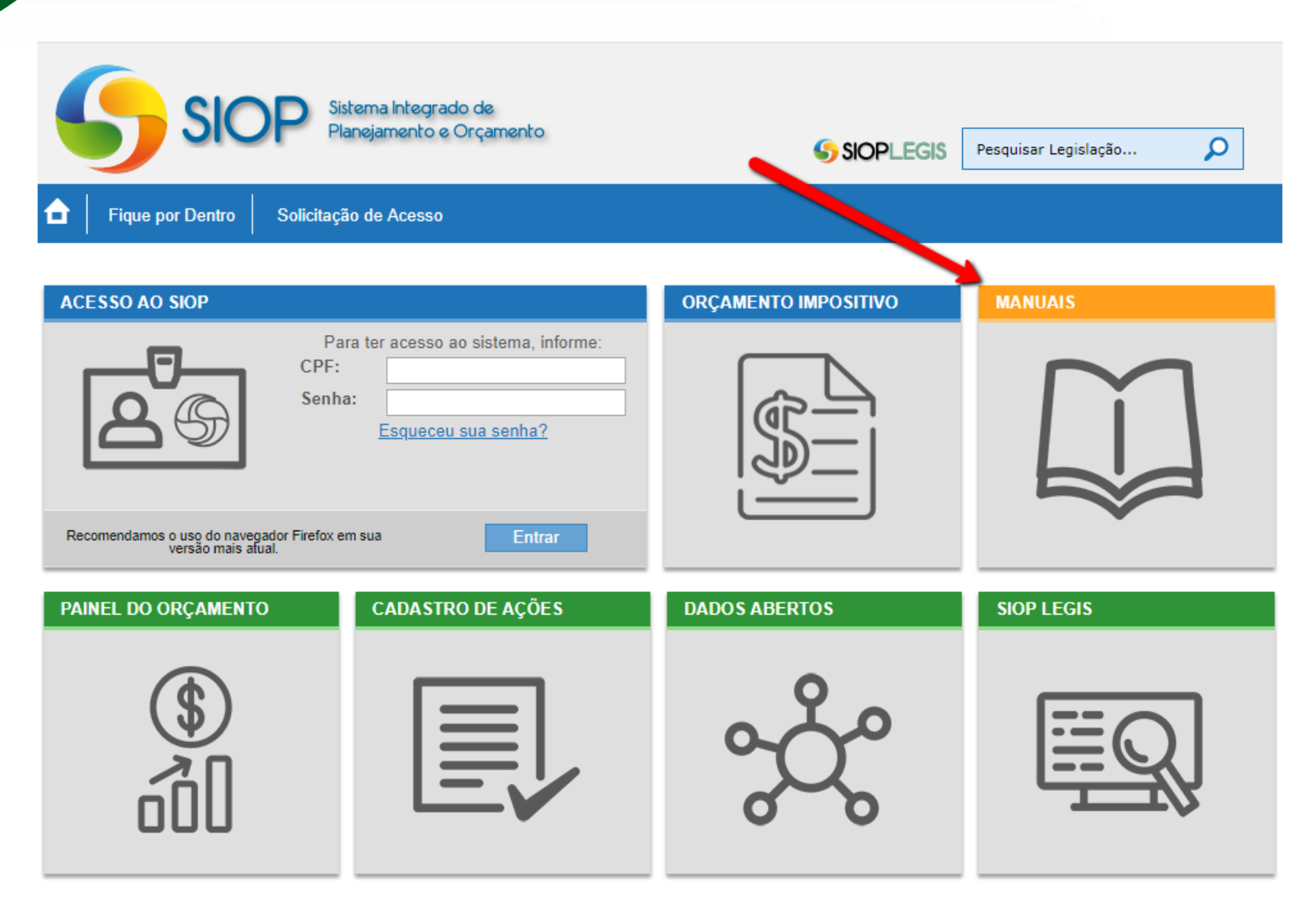

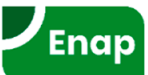

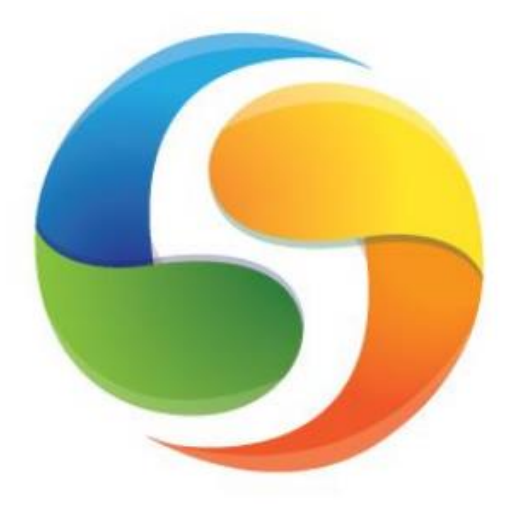

# SIOP Sistema Integrado de Planejamento e Orçamento

## Felipe Cesar <u>Araujo</u> da Silva

Belém – julho/2019

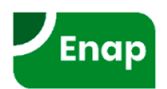